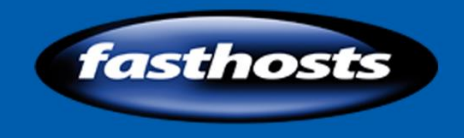

# Fasthosts Customer Support Website Builder Manual

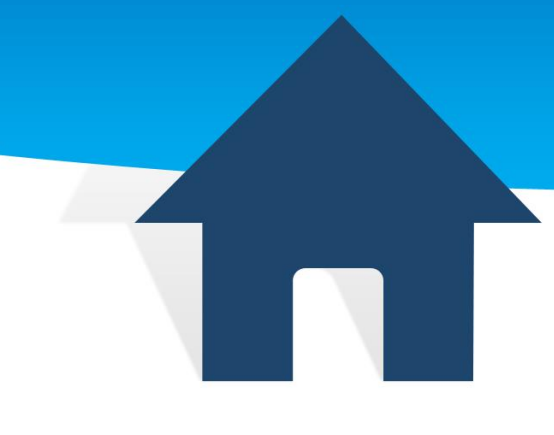

This is a designed as a definitive guide to all the features and tools available within Website Builder .

# Contents

| Introduction                                     | 4  |
|--------------------------------------------------|----|
| Adding Content                                   | 5  |
| Text                                             |    |
| Adding Text                                      |    |
| Removing Text                                    |    |
| Editing Text                                     |    |
| Formatting a block of Text                       |    |
| Creating Links                                   |    |
| Images                                           |    |
| Best Practices                                   |    |
| Uploading images                                 |    |
| Add an Image                                     |    |
| Additional Image settings                        |    |
| Finding the URL of an image you have added       |    |
| Downloadable Files                               |    |
| Upload a file for visitors to download           |    |
| Add a file                                       |    |
| Working with Templates                           |    |
| Creating a new template                          |    |
| Editing a template                               |    |
| Adding a template to a web page                  | 21 |
| Themes - Changing the look and feel of your site | 21 |
|                                                  |    |
| Colours                                          | 21 |
| Changing all the colours in a theme              |    |
| Background                                       | 23 |
| Changing background colour                       |    |
| Choose a background Image                        |    |
| Adding a two colour background                   |    |
| Changing a full screen background image          |    |
| Creating a background pattern or texture         |    |
| Styles                                           |    |
| Changing your websites font                      |    |
| Changing Text Styles                             |    |
| Changing the style of links                      |    |
| Making your links look like buttons              |    |
| Favicons                                         | 35 |
| Creating a Favicon                               | 35 |
| Uploading vour Favicon                           | 35 |
|                                                  |    |
| Editing pages                                    |    |
| Page Structure                                   | 37 |
| Editing Rows                                     |    |
| Reordering Rows                                  |    |
| Renaming Rows                                    |    |
| Adding columns                                   |    |
| Changing the look of a page                      | 41 |
| Row styles                                       |    |
| Column styles                                    |    |

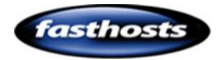

| Page management                              | 45  |
|----------------------------------------------|-----|
| Add a new page                               | 45  |
| Page Settings                                | 46  |
| Rename a page                                | 46  |
| Copying a page                               | 47  |
| Remove a page                                | 48  |
| Choosing your home page                      |     |
| Choosing what to publish                     | 49  |
| Add javascript to your page                  | 50  |
| Organising your pages (Page Folders)         | 51  |
| Password protecting pages                    | 53  |
| Page redirects                               | 54  |
| Adding a redirect                            | 54  |
| Removing a redirect                          | 55  |
| Navigation                                   | 56  |
| Add a navigation widget to your page         |     |
| Changing the order of pages                  | 56  |
| Create a sub navigation menu                 | 56  |
| Changing the look of your Navigation buttons |     |
| Creating a Button style menu                 | 58  |
| Ecommerce                                    | 62  |
| PavPal                                       |     |
| Using the widget the first time              |     |
| Add to cart                                  |     |
| Cart                                         | 63  |
| Buy now                                      | 64  |
| Changing your PayPal account                 | 65  |
| Social                                       | 66  |
| Flickr                                       | 66  |
| Twitter                                      | 68  |
| Twitter Widget                               | 68  |
| Add a tweet                                  |     |
|                                              | 70  |
|                                              |     |
| LIKE                                         |     |
| Google+                                      | 73  |
| Social Bookmarking                           | 73  |
| Add ons and Widgets                          | 74  |
| Comments                                     | 74  |
| Forms                                        | 81  |
| Creating a new form                          | 81  |
| Date Picker                                  | 83  |
| Star rating                                  | 84  |
| Text Box                                     | 84  |
| Text Area                                    | 84  |
| Select box (Drop Down Menu)                  | 85  |
| Example Form                                 | 85  |
| Changing the look of a form                  | 94  |
| Testing a form                               |     |
| Exporting completed forms                    |     |
| Adding Video                                 | 105 |

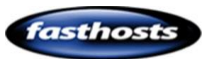

| Adding Flash                            |     |
|-----------------------------------------|-----|
| Site search                             |     |
| Embed                                   |     |
| Carousel                                |     |
| RSS Feed                                |     |
| Google Maps                             |     |
| Slideshow                               |     |
| SEO, Sitemaps and Google Analytics      | 117 |
| Sitemap                                 |     |
| SEO – Ontimise vour site                | 118 |
| Google SiteMaps                         |     |
| SEO Settings                            |     |
| Google analytics                        |     |
| Google AdSense                          |     |
| Creating your mobile site               |     |
| Structure of a Mobile web page          |     |
| Adding company details                  |     |
| Adding your Company Logo                |     |
| Adding your company name                |     |
| Page management                         |     |
| Add a new page                          |     |
| Page Settings                           |     |
| Changing the look and feel of your site |     |
| Colours                                 |     |
|                                         | 192 |
| Adding content                          |     |
| Images                                  |     |
| Importing Content                       |     |
| Previewing your site                    |     |
| Widgets                                 |     |
| Adding Widgets                          |     |
| Customising Widgets                     |     |
| Types of Widgets                        |     |
| Index                                   |     |

# Introduction

Website Builder is a powerful and feature rich application that allows you to create websites without the need to learn the HTML language or web design skills. It comes with ready-made templates that can be modified with text or images, allowing you to create a website that suits your needs. Website Builder is offered in three packages, you can upgrade these at any time.

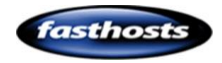

# Adding Content

# Text

Click a block of text to open the text options.

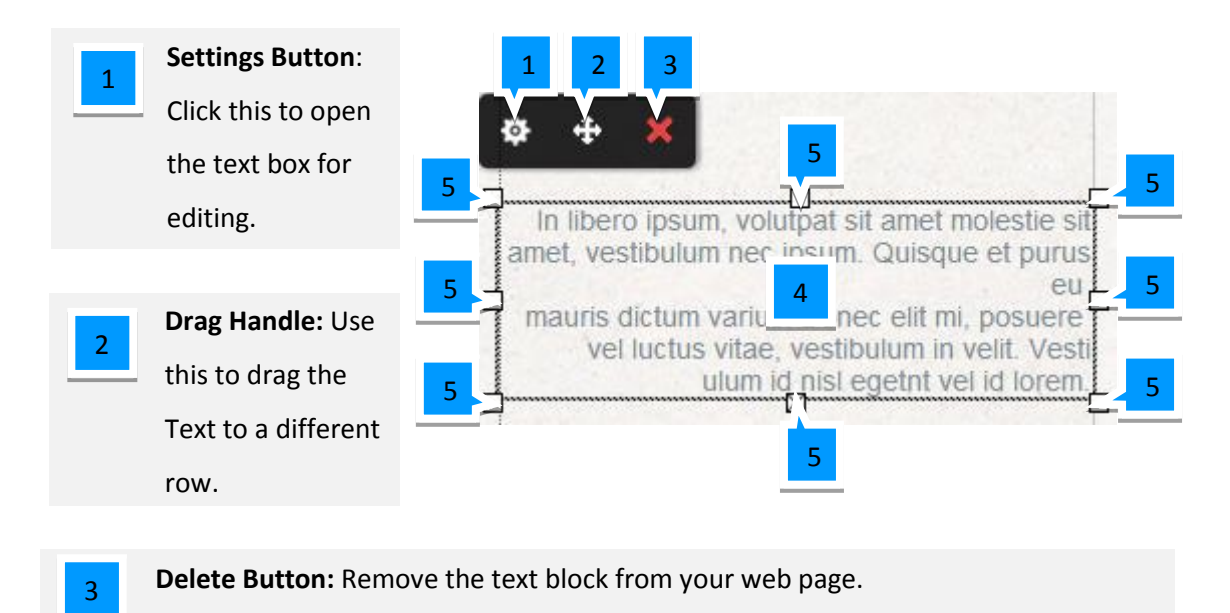

**Text Box:** Double click to edit the content or style of this text box.

Drag Boxes: Drag these to alter the size and the shape of your text box.

# Adding Text

5

Note: Some software (such as Microsoft word) will add hidden formatting code to your text. If want to copy and paste text into your website, make sure that you "Paste as Plain Text".

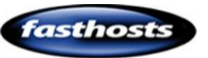

To add new text, Drag the Text block widget to the area on your website that you would like to enter your text.

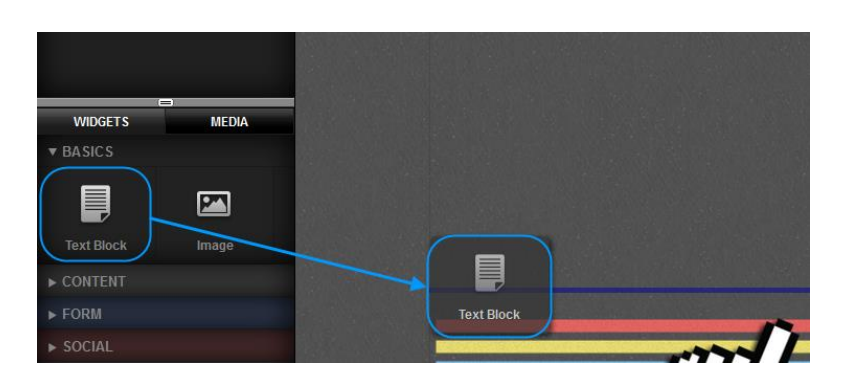

A new text box will appear where you dropped it, You can still move this text box, or resize it by dragging the edges of the box to fit your needs.

## Removing Text

Click the text you want to remove. An options menu will appear above the text. Click the Red Cross.

You will be asked to confirm you want to remove the text, click **Confirm** to delete your text.

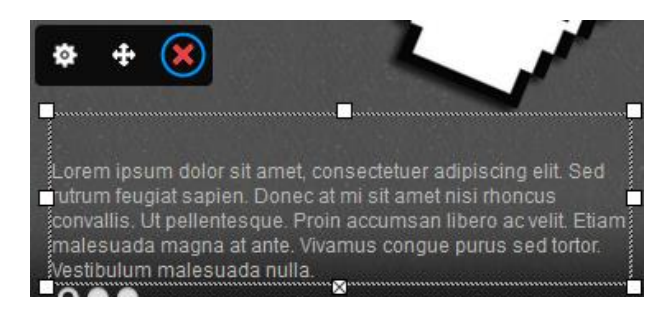

## **Editing Text**

Click the text you want to remove. An options menu will appear above the text. Click the cog to open the editing options.

Enter your text in the box.

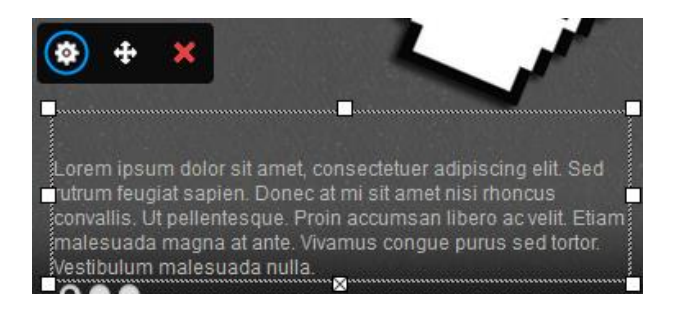

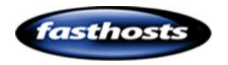

## Formatting a block of Text

**Quick tip:** This will show you how to change one block of text. To change the styles of text across your site please see <u>Font Sets</u>, and <u>Font Styles</u>.

## Step 1

Double click the text you would like to format.

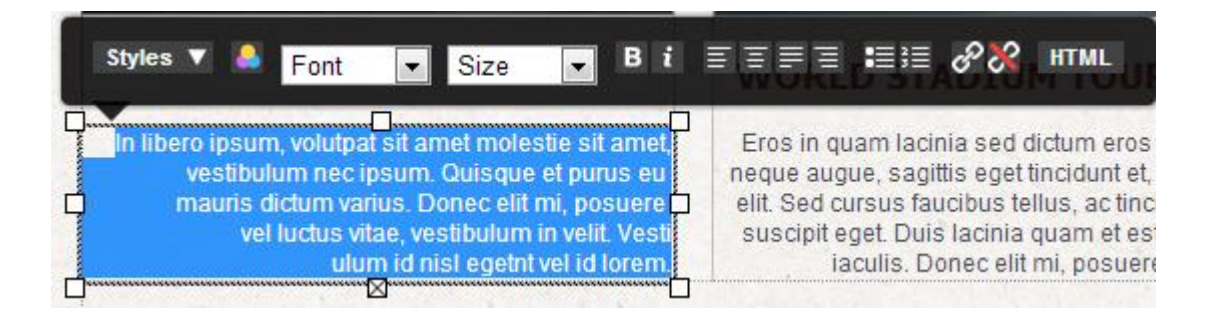

## Step 2

Select the text you want to re-format and choose how you would like to re-format your text.

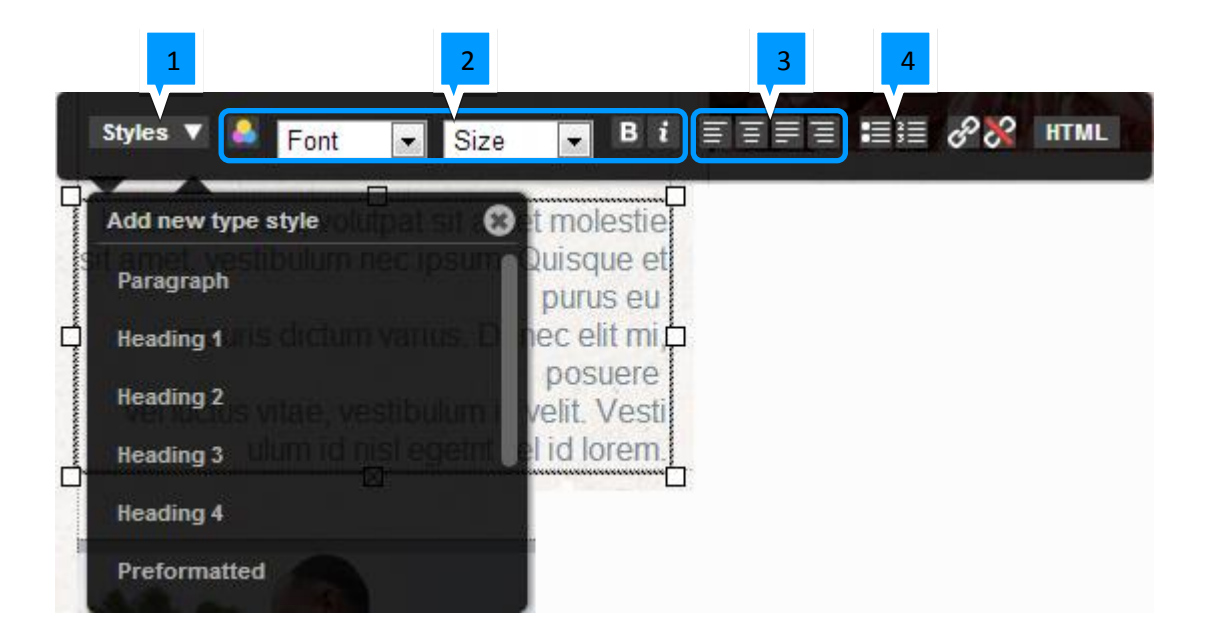

Styles: Choose a theme style for your text. This is useful to preserve a single feel
 across your website. Our chapter on <u>font styles</u> will show how to edit or create new font styles on your website.

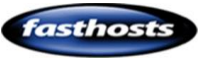

1

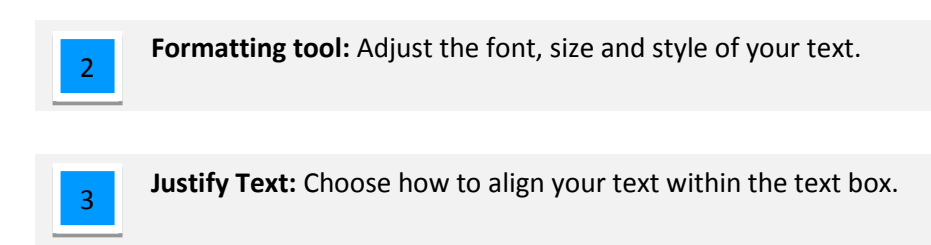

Lists: Turn your selected text into an ordered or unordered list (bullet points).

## Creating Links

## Step 1

4

Double click the text box and select the text you want to turn into a link.

## Step 2

Click the Add Link button.

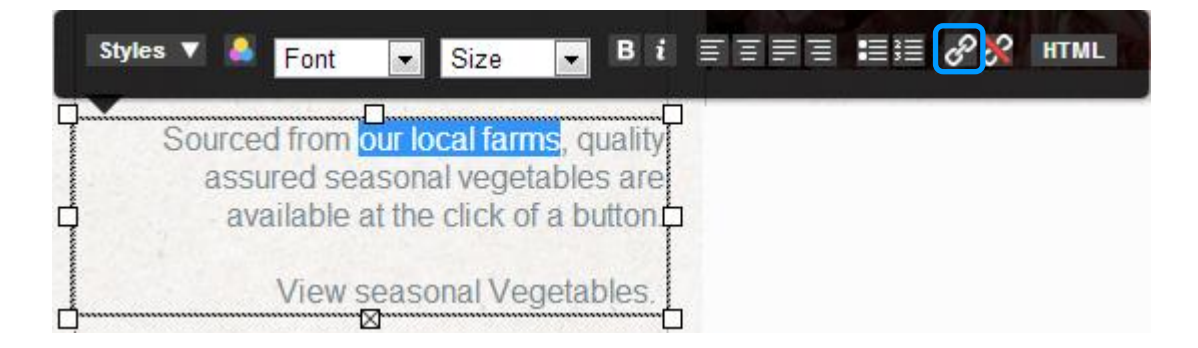

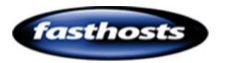

## Add a link to another page on your website

| Step 3                                 | Link Editor                                                            |
|----------------------------------------|------------------------------------------------------------------------|
| In the Internal drop down menu, select | Internal Link:                                                         |
| the web page you want to link to       | Farms => [farms] 3                                                     |
| Step 4                                 | Home => [home]<br>About => [about]                                     |
| Click Save Link.                       | Contact => [contact]<br>Vegetables => [vegetables]<br>Farms => [farms] |
|                                        | Opens in this window                                                   |
|                                        | CANCEL SAVE LINK 4                                                     |
|                                        |                                                                        |
|                                        |                                                                        |

## Add a link to another location

#### Step 3

Enter the URL you want to link to in the address box provided.

## Step 4

Choose if you want the target link to open in a new window, or in an existing window.

Generally, it's better to open external links in a new window so that visitors can remain on your site.

## Step 5

Click Save Link.

| Link Editor                         |   |
|-------------------------------------|---|
| Internal Link:                      |   |
| Select an internal page             |   |
| External Link:                      |   |
| http://www.yourwebsiteandemail.com/ | 3 |
| Link Target:                        | _ |
| Opens in a new window               | 4 |
| CANCEL SAVE LINK                    | 5 |

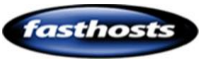

# Images

Click an Image to open the image options.

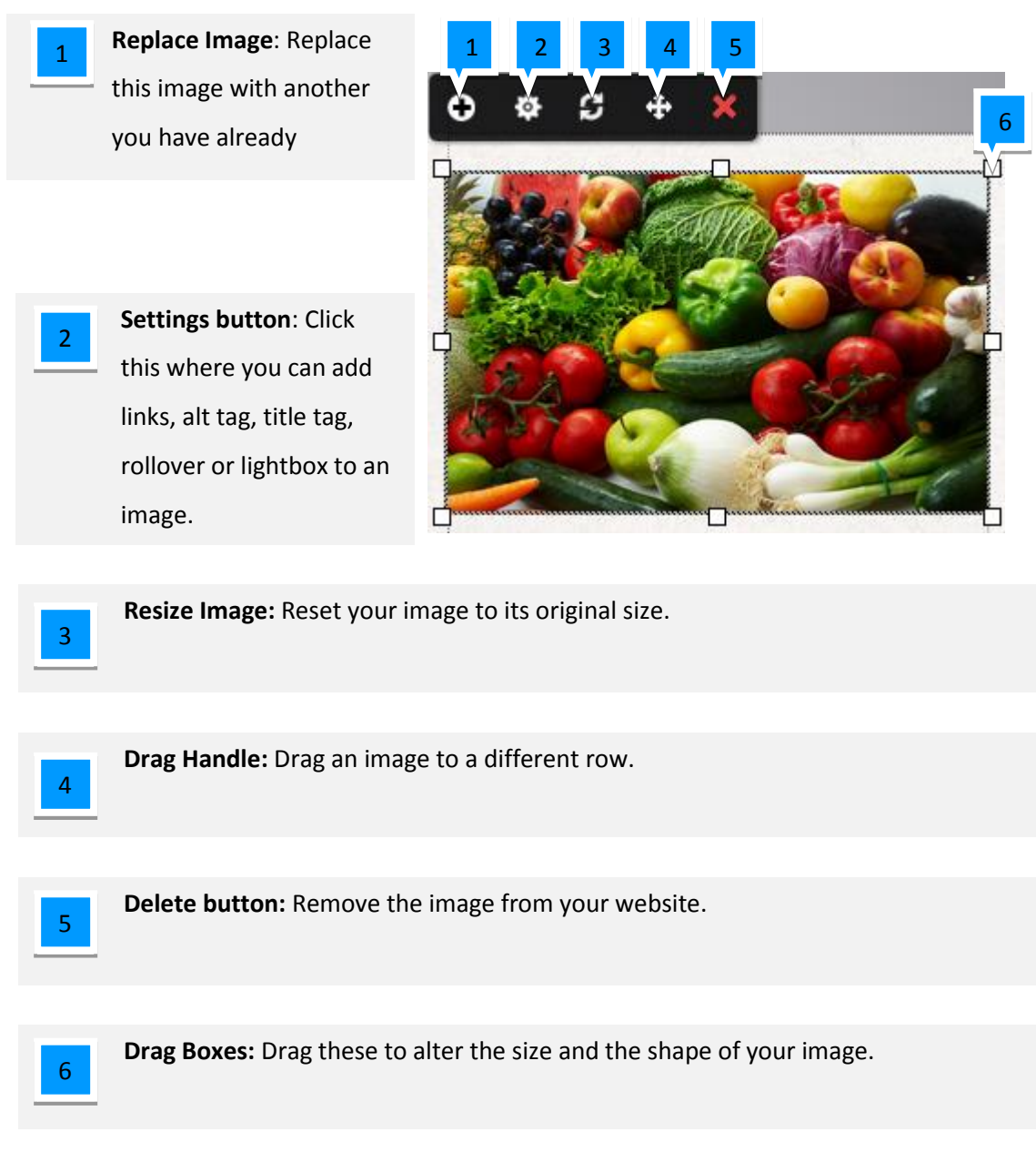

## **Best Practices**

Images are important on a website, however large images (in file size, rather than area) can slow your website down and use up your visitors data transfer quotas (if they have any).

When you add an image to your website you should always look at reducing the file size of the image before you upload it. There are two main ways of reducing an images file size:

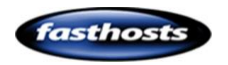

- How large is the image? Reduce the image to the size that you need it.
- What quality do you need? A camera may take a high resolution photo, but your visitors will not need that level of details, and their screens may not be able to display that much detail. You can reduce the quality of photographs without any reduction to the quality of your visitors experience.

While many photo and image editing software will be able to do this for you. If you don't have access to any existing software, there are still plenty of free alternatives (such as <a href="http://webresizer.com/resizer/">http://webresizer.com/resizer/</a>) available online.

Important: <u>http://webresizer.com</u> is a third party website with no affiliation with Fasthosts.

# Uploading images

## Step 1

Click in the **Media** tab in the left hand side of the page, then click **Add**.

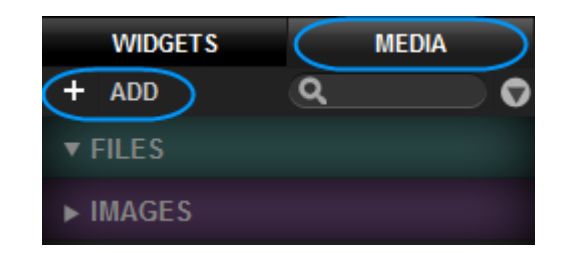

## Step 2

Browse to the image you would like to add and click Open.

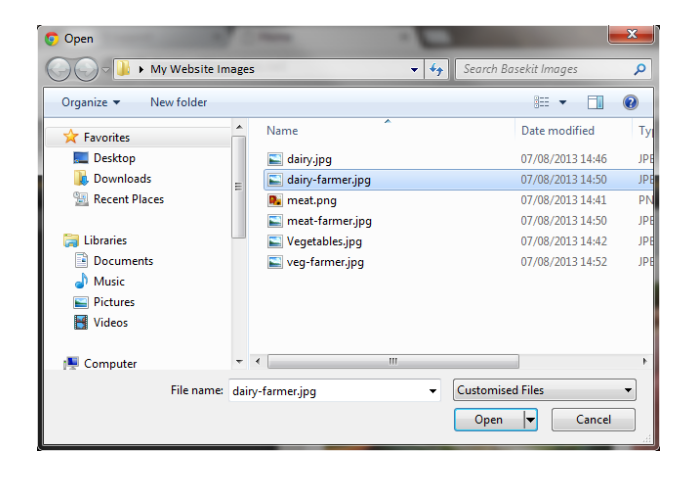

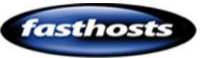

## Add an Image

Once your image is listed, simply drag it to the location you want it on your website.

You can move or resize the image by dragging the edges of the box to fit your needs.

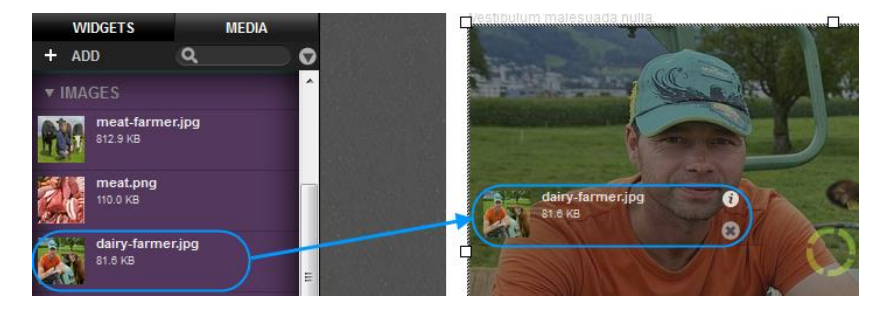

# Additional Image settings

There are a number of additional options you can create with images. These are available within the image settings panel.

## Step 1

Click on your image.

## Step 2

Click the Image Settings cog.

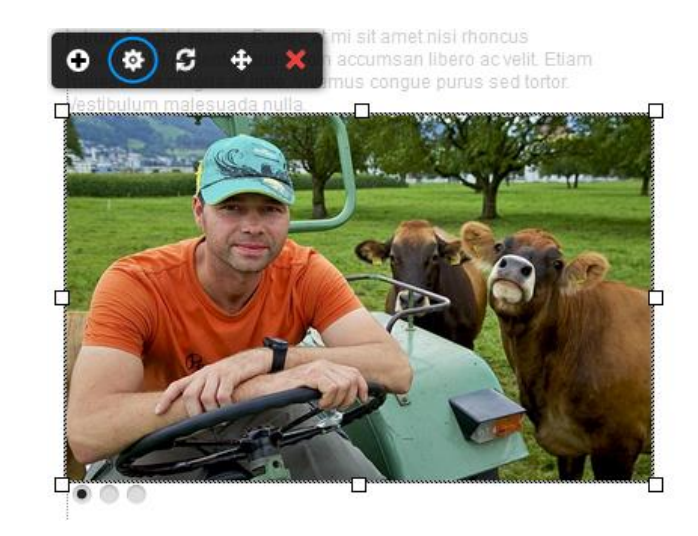

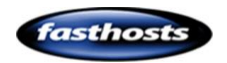

## Locking the image aspect ratio

Locking the aspect ratio will stop your image being distorted if you are resizing it. To lock the aspect ratio, click the Padlock.

 Shows that the aspect ratio is unlocked. The height and width of your image can be changed independently of each other.

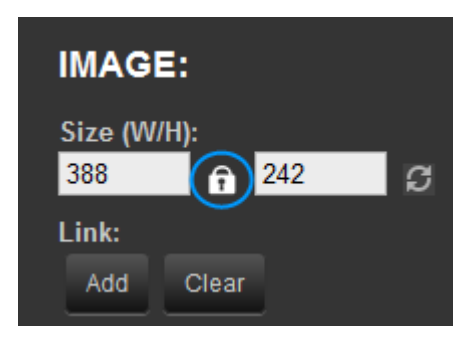

Shows that the aspect ratio is locked. Changing the height of the image will affect the width of the image and vice versa.

## Adding image tags

Alt Tag: Enter an alternative
description of your image. This tag is used by speech reading devices, and browsers that are unable to display your image.

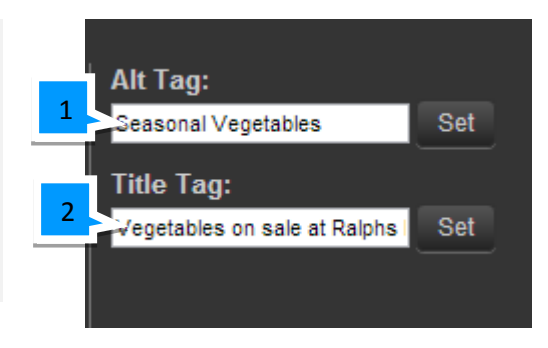

Title Tag: Used to give your image a title, this may be displayed in Search Engines.

## Adding a rollover image

A rollover image can add movement to your site. To add a rollover image simply drag the image onto the rollover pane.

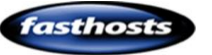

2

| WIDGETS     MEDIA       + ADD     Q.    |                                                                                                    |
|-----------------------------------------|----------------------------------------------------------------------------------------------------|
| ▼ IMAGES<br>meat-farmer.jpg<br>812.9 KB | SETTINGS CSS                                                                                         |
| meat.png<br>110.0 KB                    | IMAGE:                                                                                               |
| dairy-farmer.jpg<br>81.6 KB             | E Size (W/H):<br>B 388 	 242 	 C 	 Image description 	 B 12,8 KB 	 0 	 0 	 0 	 0 	 0 	 0 	 0 	 0 	 0 |
| colorful-kitchenware_1.jp<br>89.5 KB    | Link:<br>Add Clear Set Drop rollover Drop lightbox<br>image above image above                        |
| Aairy.jpg                               |                                                                                                    |

In this example, the rollover image is lighter to the image used, but otherwise identical. You can test your rollover image in the preview screen.

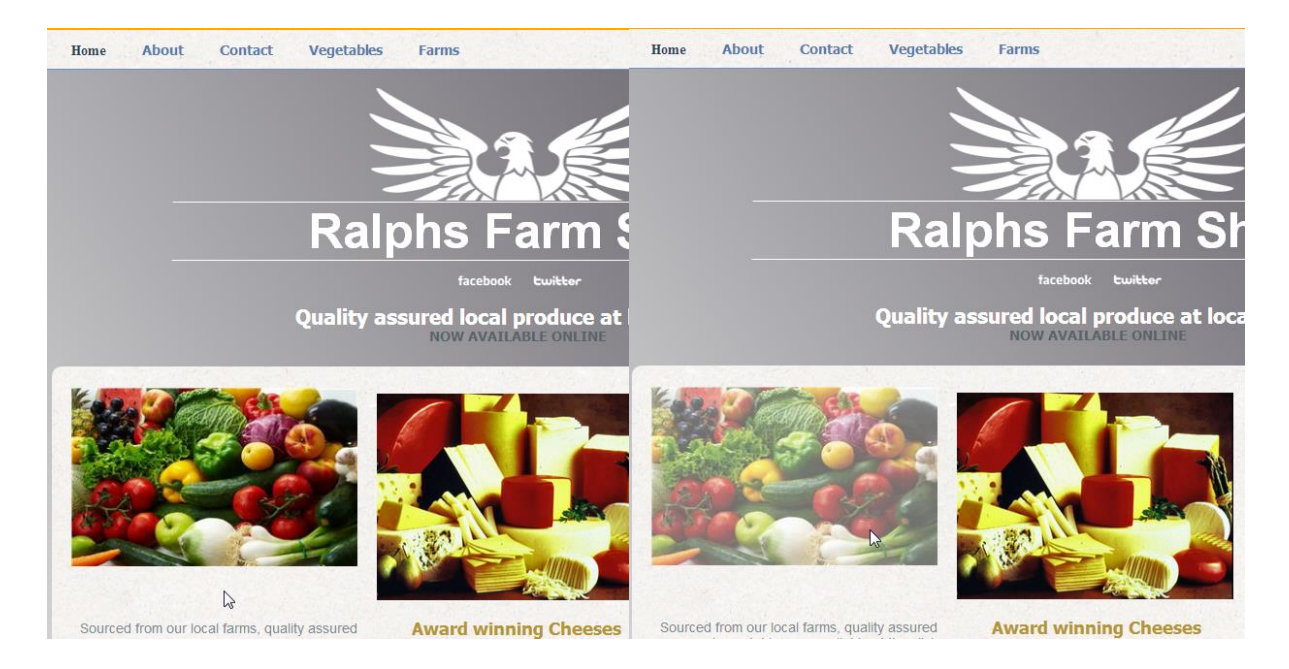

Standard Image

Image Rollover

## Adding a lightbox

A lightbox allows customers to view a high resolution image if they want, without having it download on your web page by default. To add a lightbox image simply drag the image onto the rollover pane.

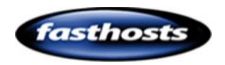

| WIDGETS<br>+ ADD                  | MEDIA           |                                                                      |
|-----------------------------------|-----------------|----------------------------------------------------------------------|
| ▼ IMAGES<br>meat-farm<br>812.9 KB | ner.jpg         |                                                                      |
| meat.png<br>110.0 KB              | )               | SETTINGS CSS                                                         |
| dairy-farm<br>81.6 KB             | er.jpg          | Size (W/H):     Alt Tag:       388            242                    |
| colorful-ki<br>89.5 KB            | itchenware_1.jp | Link: Title Tag: Drop rollover Drop lightbox image above image above |

The image you add to the lightbox should be a large, high resolution version of the image you are editing. You can test your lightbox in Preview Mode.

## Image Links

You can add links to images within the Image settings panel.

# SETTINGS CSS IMAGE: Size (W/H): 388 ♀ 242 ♀ Link: Add Clear

## Step 1

Click the **Add** button to open the new links tool.

#### Add a link to another page on your website

#### Link Editor Step 2 In the Internal drop down menu, select Internal Link: the web page you want to link to Farms => [farms] 2 Select an internal page Home => [home] Step 3 About => [about] Click Save Link. Contact => [contact] Vegetables => [vegetables] Farms => [farms] Opens in this window Ŧ CANCEL SAVE LINK 3

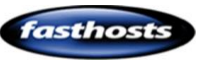

#### Add a link to another location

## Step 2

Enter the URL you want to link to in the address box provided.

#### Step 3

Choose if you want the target link to open in a new window, or in an existing window.

Generally, it's better to open external links in a new window so that visitors can remain on your site.

#### Step 4

Click Save Link.

## "No Follow"

The no follow attribute tells search engines not to follow the links from your image when ranking your site. Setting the Link as *No Follow* shows that the link related to an unendorsed document, or a paid for link.

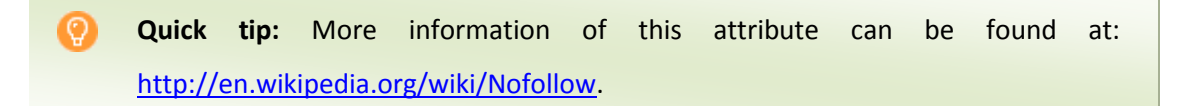

Simply toggle the no follow setting on and off to change the attribute in your image links.

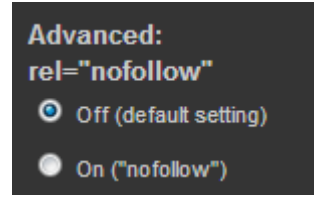

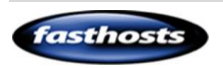

| Link Editor                         |   |
|-------------------------------------|---|
| Internal Link:                      |   |
| Select an internal page             |   |
| External Link:                      |   |
| http://www.yourwebsiteandemail.com/ | 2 |
| Link Target:                        |   |
| Opens in a new window               | 3 |
| CANCEL SAVE LINK                    | 4 |

## Optimizing loading speeds

If your webpage is large and contains many images, you can improve performance by changing the way your images load. Asynchronous Loading has two settings.

- Off: All the images on your web page will load at the same time.
- **On:** Images will load as visitors try and view them by scrolling down the screen.

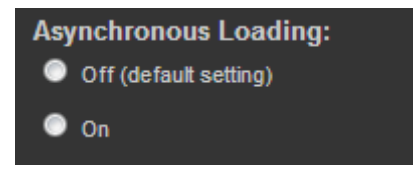

# Finding the URL of an image you have added

From time to time you may need to find the URL of an image you have uploaded (if you want to link to it from another site for example).

## Step 1

Click Media, then hover over the image you want the URL for. An Information icon will appear, click this.

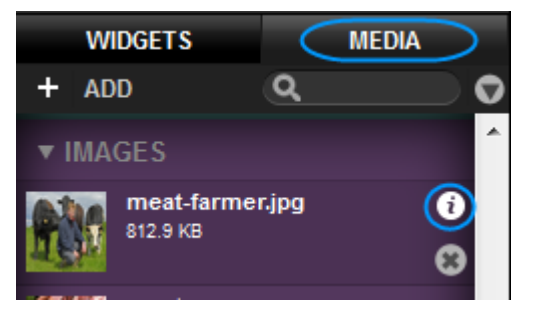

The image URL will be displayed, you can copy this link for use elsewhere.

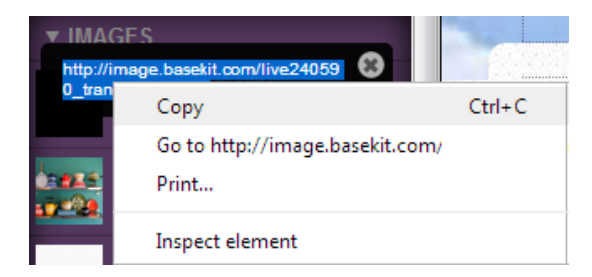

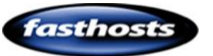

# **Downloadable Files**

## Upload a file for visitors to download

You can upload the following file types for visitors to download on your site.

#### Documents:

'pdf', 'doc', 'docx', 'xls', 'xlsx', 'txt', 'ppt', 'pps', 'pptx',

#### Media:

'mp3', 'aac', 'ogg', 'wma', 'mp4', 'm4v', 'm4a', 'm4b', 'aiff', 'mov', 'wmv', 'flv', 'swf', 'ico'

#### Archive:

'tar', 'gz','zip'

**Note:** You can't upload a file larger than 20MB.

## Step 1

Ø

Click in the **Media** tab in the left hand side of the page, then click **Add**.

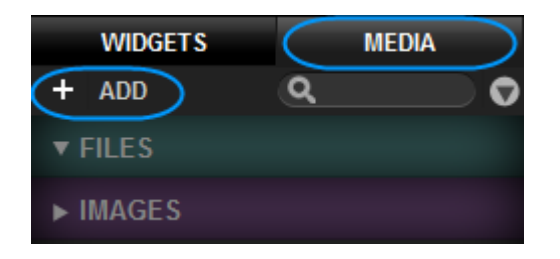

## Step 2

Browse to the file you would like to add and click **Open**.

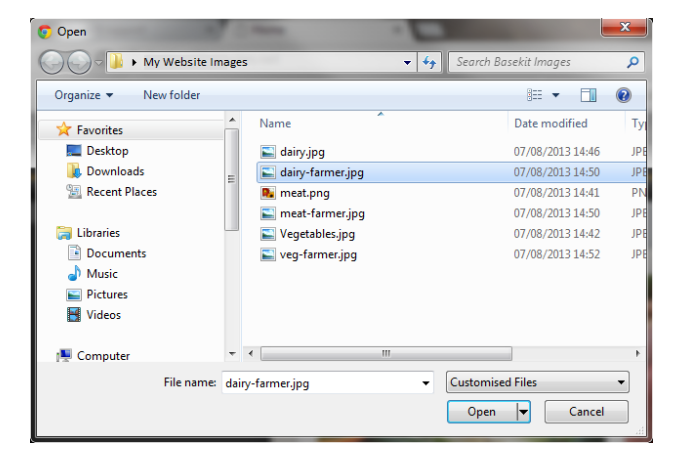

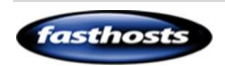

## Add a file

To add a file to your website, simply drag it to the location you want it on your website.

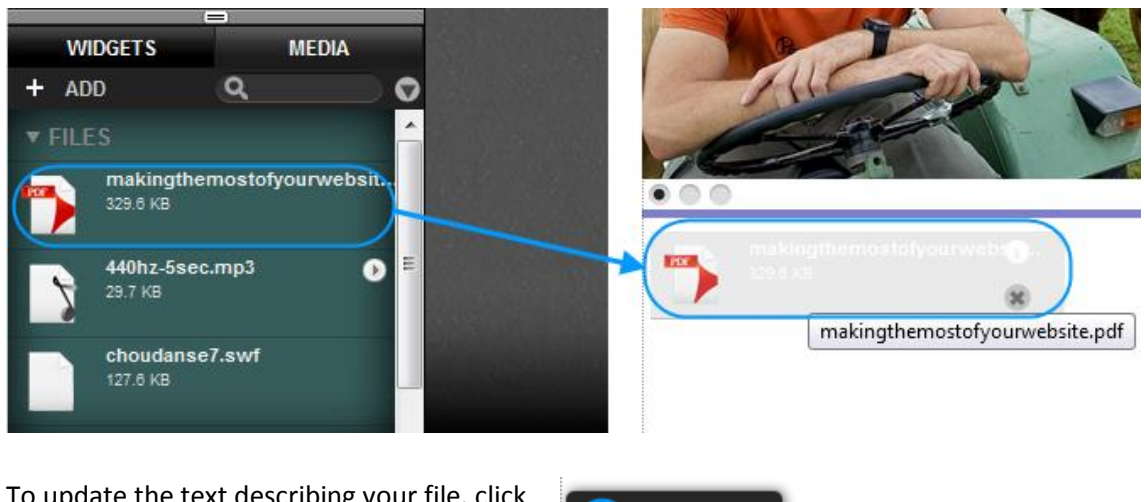

To update the text describing your file, click on the file, then select the **Settings** cog.

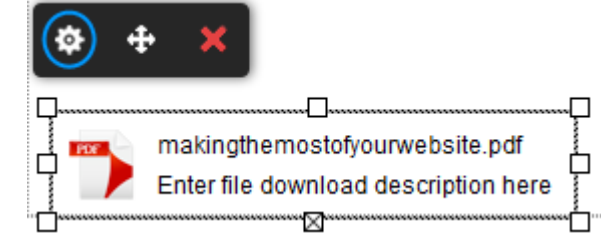

**Note:** When you Publish your changes, this file will be available for visitors to download.

# Working with Templates

Templates allow you to copy and edit content across several pages at once. By Default, you will have three templates already set up to use. These contain your Header, Logo and Footer information.

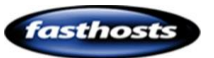

(i)

# Creating a new template

## Step 1

Click Widgets, then click Add next to the *Templates* section title.

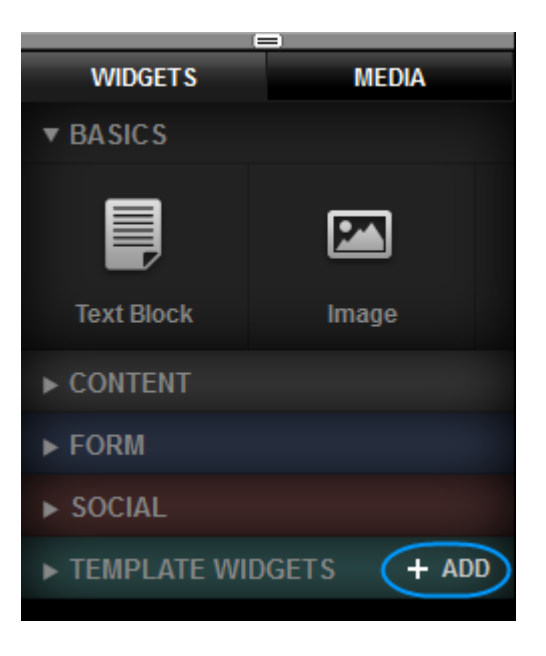

## Step 2

Enter a name for your new template and click **Create Template widget**.

| Create New Library item |                     |  |  |
|-------------------------|---------------------|--|--|
| Name:<br>New templa     | ite                 |  |  |
| CANCEL                  | CREATE LIBRARY ITEM |  |  |

# Editing a template

By Default, your templates are locked. To unlock them, simply double click the template.

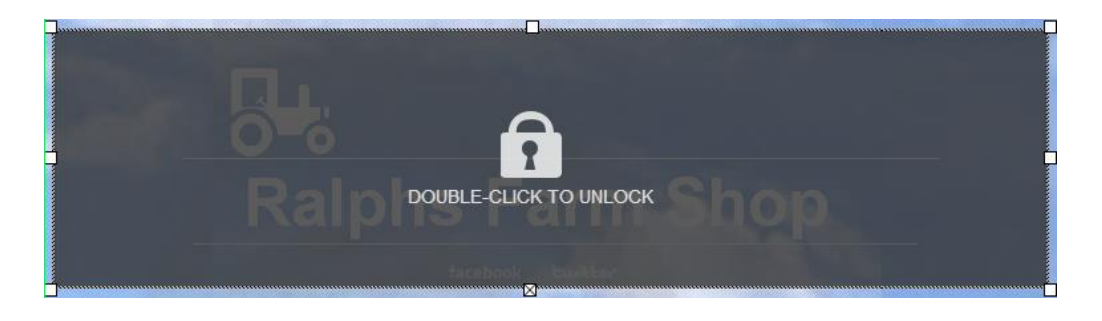

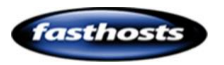

You can then edit your content as you wish. Any change you make to your template will be reflected on other webpages that the template is used.

# Adding a template to a web page

## Step 1

Click Widgets, then expand the *templates* section to find the template you want to add.

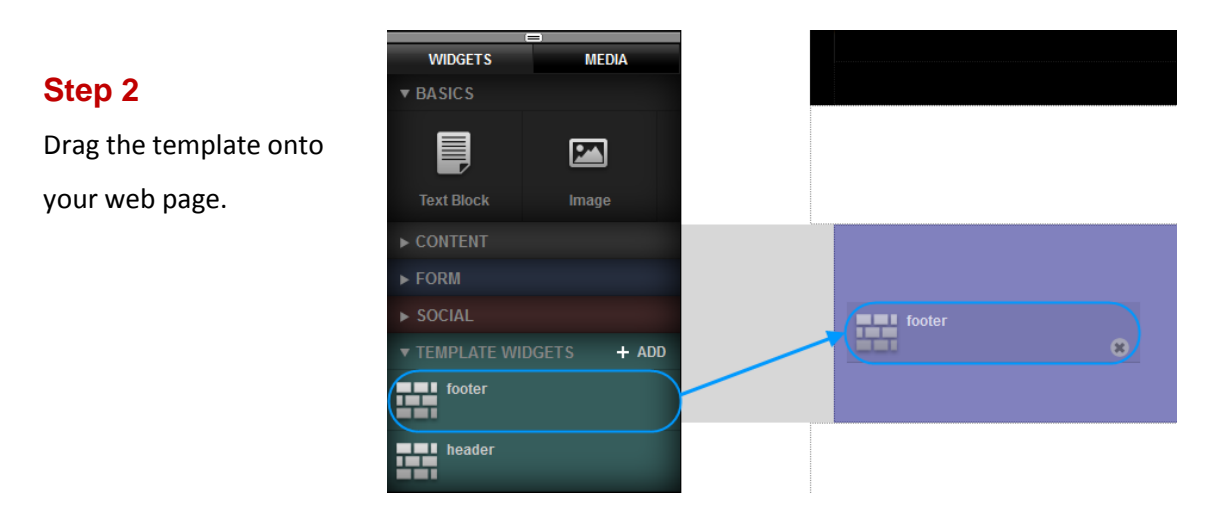

# Themes - Changing the look and feel of your site

# Colours

When changing colours, you will often see the colour picker. The colour picker has four main sections.

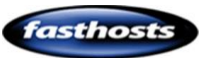

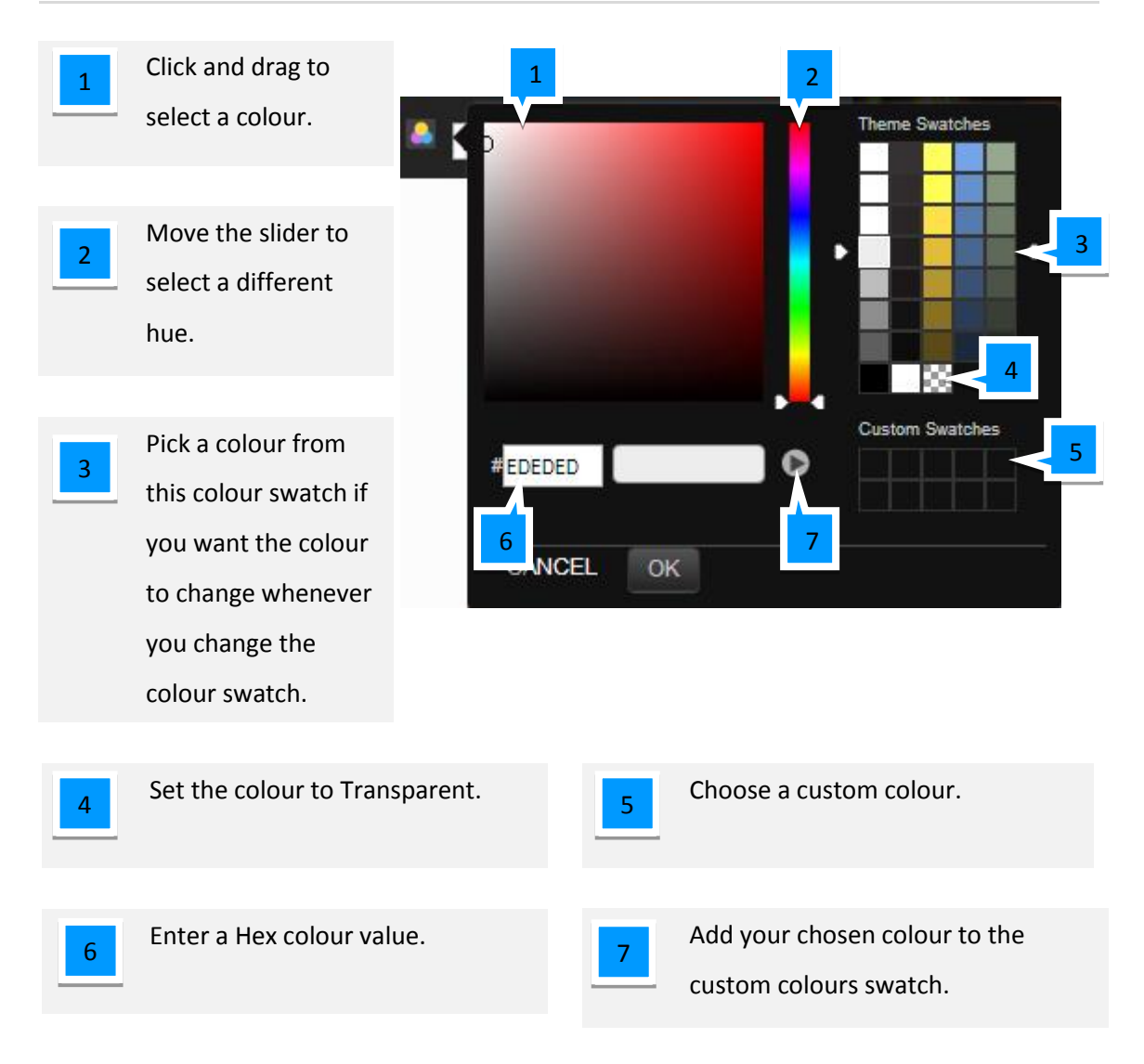

# Changing all the colours in a theme

## Step 1

Click the **Website** button to enter the design mode.

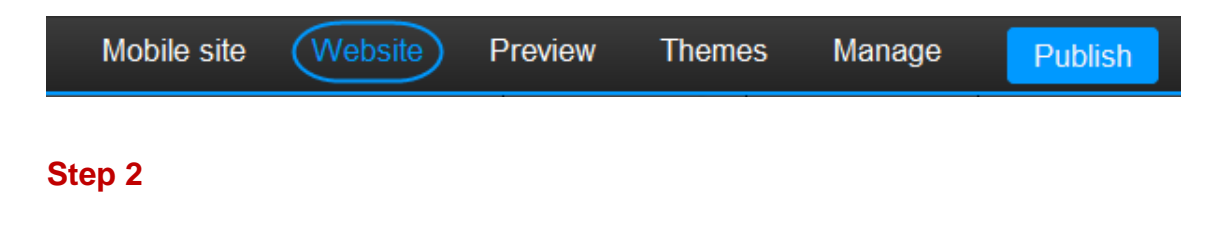

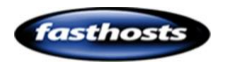

Click **Theme Colors**. A drop down menu of colour swatches will appear.

Colour swatches are groups of colours designed to complement each other, they are used to set the colours for a theme.

Simply click on a swatch to preview it on your site, once you have chosen your swatch click anywhere on your web page to close the menu.

# Background

## Step 1

Click the **Website** button to enter the design mode.

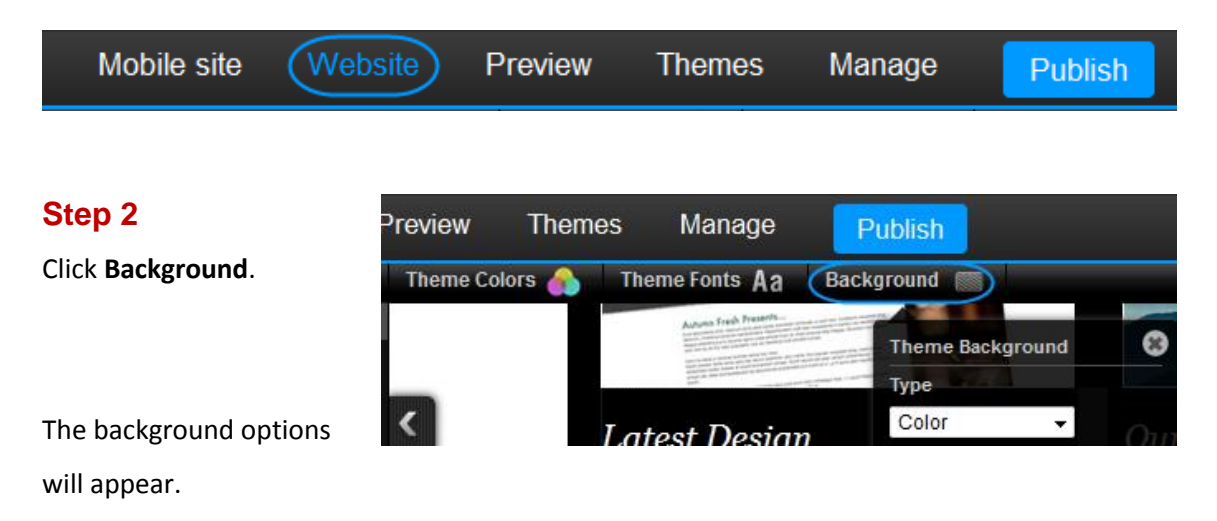

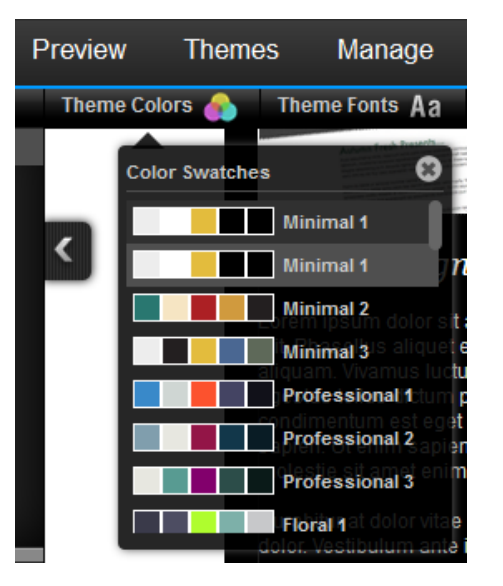

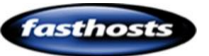

# Changing background colour

Set a solid colour as your Background Colour background. picker 0 Theme Background Туре Color -8 Theme Background Туре Theme S Theme Wi Color Ŧ Colour 920px chip Theme P Centre #<mark>ffffff</mark>f Click on the colour chip then select CANCEL OK a colour. You can either select a Theme **Swatches** colour from the colour picker, or from the theme swatches.

**Quick tip:** If you choose a colour from the colour swatch, this will automatically change whenever you change the swatch in Theme Colours.

# Choose a background Image

Add an image as a background to your website.

To change the image, simply drag your chosen image onto the Image Preview. You can then choose how to align it on the page and if you want the image repeated horizontally, vertically or both.

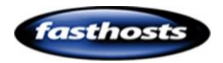

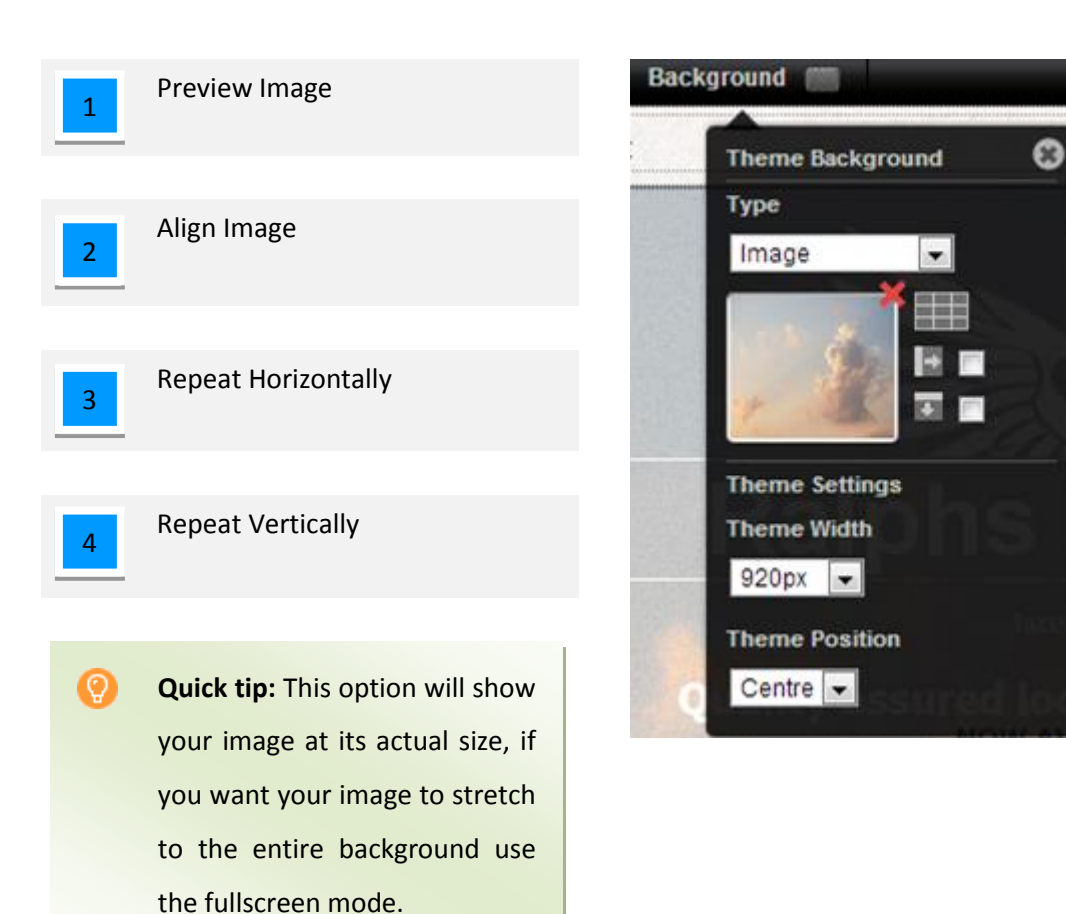

# Adding a two colour background

Change your background to a two colour gradient. Choose the two colours you want to use, then adjust the angle of the gradient using the drop down menu or slider provided.

**Quick tip:** If you choose a colour from the colour swatch, this will automatically change whenever you change the swatch in Theme Colors.

# Changing a full screen background image

Adds an image to the background and stretches to fit your entire web page. To change the image, simply drag your chosen image onto the Image Preview.

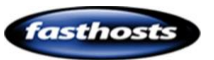

0

## Step 3

Click the **Theme Width** menu and choose a width for your theme. While you can add more information into a wider screen is visitors with lower resolution monitors will not be able to see your whole website.

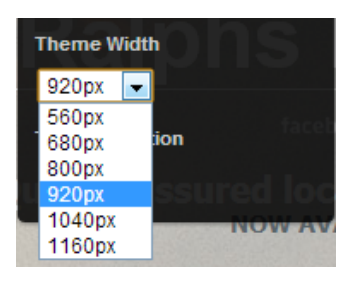

**Quick tip:** At the time of writing, a width of 920-1040 will be usable for most visitors while filling a large areas of their screen.

## Step 4

Click the *Theme Position* menu to choose the alignment of your website.

|   | Theme Position |            |  |  |  |  |
|---|----------------|------------|--|--|--|--|
|   | Centre 🖵       | ssured loc |  |  |  |  |
| 1 | Centre         | Now av     |  |  |  |  |
|   | Left           | NOW AV     |  |  |  |  |
|   | Right          |            |  |  |  |  |

## Creating a background pattern or texture

To create a pattern or texture you need an image that is tiled, or can be repeated. If you haven't already got one, you can create one at: <u>http://patterns.ava7.com</u>

## Step 1

Upload your tiled image.

## Step 2

Click the **Website** button to enter the design mode.

| Mobile site ( | Website | Preview | Themes | Manage | Publish |
|---------------|---------|---------|--------|--------|---------|
|               |         |         |        |        |         |

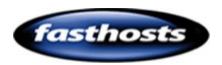

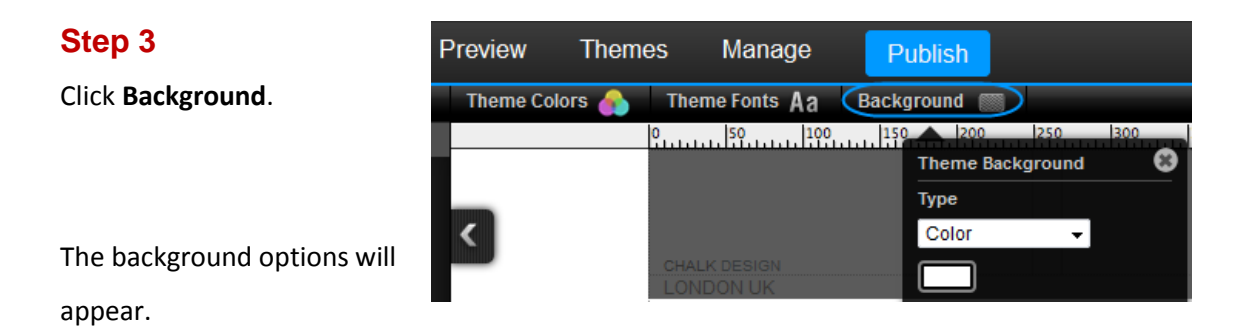

## Step 4

In the type drop down menu, select *Image*, then drag your image into the Preview Window.

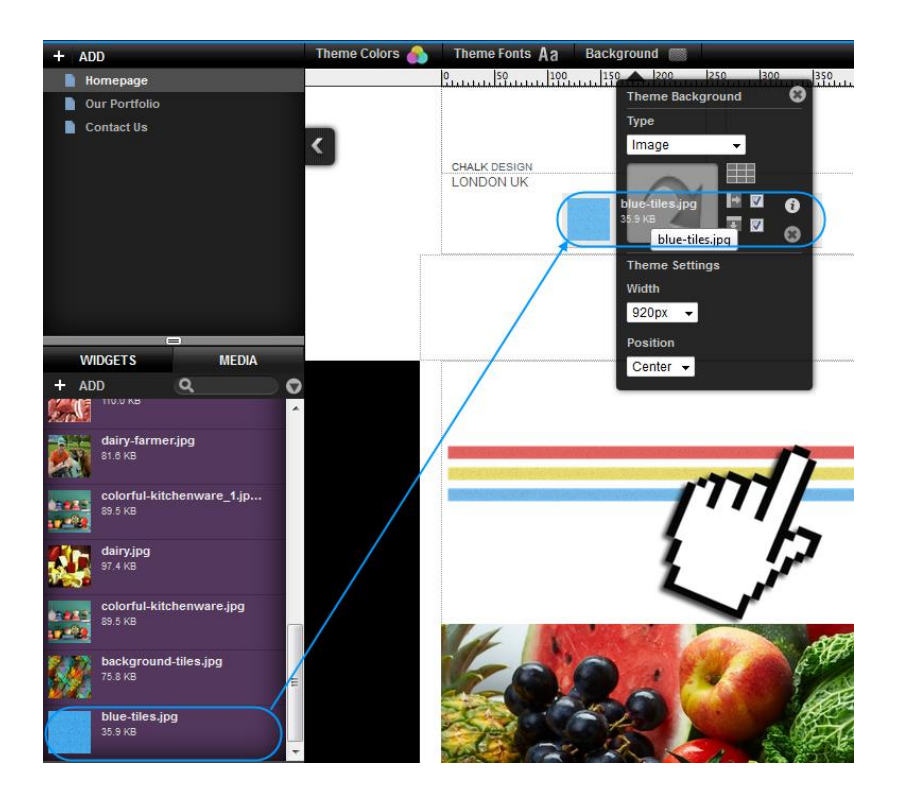

## Step 5

Tick the boxes to repeat your image vertically and horizontally to fill your background.

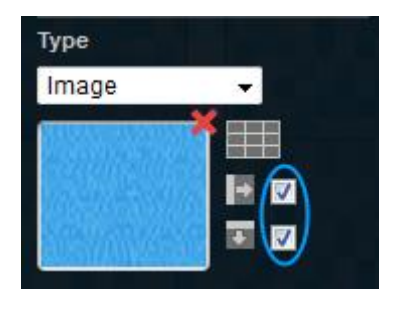

Click outside the background options menu to close the menu and continue editing your site.

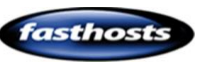

# Styles

# Changing your websites font

Font sets allow you to change the default font of all the content on your website.

Simply Click **Theme Fonts**, then choose a new font from the drop down menu.

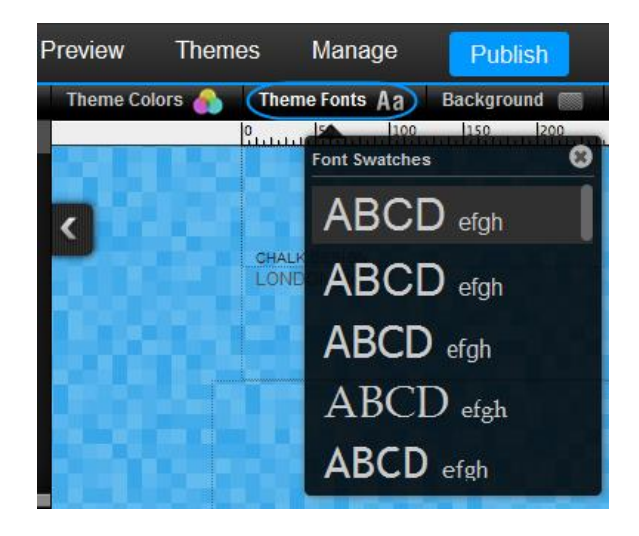

# **Changing Text Styles**

There are a number of text styles that you can use to maintain a consistent look and feel across your website. You can edit these styles yourself or create new styles for your text.

## Create a new style set

## Step 1

Select a text box and click the **Settings** cog.

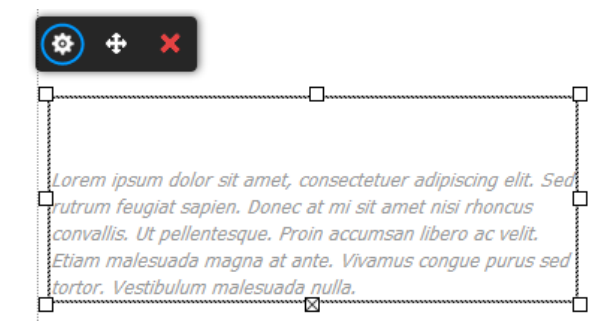

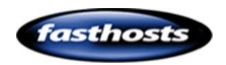

## Step 2

Click **Styles**, then select **Add new type style** from the drop down menu.

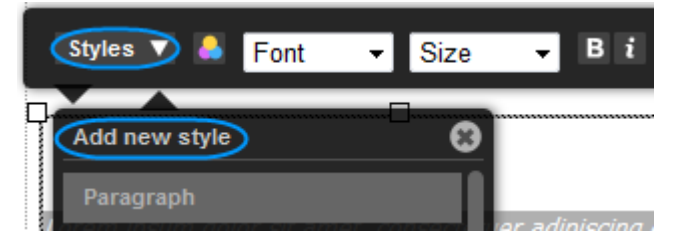

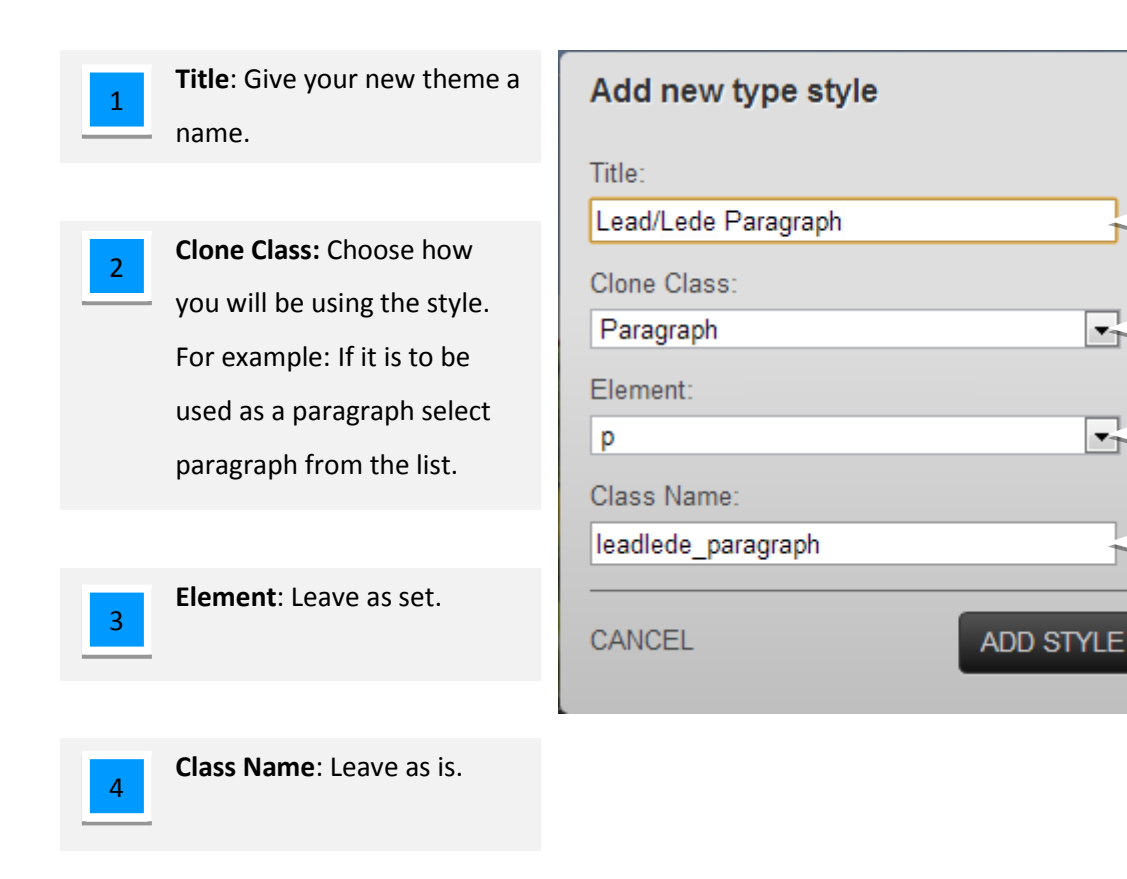

Once complete, click Add Style.

Your style will now be added to the styles list. You should now edit this style to meet your needs.

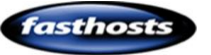

## Editing a Text Style

## Step 1

Select a text box and click the **Settings** cog.

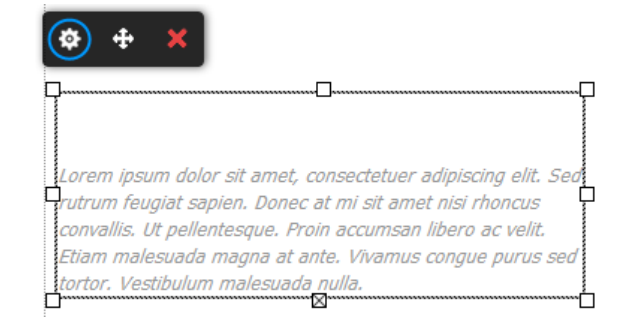

## Step 2

Click **Styles**, In the drop down menu, click **Edit** next to the style you want to edit.

| Styles 🗸 👗 Font | ▼ Size                              | <b>-</b> B i                      |
|-----------------|-------------------------------------|-----------------------------------|
| Add new style   | 8                                   |                                   |
| Paragraph       |                                     | <i>i</i>                          |
| Heading 1       | ner, consecte u<br>onec at mi se a  | er adipiscing e<br>met nisi rhono |
| Heading 2       | e. Proin acculas<br>at ante - Vivan | an libero ac v<br>us conque pu    |
| Heading 3       | Edit                                |                                   |
| Heading 4       |                                     |                                   |
| Preformatted    |                                     |                                   |

## Step 3

The Style Editor will appear. Edit your text style.

| STYLE EDITOR                                                                  | CSS HTML                                                         |                                                               | <b>8</b>                                  |
|-------------------------------------------------------------------------------|------------------------------------------------------------------|---------------------------------------------------------------|-------------------------------------------|
| Editing Lead/Le                                                               | ede Paragraph                                                    |                                                               |                                           |
| Font<br>Background<br>Spacing<br>Borders<br>Shadows<br>Visual FX<br>SAVE CHAN | Theme Styles C<br>Sample<br>Sample<br>Sample<br>Sample<br>Sample | Color:<br>Font Style: Normal  Decoration: None Weight: Normal | Lead/Lede Paragraph<br>Contrast<br>DELETE |
| 1 Sty                                                                         | le Attributes                                                    | : Choose an attribute to edit.                                |                                           |

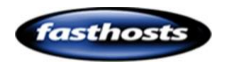

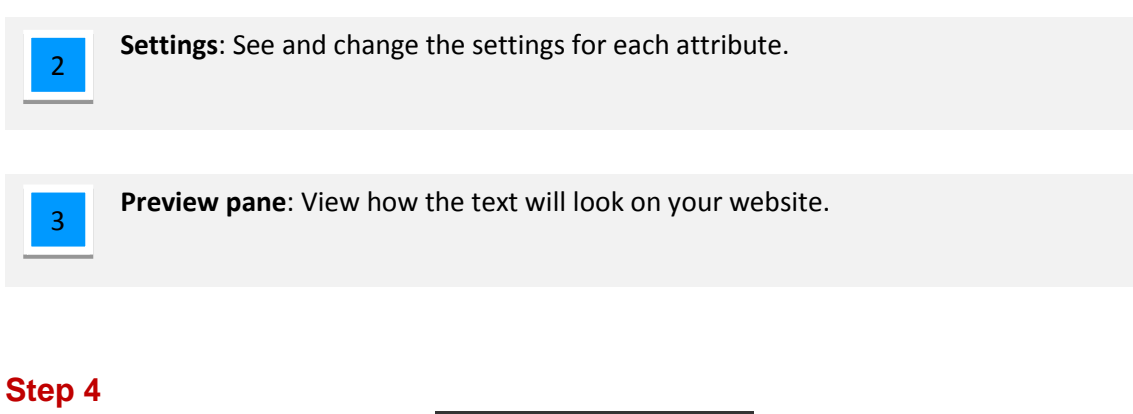

Click the **Save Changes** button once you have finished editing your text style.

| Editing Head | ing 1        |
|--------------|--------------|
|              | Theme Styles |
| Background   | Canan        |
| Spacing      | Samp         |
| Borders      | Sample       |
| Shadows      | Sample       |
| Visual FX    | Sample       |
|              |              |
| SAVE CHANGES | CANCEL       |

# Changing the style of links

If your links don't stand out visitors won't click on them. The process for editing links is the same as for <u>editing text styles</u>.

There are two link styles to edit:

- Link
- Link Hover

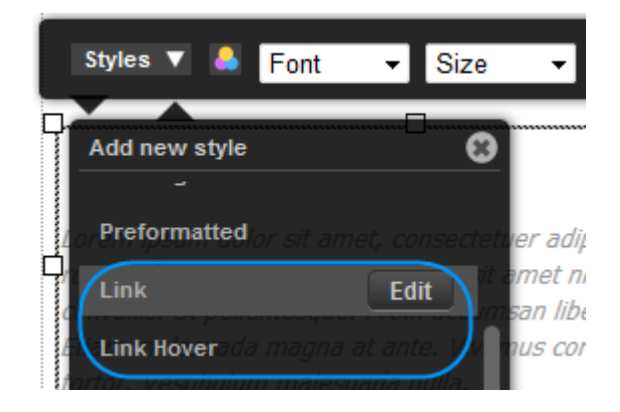

## Making your links look like buttons

You can create images to use as button in your website, but a quicker way of creating and editing buttons on your website is to change your link style to look like a button.

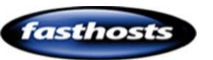

## Step 1

Select a text box and click the **Settings** cog.

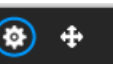

Lorem ipsum dolor sit amet, consectetuer adipiscing elit. Sed rutrum feugiat sapien. Donec at mi sit amet nisi rhoncus convallis. Ut pellentesque. Proin accumsan libero ac velit. Etiam malesuada magna at ante. Vivamus congue purus sed tortor. Vestibulum malesuada nulla.

## Step 2

Click **Styles**, then click the **Edit** button next to the Link Style.

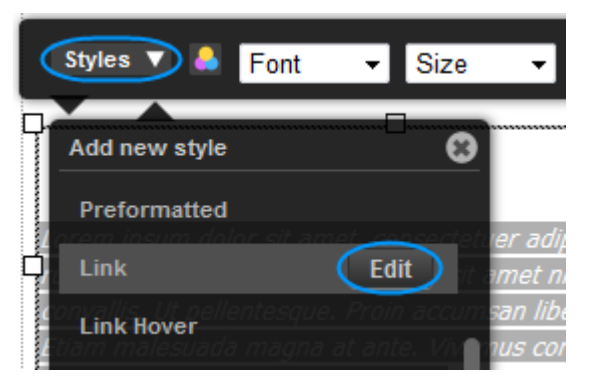

The look and style of your button is up to you. For demonstration purposes we will create a green button for our website.

## Step 3

On the Font button, choose how you want the button text to appear. You can view the text in the Preview Panel.

| Editing Link |                     |          |             |        |           |
|--------------|---------------------|----------|-------------|--------|-----------|
|              | Theme Styles Custon | n        | Color:      |        | Link      |
| Background   | Sample              | •        | Font Style: | Normal |           |
| Spacing      | Sample              |          | Decoration: |        |           |
| Borders      | Sample              | =        | 14/-:       | None   |           |
| Shadows      | Sample              | -11      | weight.     | Bold   | Contrast: |
| Visual FX    | Sample              | _        |             |        |           |
|              | Compie              | <b>T</b> |             |        | RESET     |

## Step 4

Click **Background** and choose a color for your button. In this example we will select a solid green colour, but you could choose a two tone gradient or an image if you want.

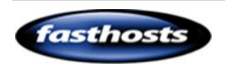

| Editing Link |                     |              |          |
|--------------|---------------------|--------------|----------|
| Font         | BACKGROUND TYPE:    | SOLID COLOR: |          |
| Background   | Type: Solid Color • | BG Color:    |          |
| Spacing      |                     |              |          |
| Borders      |                     |              |          |
| Shadows      |                     |              | Contrast |
| Visual FX    |                     |              |          |
|              |                     |              | RESET    |

## Step 5

Click **Spacing** and add some spacing around the text. In this example we have added a padding of 3px to the top and bottom, and a padding of 8px to the left and right.

| Editing Link |          |   |         |   |  |  |           |
|--------------|----------|---|---------|---|--|--|-----------|
| Font         | PADDING: |   | MARGIN: |   |  |  | Link      |
| Background   | Тор:     | • | Тор:    | • |  |  | _         |
| Spacing      | Right:   | • | Right:  | • |  |  |           |
| Borders      | Bottom:  | • | Bottom: | • |  |  |           |
| Shadows      | Left:    | • | Left:   | • |  |  | Contrast: |
| Visual FX    | Lock:    |   | Lock:   |   |  |  |           |
|              |          |   |         |   |  |  | RESET     |
| 19. C        |          |   |         |   |  |  |           |

## Step 6

Click **Borders**. In this example we have added a solid White border, with a width of 3px. We then rounded the corners with a radius of 5px.

| Editing Link |               |         |   |           |           |           |
|--------------|---------------|---------|---|-----------|-----------|-----------|
| Font         | STYLES:       | WIDTHS: |   | ROUNDED   | OCORNERS: | Link      |
| Background   | Style: Solid  | 🔻 Тор:  | • | Top L:    | •         | _         |
| Spacing      | Color:        | Right:  | • | Top R:    | •         |           |
| Borders      |               | Bottom: | • | Bottom R: | •         |           |
| Shadows      |               | Left:   | • | Bottom L: | •         | Contrast: |
| Visual FX    | Reset Borders | Lock:   |   | Lock:     | •         | RESET     |

## Step 7

Next click Shadows.

**Note:** Older web browsers are unable to display Shadows or Visual FX on your site.

In this example we have just increased the opacity of the Box shadow to 30.

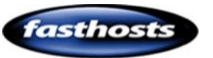

| Editing Link |               |              |               |           |
|--------------|---------------|--------------|---------------|-----------|
| Font         | TEXT SHADOWS: | BOX SHADOWS: | RESET:        | Link      |
| Background   | Opacity: 🕒    | Opacity:     | Reset Shadows | _         |
| Spacing      | Angle:        | Angle:       |               |           |
| Borders      | Distance:     | Distance:    |               |           |
| Shadows      | Blur:         | Blur:        |               | Contrast: |
| Visual FX    | Color:        | Color:       |               | RESET     |

## Step 8

Click Save Changes.

#### Step 9

Repeat the above steps, but this time modifying the *Link Hover* style in Step 2.

Quick tip: A nice effect is to use the same spacing's, borders and shadows for both styles. Only changing the font or background colours for between Link and Link Hover.

Once done, you can view your link in Preview mode.

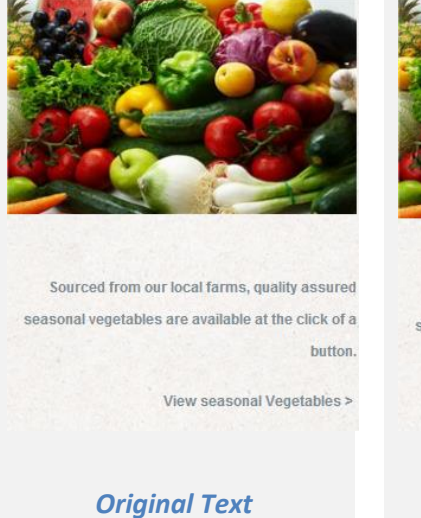

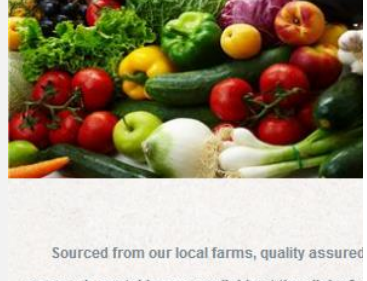

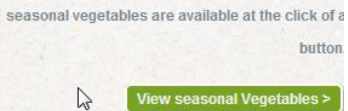

New Link

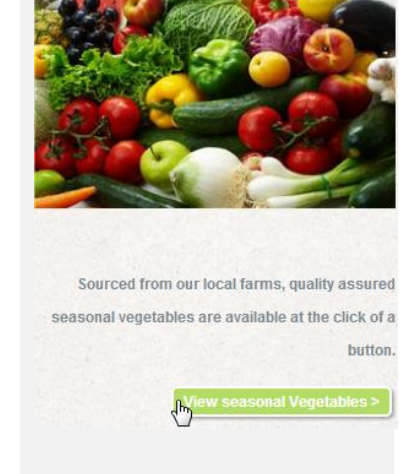

New Link with Hover

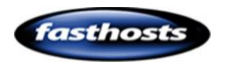

# Favicons

A favicon (Favourite Icon) is a small square icon that you can associate with your website. It is shown. An example Favicon can be found when visiting <u>http://bbc.co.uk</u>, or when viewing your bookmarked sites.

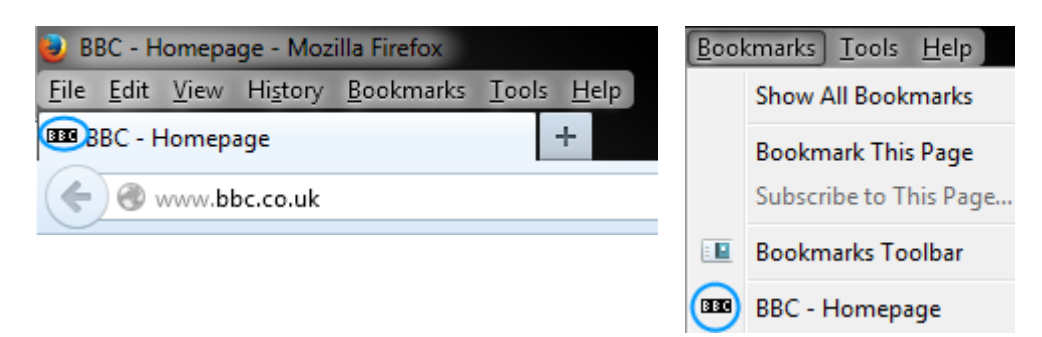

# Creating a Favicon

A favicon is a special 16\*16 or 32\*32 icon that has a .ico file format. Your image software maybe able to create these images for you, if not there are a number of free online tools available such as <a href="http://www.favicon.cc">http://www.favicon.cc</a> and <a href="http://www.favicon.cc">http://www.favicon.cc</a> and <a href="http://www.favicon.cc"/>http://www.favicon.cc"//www.favicon.cc</a> and <a href="http://www.favicon.cc"/>http://www.favicon.cc"//www.favicon.cc</a> and <a href="http://www.favicon.cc"/>http://www.favicon.cc"//www.favicon.cc</a> and <a href="http://www.favicon.cc"/>http://www.favicon.cc</a> and <a href="http://www.favicon.cc"/>http://www.favicon.cc<

# Uploading your Favicon

## Step 1

<u>Upload your favicon</u>, and then click **Manage** in the top menu bar.

## Step 2

Click Favicon in the left hand menu.

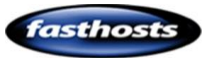

## Step 3

Click **Choose a file**, then select the favicon you have saved on your computer.

Favicon

A favicon is a small graphic that appears next to the web address in a browsers address bar. The file type must be .ico Choose a file Open 🔾 🗸 🔒 🕨 Basekit Images 👻 🍫 Search Basekit Im No favicon selected Organize 🔻 New folder Name Date modified 🔆 Favorites BK basekit Desktop 440Hz-5sec.mp3 01/02/2008 18:17 440Hz-Ssec.mp3
 background-tiles.jpg
 blue-tiles.jpg
 cow-head.png
 dairy.jpg 15/08/2013 08:25 Е Recent Places 15/08/2013 08:41 15/08/2013 13:39 07/08/2013 14:46 🥽 Libraries aary,pg
 dairy-farmer,jpg
 earlycarengine.wav
 favicon.ico
 favicon.png
 file-tile.jpg
 Documents
Documents
Music
Fictures
Videos 07/08/2013 14:50 09/02/2008 00:17 15/08/2013 14:17 15/08/2013 13:53 15/08/2013 08:28 + 4 💻 Computer ✓ All Files File name: favicon.ico • Open 🔻 Cancel

favicon has been loaded.

After a few seconds you will

receive a message that your

Click **Website** in the top left corner to return to the editor.

You will now see your Favicon in the web browser.

| (W)Homepage           |         | +       |        |  |  |  |  |
|-----------------------|---------|---------|--------|--|--|--|--|
| 🗲 🕙 ralphsdomain.com/ |         |         |        |  |  |  |  |
| Account -             |         |         |        |  |  |  |  |
| Mobile site           | Website | Preview | Themes |  |  |  |  |

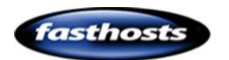
# **Editing pages**

## Page Structure

Each page is made from 8 rows.

4 Rows are available for your immediate use, if you want to add more rows to your site you can simply make and of the remaining 4 rows visible.

Click the *Row viewer* in the top right corner of the screen and use the check boxes to toggle rows on and off.

Only visible rows will appear on your website.

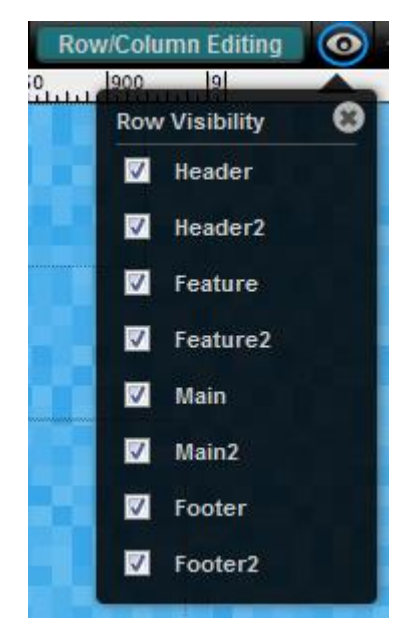

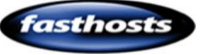

Each row has an inner and an outer part. The Inner part of your row contains all your website content while the outer part of the row stretches to the outside of the visitors browser window.

Unless you are designing specialist graphic effects, you can ignore the outer rows.

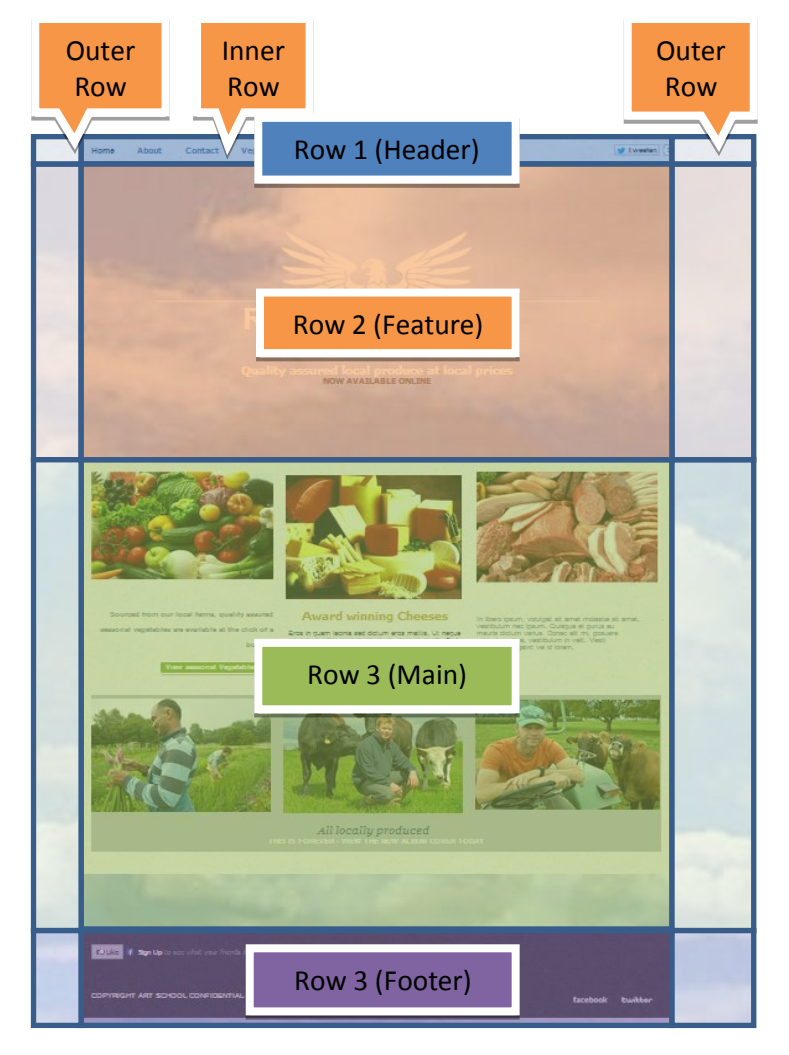

### **Editing Rows**

By default, rows are locked so no accidental changes can be made to them. To unlock the rows ready for editing, click **Row Editing** in the top right of the screen.

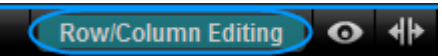

Once row editing is enabled, the row menu will appear to the right hand side of any selected rows.

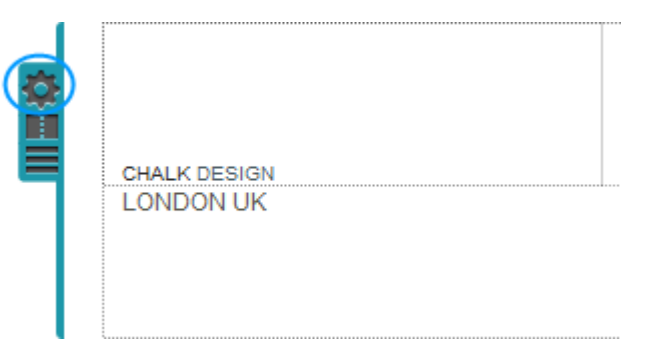

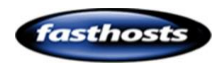

### **Reordering Rows**

With <u>row editing enabled</u>, press the *reorder row* button and drag your row to the new position.

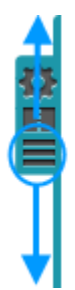

CHALK DESIGN

### **Renaming Rows**

With <u>row editing enabled</u>. Click the *Row viewer* in the top right corner of the screen and click on the row name.

Enter a new name for your row.

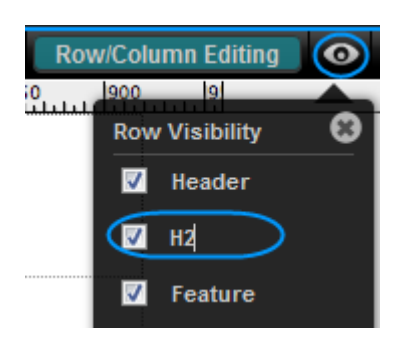

### Adding columns

There are two different ways of creating columns.

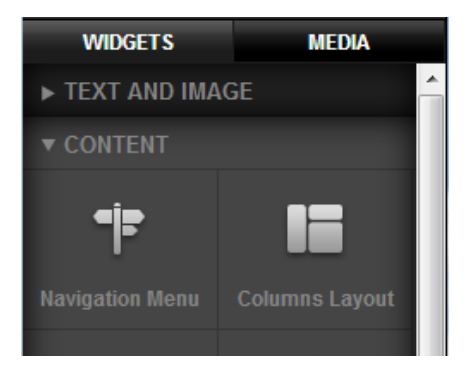

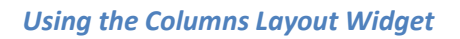

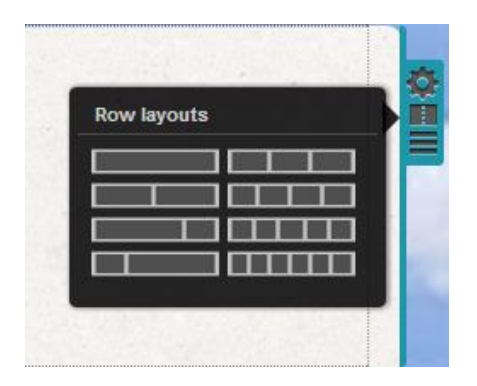

Using the Row Layout Menu

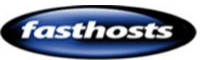

### Advantages of using the Row Layout menu to create columns

While using the column widget is quicker, there are a number of limitations to this over columns created using the Row Layout menu.

Columns created using the Row Layout menu are structural. You can add additional widgets into these columns, and apply different styles to each column of this type.

Columns created using the Columns layout widget are not structural, you can't add styles or insert widgets into this type of column.

This chapter describes how to create structural columns using the Row Layout menu.

### Step 1

With <u>row editing enabled</u>. Click the Row Layout button to the right of the row you are adding columns to.

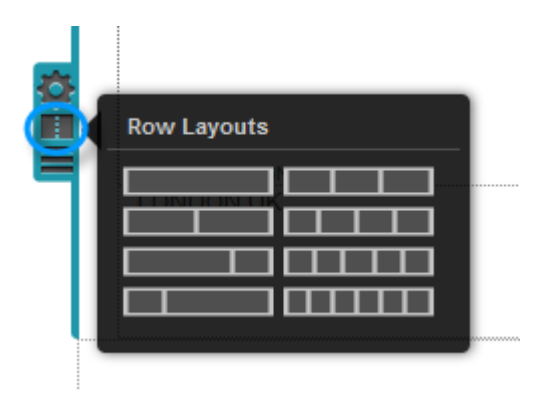

### Step 2

Select the number of columns you want. You can select up to 6 columns per row.

Your Columns will be added to the selected row.

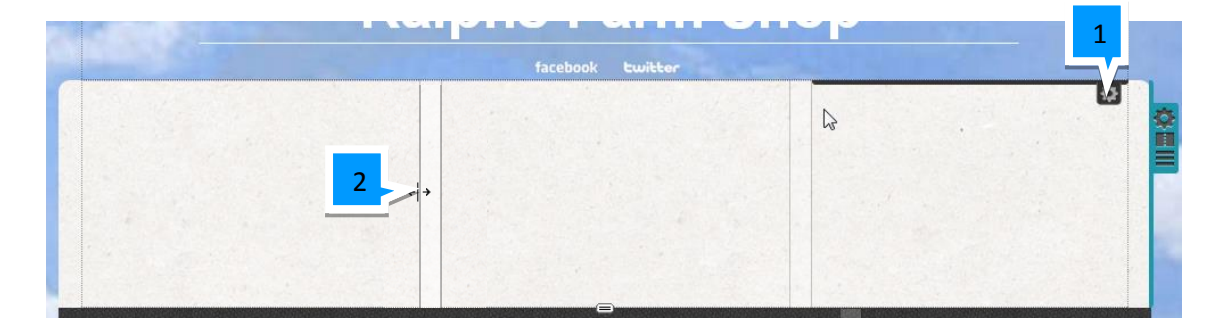

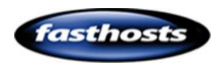

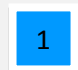

The Columns setting button will appear for each column highlighted.

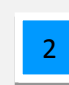

Drag the edges of your columns to resize them.

## Changing the look of a page

### Row styles

Each row has an inner and outer style, the inner style contains all your website content. The outer style will extend from your content to the edge of your visitors browser window.

### Creating a New style

#### Step 1

With <u>row editing enabled</u>. Click the *Change Row Style* button to the right of the row you want to edit.

### Step 2

Click the + button at the foot of the menu.

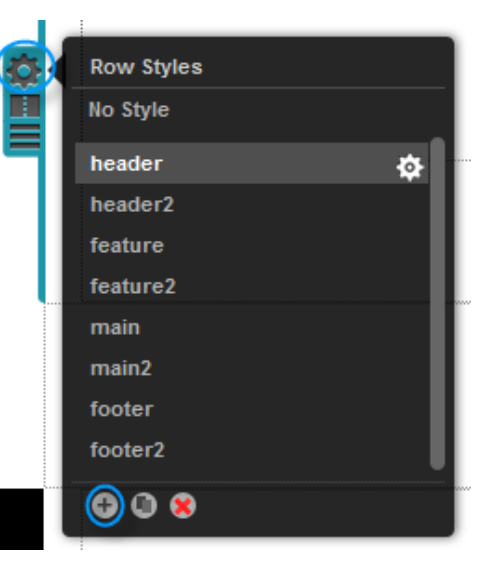

### Step 3

Enter a name for your new row and click **ADD ROW STYLE**. Add New Row Style
Name:
Shop content
CANCEL
ADD ROW STYLE

The row style editor will open, see the section Row Style Editor.

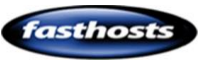

### Editing an existing style

### Step 1

With <u>row editing enabled</u>. Click the *Change Row Style* button to the right of the row you want to edit.

### Step 2

Click the *Edit Row Style* cog next to the style you want to edit.

The row style editor will open, see the section Row Style Editor.

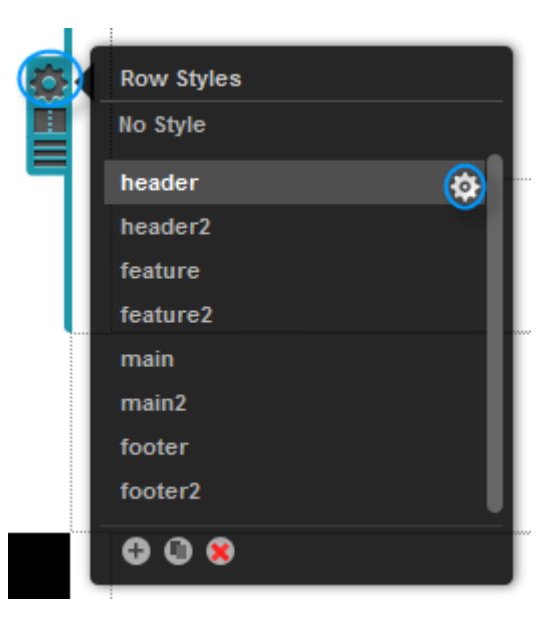

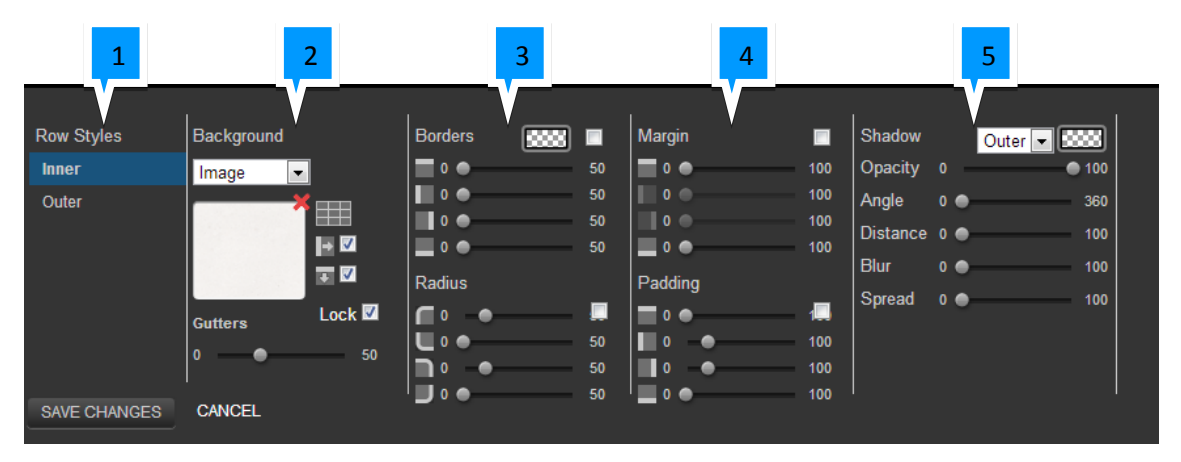

### Row Style Editor

Edit the inner or outer style. Unless you are designing specialist graphic effects, you should leave this set as inner style.

Choose a background style or image. This functionality is the same as described in
our chapter: <u>Changing your background</u>. The gutter slider controls the width
between any columns that you may have in your row.

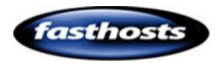

1

2

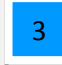

Choose the colour, width and radius of your row. Click the check box to apply the same value to each group of sliders.

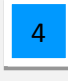

Set the margin and padding for your row. Click the check box to apply the same value to each group of sliders.

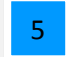

Select and style a drop shadow for the row.

**Note:** Older web browsers will not be able to display drop shadow on your site.

### Column styles

### Creating a New style

0

### Step 1

With <u>row editing enabled</u>. Click the *Change Column Style* button at the top of the column you want to edit.

### Step 2

Click the + button at the foot of the menu.

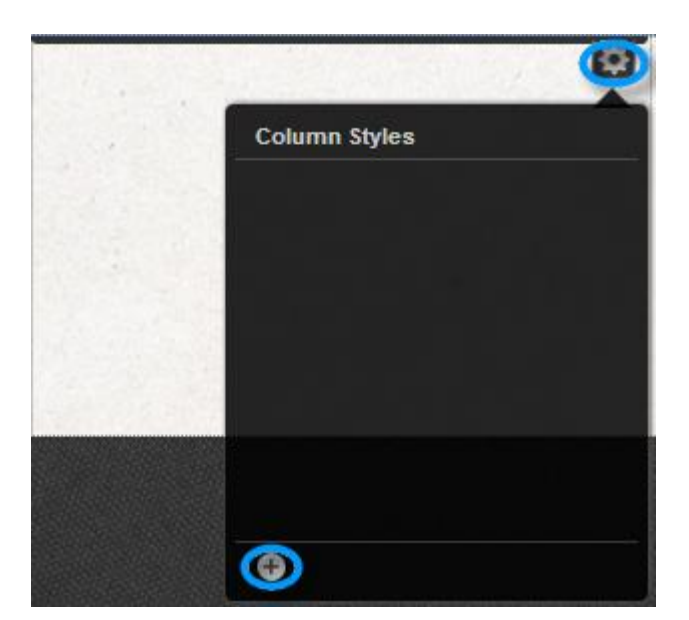

### Step 3

Enter a name for your new column and click **ADD COLUMN STYLE**.

| Add New Column Style |                  |  |
|----------------------|------------------|--|
| Name:                |                  |  |
| middle-feature       |                  |  |
| CANCEL               | ADD COLUMN STYLE |  |

The column style editor will open, see

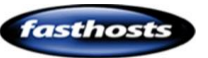

the section Column Style Editor.

### Editing an existing style

### Step 1

With <u>row editing enabled</u>. Click the *Change Column Style* button to the right of the column you want to edit.

#### Step 2

Click the **Edit Column Style** cog next to the style you want to edit.

The column style editor will open, see the section <u>Column Style Editor</u>.

| 1.12.25 |                |          |
|---------|----------------|----------|
|         | Column Styles  |          |
|         | No Style       |          |
|         | middle-feature | <b>(</b> |
|         | • •            |          |

### Column Style Editor

|                              | 1                      | 2       |                                                        | 3                                          | 4                                                                                                    |
|------------------------------|------------------------|---------|--------------------------------------------------------|--------------------------------------------|----------------------------------------------------------------------------------------------------|
| Row Styles<br>Inner<br>Outer | Background<br>Image    | Borders | Margin<br>50 0 0<br>50 0 0<br>50 0 0                   | Shad<br>100 Opac<br>100 Angle<br>100 Dista | ow Outer Contraction (100)<br>outer Contraction (100)<br>outer Contraction |
| SAVE CHANGES                 | Gutters Lock<br>CANCEL | Radius  | Padding<br>0 0<br>50 0 0<br>50 0 0<br>50 0 0<br>50 0 0 | 100 Blur<br>100<br>100<br>100              | 0 • 100<br>ad 0 • 100                                                                                                    |

1

Choose a background style or image. This functionality is the same as described in our chapter: <u>Changing your Background</u>.

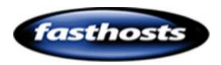

2

Choose the colour, width and radius of your column. Click the check box to apply the same value to each group of sliders.

3

Set the margin and padding for your column. Click the check box to apply the same value to each group of sliders.

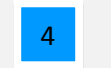

Select and style a drop shadow for the column.

**Note:** Older web browsers will not be able to display drop shadow on your site.

# Page management

## Add a new page

0

### Step 1

Click **Add** in the top left corner of the screen and click **Page** from the drop down menu.

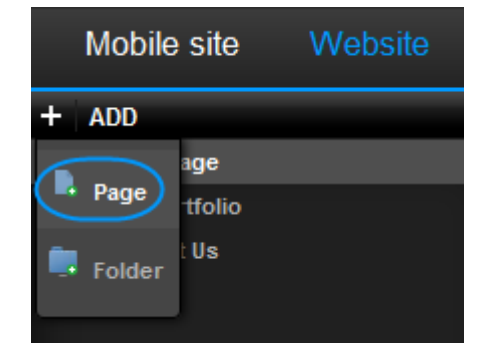

### Step 2

Enter the following:

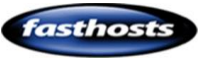

| 1        | Enter a Title for your web<br>page, this will be shown in<br>the browser tab. | Create page Page Title: Cheese                       |
|----------|-------------------------------------------------------------------------------|------------------------------------------------------|
| <b>₹</b> | Cheese × ►<br>→ C ralphsdomainnam                                             | Page URL:<br>cheese 2 Set this page as the homepage: |
| 2        | You can leave this set for most purposes.                                     | Menu Title:<br>Cheese<br>Show in Navigation Menu:    |
| 3        | Check this box if you want<br>this page to become the<br>default page on your | Page Status: Active CANCEL CREATE PAGE               |
| 4        | This is the title that will be sho                                            | wn on your website navigation bar.                   |

Uncheck this box if you don't want your site to appear in your navigation menu.

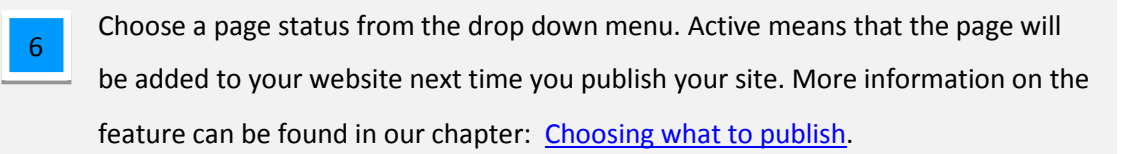

Once done, click **Create Page** to save your changes.

## Page Settings

### Rename a page

#### Step 1

5

Click triangle icon next to your page to display the page settings drop down menu.

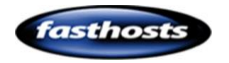

### Step 2

Select Name and URL from the drop down menu.

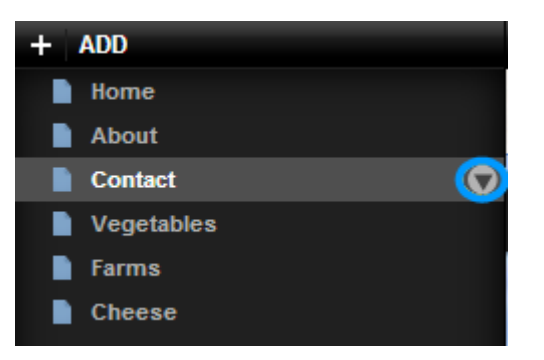

### Step 3

Enter a new Page and Menu title in the text boxes provided and click **Save**.

| Name and URL |                            |
|--------------|----------------------------|
| Page Title:  | Page URL:                  |
| Contact      | contact                    |
| Menu Title:  |                            |
| Contact      | Show in Navigation Menu: 🔽 |
|              | Make Homepage: 🔲           |
| Page Status: | Move Page to :             |
| Active       | Top Level (No Folder)      |
|              |                            |
| CANCEL       | SAVE                       |

### Copying a page

#### Step 1

Click triangle icon next to your page to display the page settings drop down menu.

### Step 2

Select **Duplicate page and contents** from the drop down menu.

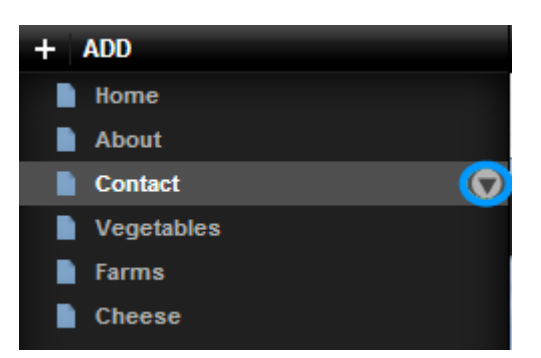

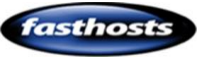

Enter a new Page and Menu title in the text boxes provided and click **Save**.

| Name and URL           |                                                |
|------------------------|------------------------------------------------|
| Page Title:            | Page URL:                                      |
| Contact                | contact                                        |
| Menu Title:<br>Contact | Show in Navigation Menu: 🗹<br>Make Homepage: 🗖 |
| Page Status:           | Move Page to :                                 |
| Active                 | Top Level (No Folder)                          |
| CANCEL                 | SAVE                                           |

### Remove a page

#### Step 1

Click triangle icon next to your page to display the page settings drop down menu.

| + | ADD        |
|---|------------|
|   | Home       |
|   | About      |
|   | Contact 📿  |
|   | Vegetables |
|   | Farms      |
|   | Cheese     |

### Step 2

Select **Delete this page** from the drop down menu.

### Step 3

Click Confirm to delete the page.

### Choosing your home page

### Step 1

Click triangle icon next to your chosen home page to display the page settings drop down

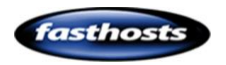

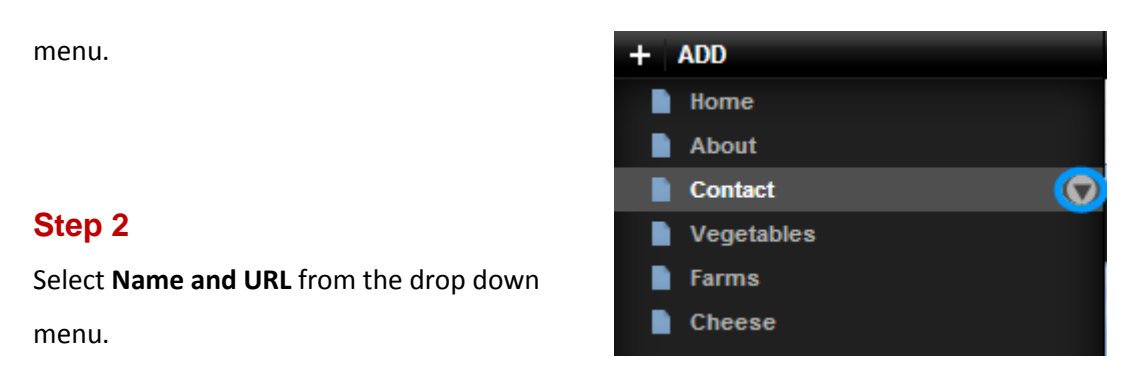

#### Step 3

Check the box marked Make

Homepage and click Save.

| Name and URL  |                                    |
|---------------|------------------------------------|
| Page Title:   | Page URL:                          |
| New Home Page | home                               |
| Menu Title:   | http://fasttest26.bksites.net/home |
| New Home Page | Show in Navigation Menu: 🗹         |
|               | Make Homepage                      |
| Page Status:  | Move Page to :                     |
| Active        | Top Level (No Folder)              |
| CANCEL        | SAVE                               |

### Choosing what to publish

When you publish your website, you will publish any changes made to *active* web pages. *Inactive* webpages will be removed during this process, while pages marked as *Draft* will be unaltered.

**Note:** Your home page will always have an Active status.

### Step 1

Click triangle icon next to your page to display the page settings drop down menu.

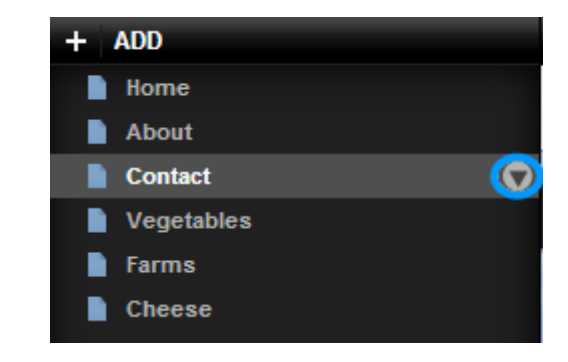

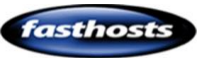

#### Select Name and URL from

the drop down menu.

| <b>O</b> ( )                         | Name and URL                             |                                                |
|--------------------------------------|------------------------------------------|------------------------------------------------|
| Step 3                               | D TH                                     |                                                |
| Select a page status                 | Page Title:<br>Contact Us                | Page URL:<br>contact-us                        |
| from the drop                        | Menu Title:                              | http://minestop.com.websitebuilder.partnersite |
| down menu and<br>click <b>Save</b> . | Contact Us<br>Show in Navigation Menu: 🗹 | /conus                                         |
|                                      | Page Status:                             | Move Page to :<br>Top Level (No Folder)        |

### Add javascript to your page

You can add javacript to any page on your website. You can add Javascript to the page, header, or the body of the page itself.

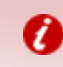

**Important:** Adding incorrect code to your site may cause your site to break. We are unable to provide a de-bugging service for faulty scripts on your site.

#### Step 1

Hover your mouse over the page you want to add Javascript to and click on the triangle.

| Mobile site   | Website | F |
|---------------|---------|---|
| + ADD         |         |   |
| 📄 Homepage    |         | 0 |
| Our Portfolio |         |   |

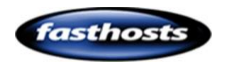

Depending upon where you want to enter your code, select **Page Scripts** or **Body Scripts** from the drop down menu.

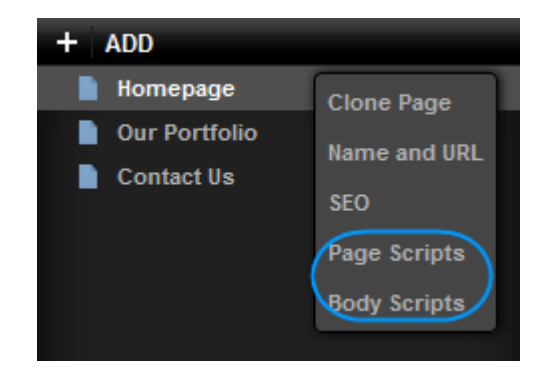

### Step 3

You will be presented with two text boxes, to add Javascript to each page on your site enter your script into the top text box

To only add Javascripts to your chosen page in your site, enter your script into the bottom text box.

### Step 4

Once done, click Save.

| Page Scripts           |      |
|------------------------|------|
| Site wide scripts:     |      |
|                        |      |
|                        |      |
|                        |      |
|                        |      |
| Page Specific Scripts: |      |
|                        |      |
|                        |      |
|                        |      |
|                        |      |
|                        |      |
| CANCEL                 | SAVE |

## Organising your pages (Page Folders)

If you have a large number of pages, it's useful to create folders and organise your pages into groups. This feature is also used for two tier navigation menus.

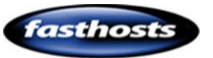

Click **Add** in the top left corner of the screen and click **Folder** from the drop down menu.

| Mobile | site   | Website |
|--------|--------|---------|
| + ADD  |        |         |
|        | age    |         |
| Page   | tfolio |         |
| Folder | t Us   |         |

New Folder

#### Step 2

Enter a name for your folder. If you check the box marked *Create Folder Home Page* a page called 'index' will be created inside the folder. So if you create a folder called "Shop", anyone visiting *http://yourdomain.co.uk/shop* will be directed to this home page.

| Location:                  |                      |
|----------------------------|----------------------|
| Top Level (No Folder)      | •                    |
| Name:                      | Password (optional): |
| Shop                       |                      |
| Create Folder Home Page: 🔽 |                      |
| CANCEL                     | CREATE FOLDER        |

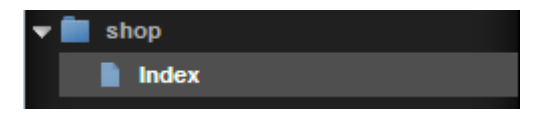

Once done click Create Folder.

**Note:** By default your new page will not appear in the navigation menu. See the chapter titled: <u>Rename a page</u> to name your new page and allow it to appear in your navigation menu. Then follow the chapter on <u>Creating a sub navigation</u> <u>menu</u>.

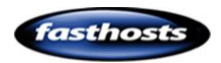

Ø

## Password protecting pages

#### Step 1

Click **Add** in the top left corner of the screen and click **Folder** from the drop down menu.

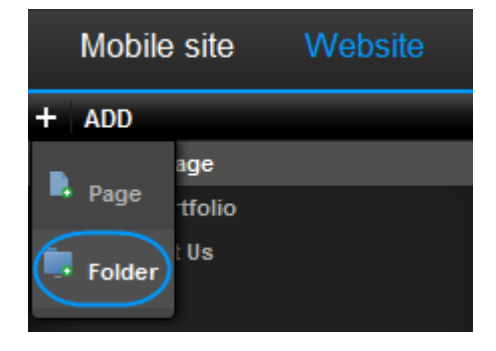

### Step 2

Enter the following:

|   | New Folder               |                      |       |
|---|--------------------------|----------------------|-------|
|   | Location:                |                      | 1     |
|   | Top Level (No Folder)    |                      |       |
| 2 | Name:                    | Password (optional): |       |
| 2 | Special                  | •••••                | 3     |
|   | Create Folder Home Page: | CREATE F             | OLDER |
|   | 4                        |                      |       |

If you have already created folders you can place your password protected folder in here, if not you can only create your new folder at the top level.

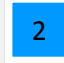

1

Enter a name for your password protected folder.

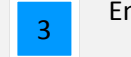

Enter a password to use whenever you want to view content within this folder.

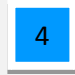

Click Create home page.

Once done click Create Folder.

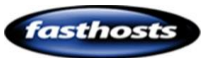

Note: By default your new page will not appear in the navigation menu. See the chapter titled: <u>Rename a page</u> to name your new page and allow it to appear in your navigation menu. Then follow the chapter on <u>Creating a sub navigation menu</u>.

Any <u>pages you add to this folder</u> will require the visitor to enter the password you created in Step 2 before they can view the page.

## Page redirects

Page redirects allow you to direct customers who are visiting a URL on your site to be directed to another page on your site, or another website. For example you could direct customers who visit *http://ralphsdomainname.com/about-us* to *http://ralphsdomainname.com/contact-us*.

### Adding a redirect

#### Step 1

Click Manage at the top of the screen, then select Redirects.

#### Step 2

Any redirects that you already have set up will be displayed. To add a new redirect click **New.** 

| Redirects                                                                                         | Rea |
|---------------------------------------------------------------------------------------------------|-----|
| fastTE\$T26.bksites.net/about-us redirects to fastTE\$T26.bksites.net/contact-us<br>301 Permanent |     |
| 1 redirect                                                                                        |     |

### Step 3

Enter the following:

- From: Name of a page on your site that does not currently exist.
- To: Choose the page that you would like visitors to be directed to.
- Type: Choose the type of redirection. This will usually be set to 301 Permanent.

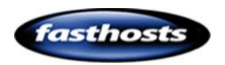

#### Once done, click Create redirect.

Your redirect will be visible on the Redirects summary screen.

| edirect                                                                                 |
|-----------------------------------------------------------------------------------------|
| cts                                                                                     |
|                                                                                         |
| about-us                                                                                |
| contact-us                                                                              |
| Visitors to ralphsdomain.com/about-us will be redirected to ralphsdomain.com/contact-us |
| 301 Permanent                                                                           |
| Create redirect                                                                         |
|                                                                                         |

### Removing a redirect

### Step 1

Click Manage at the top of the screen, then select Redirects.

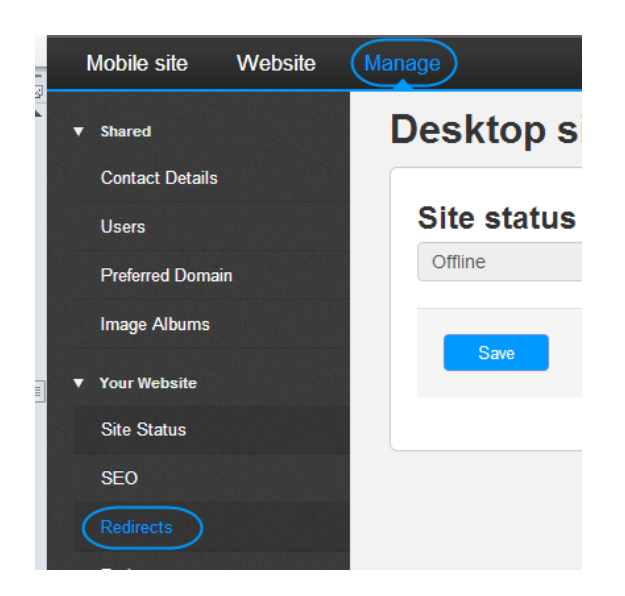

### Step 2

Click the Change dropdown. Then click Delete.

| Page redirections for this site<br>Advanced feature: please read the documentation before proceeding. |                                                           |                  |                            |
|----------------------------------------------------------------------------------------------------|-----------------------------------------------------------|------------------|----------------------------|
| Redirect from                                                                                         | Redirect to                                               | + New rec        | irect<br>Action            |
| ralphsdomain.com.websitebuilder.partnersitehosting.co.uk/ralphsdomain.com                             | ralphsdomain.websitebuilder.partnersitehosting.co.uk/home | 301<br>Permanent | Change -<br>Edit<br>Delete |

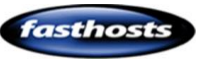

# Navigation

## Add a navigation widget to your page

In the left hand pane, click Widgets, then expand the *Content* section.

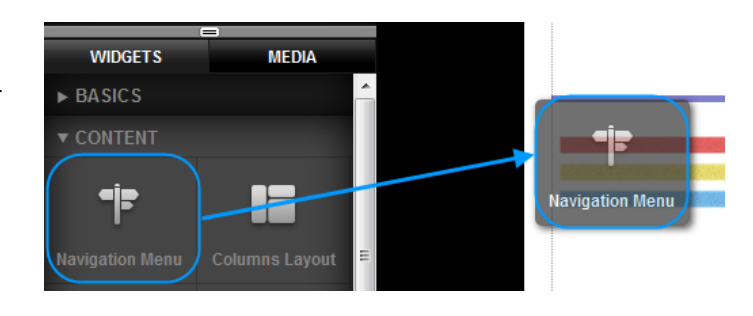

Drag the Navigation menu widget over to where you want it to appear on your web page.

### Changing the order of pages

### Step 1

Double click on the navigation menu to unlock it. Once unlocked, double click on the menu again to enter the settings.

### Step 2

Drag the pages into any order by dragging and dropping them.

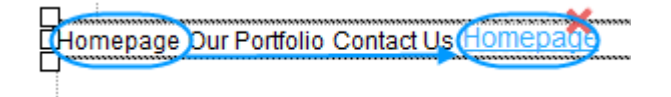

## Create a sub navigation menu

Sub navigation menus allow you to show any pages within a folder. You must have already created a folder for your pages before you can create a sub menu.

Step 1

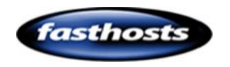

In the left hand pane, click Widgets, then expand the *Content* section.

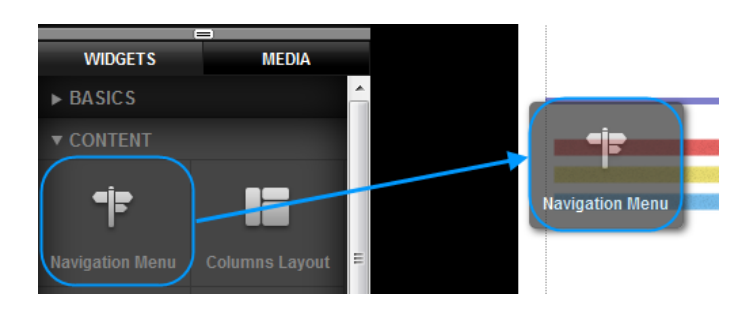

Drag the Navigation menu widget over to where you want it to appear on your web page.

### Step 2

Double click on the navigation menu to open the settings.

### Step 3

In the pages drop down menu, select the folder you would like to display.

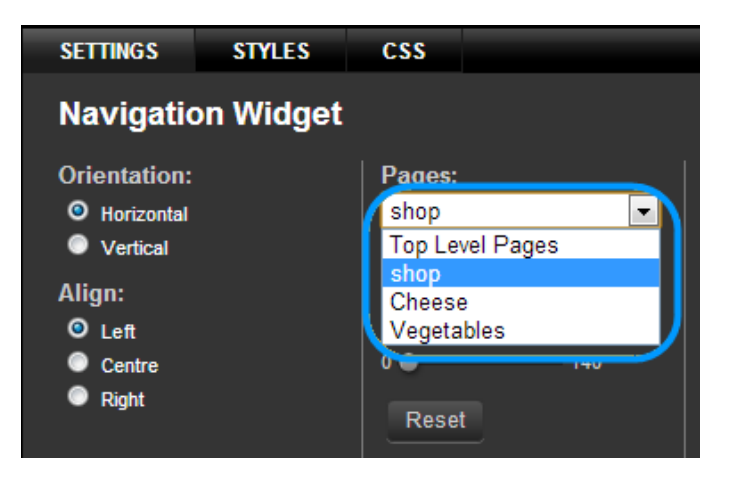

Your Sub menu will be displayed on your page.

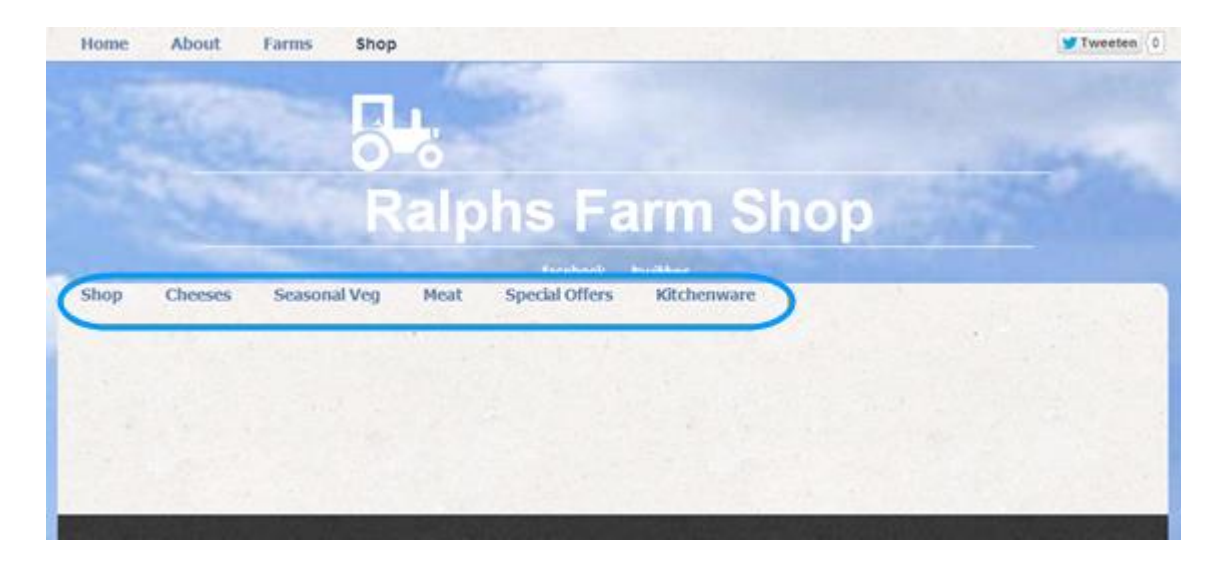

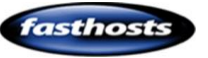

## Changing the look of your Navigation buttons

You can style your navigation to look however you want. In this guide we will show two examples of styling your navigation menu.

There are three styles to edit:

- Page Link
- Page Link (Selected)
- Page Link (Hover)

| Styles 🔻 🐣       | Font       | •      | Size      | • |
|------------------|------------|--------|-----------|---|
| Add new type sty | yle in loc | al far | ns 🕲      |   |
| Preformatted     | bles are   | availa | able at i |   |
| Link             |            | Edit   |           |   |
| Link Hover       |            |        | ノ         |   |
| Bullet List      | emostofy   | ourwe  | bsite p   |   |

Double click on the navigation menu to unlock it. Once unlocked, double click on the menu again to enter the settings.

The settings options at the foot of the screen will allow you to change the look and style of your navigation menu.

### Creating a Button style menu

This example looks at the main menu, and shows you how to turn it into a classic button design.

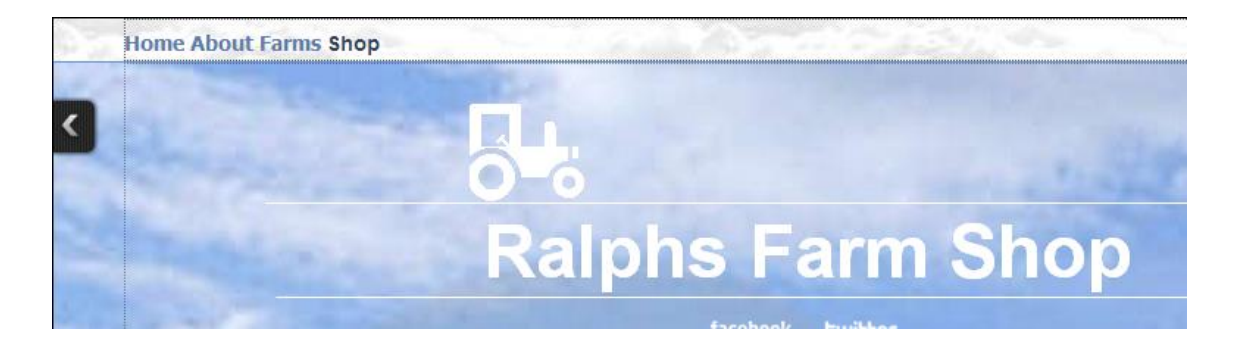

First we will change the background of the row. This is described in our chapter Row styles.

We have changed the Header style. In this case we have added a Linear Gradient to the outer style (so that the header stretches across the whole screen).

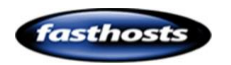

| Row Styles   | Background    | Borders |          | Margin |     | Shadow   |     | Outer - |
|--------------|---------------|---------|----------|--------|-----|----------|-----|---------|
| Inner        | Linear Grad 👻 |         | 50       | ■ • ●  | 100 | Opacity  | 0   | • 100   |
| Outer        | From To       | 0       |          |        | 100 | Angle    | 0 🔵 | 360     |
|              |               |         | 50<br>50 |        | 100 | Distance | 0 🔵 | 100     |
|              | Angle         |         | 30       |        | 100 | Blur     | 0 🔴 | 100     |
|              | 360           |         |          |        |     | Spread   | 0 🔵 | 100     |
|              | Gutters       |         | 50       |        | 100 |          |     |         |
|              | 0 0 0 50      |         | 50       | • •    | 100 |          |     |         |
|              |               | 0.      | 50       | •      | 100 |          |     |         |
| SAVE CHANGES | CANCEL        |         |          |        |     |          |     |         |

The page looks as follows:

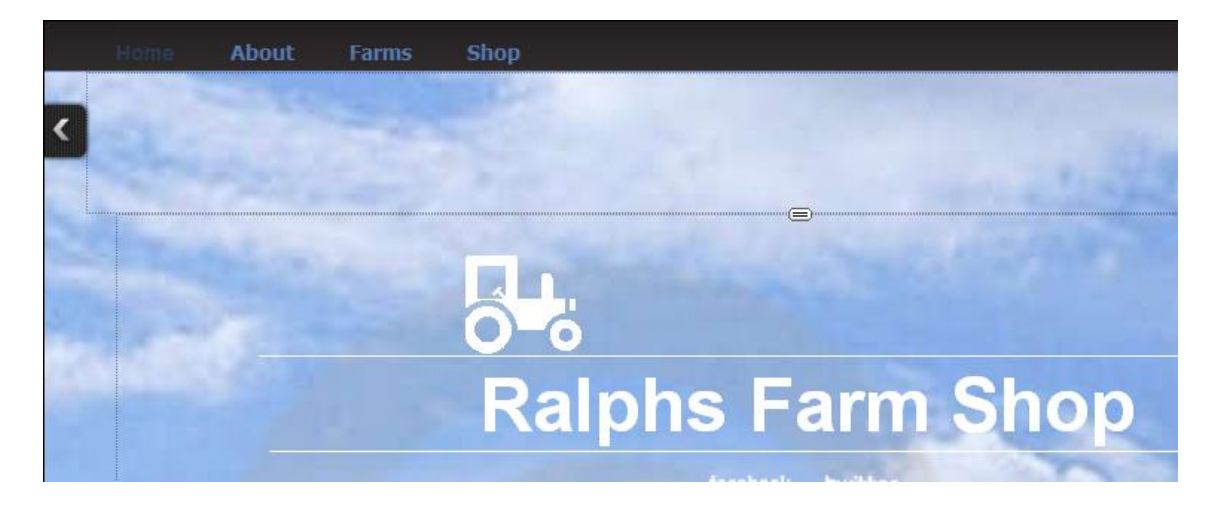

Now we can style the navigation widget.

### Step 1

Double click the widget to unlock it, then double click on the widget again to open the settings menu.

### Step 2

Click **Styles**. Then select **Edit** next to the Page Link style.

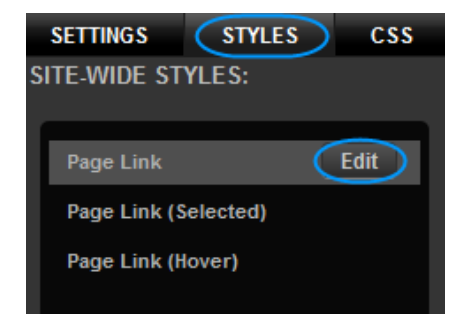

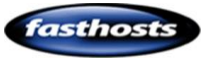

In the font section, change the font colour to a light grey.

| Font<br>Background<br>Spacing<br>Borders<br>Shadows<br>Visual FX | Theme Styles Sample Sample Sample Sample | Custom | • III • | Color:<br>Font Style:<br>Decoration:<br>Weight: | Normal<br>None<br>Normal | *<br>*<br>* |
|------------------------------------------------------------------|------------------------------------------|--------|---------|-------------------------------------------------|--------------------------|-------------|
| Home                                                             | About                                    | Farn   | ns      | S                                               | Shop                     |             |

### Step 4

Click Spacing, and add 20 points of padding to the Left and Right of your links. And 10 Points of Padding to the top and bottom.

| SETTINGS STYLE    | S CSS    |   |         |   |  |  |  |
|-------------------|----------|---|---------|---|--|--|--|
| Editing Page Link |          |   |         |   |  |  |  |
| Font              | PADDING: |   | MARGIN: |   |  |  |  |
| Background        | Тор:     | • | Тор:    | • |  |  |  |
| Spacing           | Right:   | • | Right:  | • |  |  |  |
| Borders           | Bottom:  | • | Bottom: | • |  |  |  |
| Shadows           | Left:    | • | Left:   | • |  |  |  |
| Visual FX         | Lock:    | • | Lock:   |   |  |  |  |
|                   |          |   |         |   |  |  |  |

| <br>  |       |      |
|-------|-------|------|
| About | Farms | Shop |
| <br>  |       |      |

### Step 5

Click Borders and choose a solid Grey border. Make the borders 1 point thick on the left and right.

| SETTINGS STYLE    | ES CSS         |         |  |  |  |  |  |
|-------------------|----------------|---------|--|--|--|--|--|
| Editing Page Link |                |         |  |  |  |  |  |
|                   |                |         |  |  |  |  |  |
| Font              | STYLES:        | WIDTHS: |  |  |  |  |  |
| Background        | Style: Solid - | Тор:    |  |  |  |  |  |
| Spacing           | Color:         | Right:  |  |  |  |  |  |
| Borders           |                | Bottom: |  |  |  |  |  |
| Shadows           |                | Left:   |  |  |  |  |  |
| Visual FX         | Reset Borders  | Lock:   |  |  |  |  |  |

| Home | About | Farms | Shop |
|------|-------|-------|------|
|      |       |       |      |

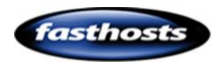

Click **Save Changes**. Now, click edit next to the Page Link (Selected) link.

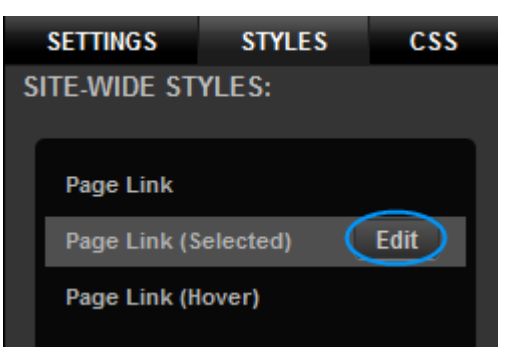

### Step 7

Change the font colour to light grey.

| SETTINGS<br>Editing Pag | styles c<br>je Link (Sele | ss<br>ected)  |          |                                 |
|-------------------------|---------------------------|---------------|----------|---------------------------------|
| Font<br>Background      | Theme                     | Styles Custom | Color:   |                                 |
| Spacing<br>Borders      | San                       | nple          | E Weight | tyle: Normal -<br>ation: None - |
| Shadows<br>Visual FX    | Sample                    | 9             | -        | Horman                          |
|                         |                           |               |          |                                 |
| Home                    | Abo                       | ut   E        | arms     | Shop                            |

### Step 8

Click **Background**. Select a Linear Gradient. In this example we have set the gradient to -90 to match the background.

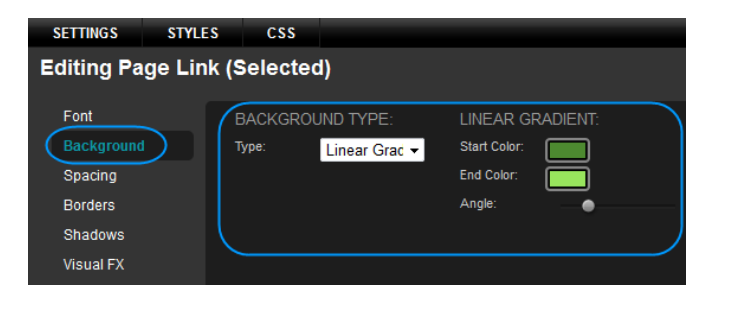

| Home About | Farms | Shop |  |
|------------|-------|------|--|
|------------|-------|------|--|

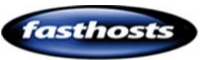

Click **Save Changes**. Now, click **edit** next to the Page Link (Hover) link.

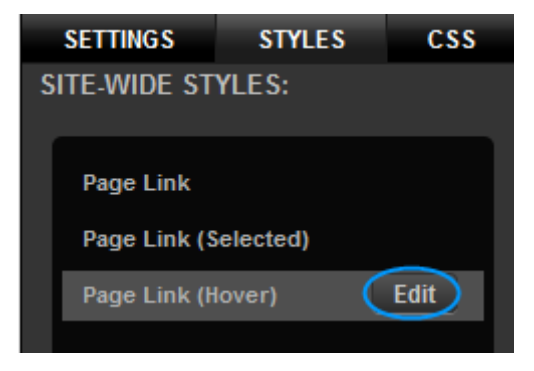

### Step 10

Change the Font Colour to match the colour of the background you set in step 8.

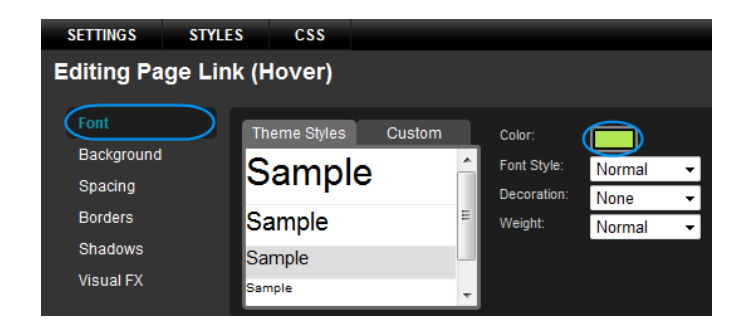

# Ecommerce

## PayPal

You can connect your website to your PayPal account and make payments online.

### Using the widget the first time

The first time you click on a PayPal widget you will be asked for your PayPal Business email address and default currency. Enter these in the boxes provided. This information will be used to connect to your PayPal account when a customer places an order with you.

### Add to cart

### Step 1

Click Widgets, then expand the *Premium* section to find the *PayPal Add to Cart* widget.

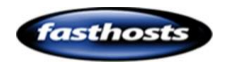

#### Step 2

Drag the *Add to Cart* widget to the area of your web page you would like it to appear.

Double click on the Widget to open its settings.

| WIDGETS        | MEDIA             |   |                        |
|----------------|-------------------|---|------------------------|
| Text Block     | Image             | ^ |                        |
| ► CONTENT      |                   |   |                        |
| ► FORM         |                   |   |                        |
| ► SOCIAL       |                   |   |                        |
| ▼ ECOMMERCE    |                   |   |                        |
| P              |                   |   | <br>PayPal Add to Cart |
| PayPal Buy Now | PayPal Add to Car |   |                        |

The settings option allows you to enter product information.

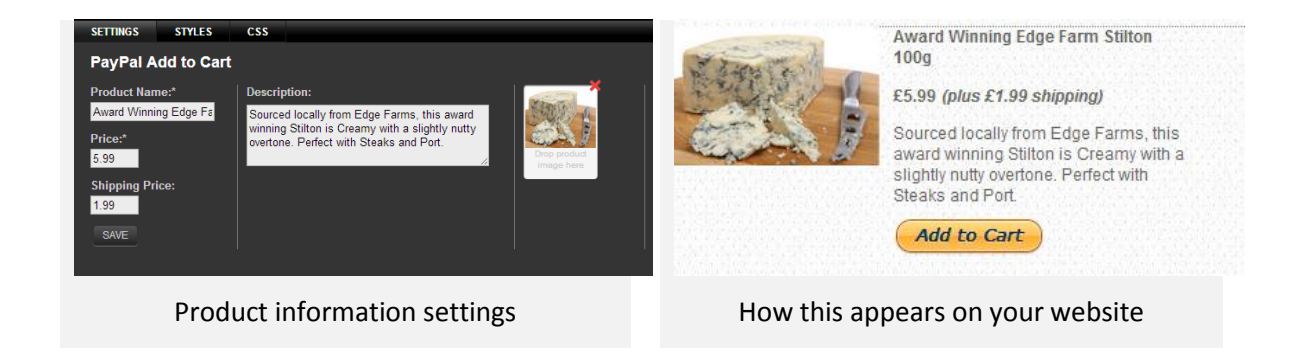

The Styles button will allow you to edit the look and feel of any of the following:

- Item Name
- Item Description
- Price
- Shipping

### Cart

The PayPal Cart widget allows customers to view all the orders on their shopping cart before purchasing them. There are no settings for this widget.

#### Step 1

Click Widgets, then expand the Premium section to find the PayPal Cart widget.

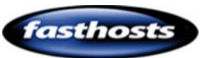

Drag the Add to Cart widget to the area of your web page you would like it to appear.

Quick tip: To add the widget to your header, simply double click the header to unlock the template and drag your widget across. This will update your header template and include the button on every page that displays your header.

|      |           |         |            | Row/Column Editing |  |
|------|-----------|---------|------------|--------------------|--|
| Home | About Far | ms Shop | Contact Us | View Cart          |  |
|      |           |         |            |                    |  |

### Buy now

Buy now buttons allow customers to go directly to the PayPal payment page to purchase an Item. Each button must be configured with your product details to work.

#### Step 1

Click Widgets, then expand the Premium section to find the PayPal Buy Now widget.

### Step 2

Drag the *Buy Now* widget to the area of your web page you would like it to appear.

Double click on the Widget to open its settings.

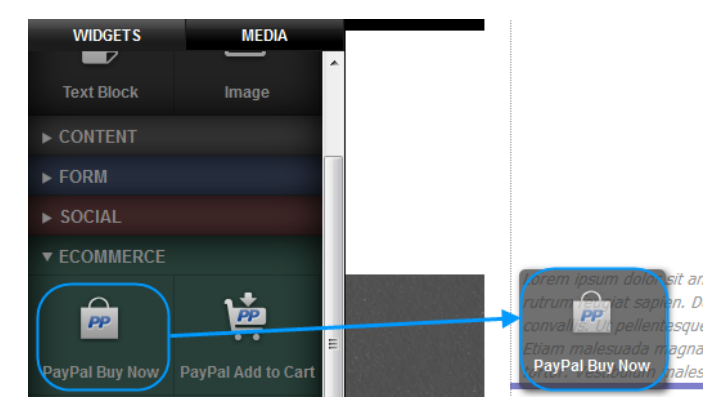

### Step 3

Enter a Product name, Price and Shipping price in the boxes provided and click **Save**.

Your Buy Now button is set up on your website.

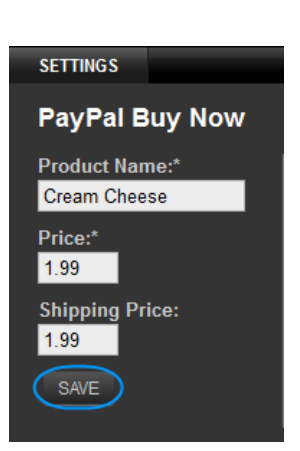

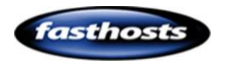

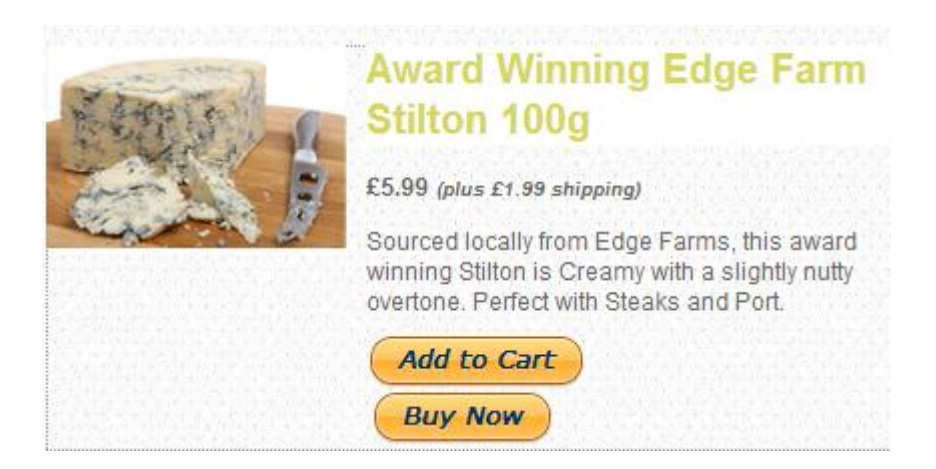

### Changing your PayPal account

If you have already entered a PayPal Business email address, you can change this at any time within your Website Builder control panel.

### Step 1

Click Manage in the top navigation menu.

|   | Account -   |         |          |         |         |         |            |  |
|---|-------------|---------|----------|---------|---------|---------|------------|--|
|   | Mobile site | Website | Preview  | Theme   | es 🚺    | lanage  | Publish    |  |
| + | ADD         |         | Theme Co | olors 🍙 | Theme F | onts Aa | Background |  |

### Step 2

In the left hand menu, click **Ecommerce.** Under the *PayPal* tab, enter your details in the text boxes provided.

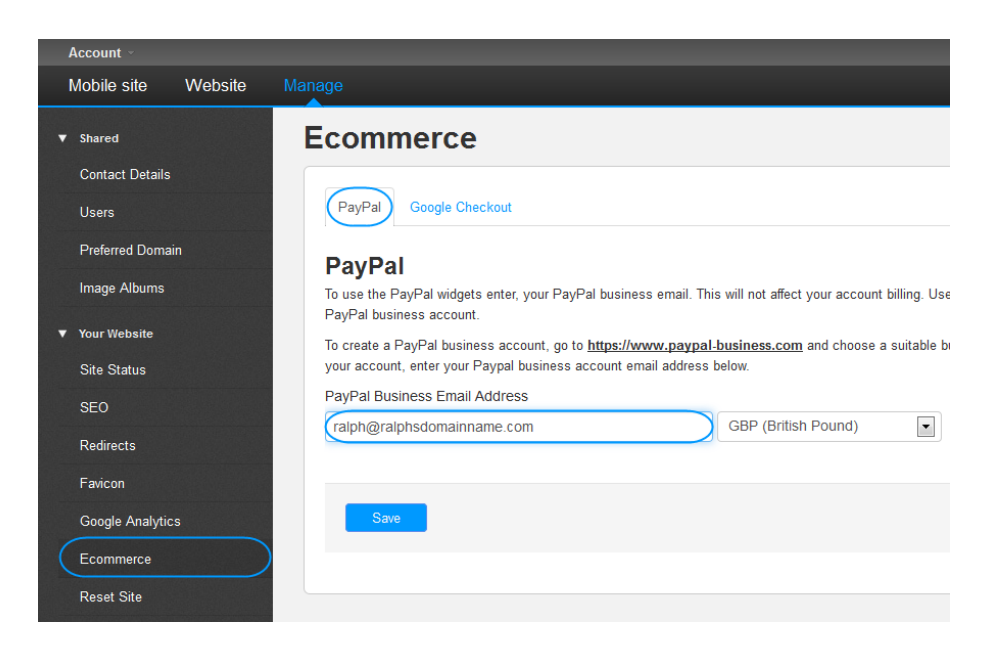

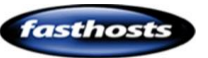

Once done, click Save.

# Social

## Flickr

You can add thumbnail images from a particular user or from a collection by using the Flickr widget. Clicking on a thumbnail will display a larger image.

### Step 1

Click **Widgets**, then expand the *Social* section to find the Flickr widget.

### Step 2

Drag the Flickr widget to the area of your web page you would like it to appear.

Double click on the widget, the settings screen will appear.

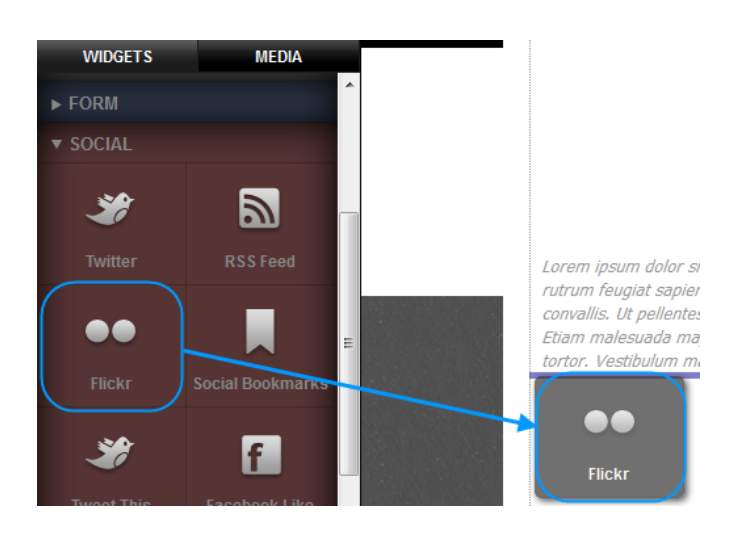

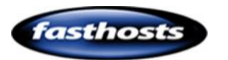

| SETTINGS                             | CSS     |   |                               |
|--------------------------------------|---------|---|-------------------------------|
| Flickr                               |         |   |                               |
| Type:                                |         | • | Thumbnail size (px):          |
| Search:                              | rm Shop |   | Preview Image Size:<br>Medium |
| Update:<br><sup>3</sup> Every 2 minu | ites    | • | Quantity:                     |
|                                      |         |   |                               |

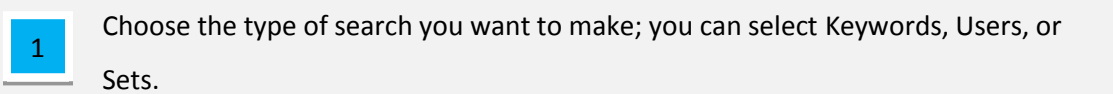

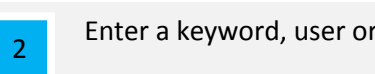

Enter a keyword, user or a Set ID number for your search.

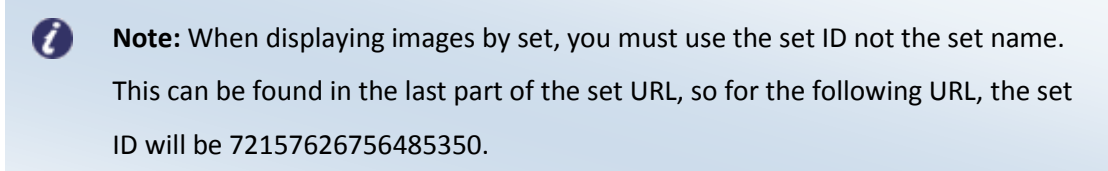

http://www.flickr.com/photos/WebsiteBuilder/sets/72157626756485350/

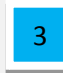

Set how often the images should update. As a rule of thumb you should set a long time between updates to avoid visitors on low or restricted bandwidth having to download your images regularly.

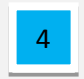

Choose a size for your thumbnails.

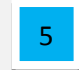

Select how large you want the images to be when a visitor clicks on them.

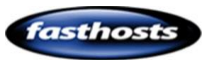

Select how many thumbnails to display in the widget.

## Twitter

6

### **Twitter Widget**

#### Step 1

Click Widgets, then expand the Social section to find the Twitter widget.

#### Step 2

Drag the Twitter widget to the area of your web page you would like it to appear.

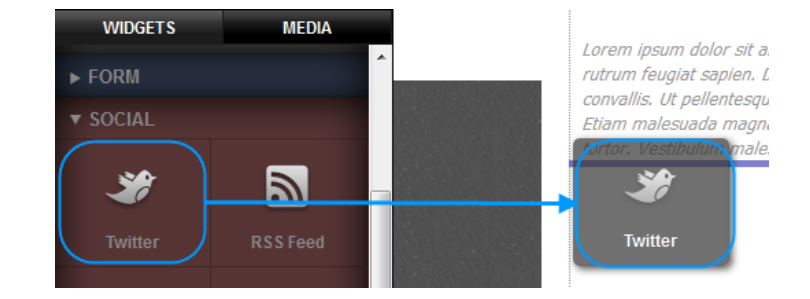

Double click on the widget, the settings screen will appear.

| SETTINGS       | STYLES | CSS       |        |
|----------------|--------|-----------|--------|
| Twitter        |        |           |        |
| Search:        |        | Retweets: |        |
| 2 Q ralphsfarr | n      | on 🔍 c    |        |
| Туре:          |        | Tweets:   | 50 - 5 |
| 2 Username     | •      |           |        |
| Update:        |        |           |        |
| Every 5 min    | utes 💌 |           |        |
|                |        |           |        |
|                |        |           |        |

1

Enter a keyword, or a username to search for.

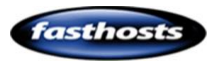

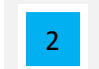

Select the type of search, you can select usernames or keywords.

| 3 |  |
|---|--|
| 5 |  |

Choose how often you want the widget to update.

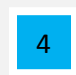

Decide if you want to show retweets in your widget.

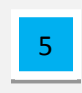

Use the slide bar to choose how many tweets you want shown in your widget. The widget will always show the most recent tweets first.

### Add a tweet

The Tweet this button will allow visitors to share links to your web pages on twitter easily and quickly.

| 📀 Share a link on Twitter - Google Chrome                                                                |                      |
|----------------------------------------------------------------------------------------------------|----------------------|
| Twitter, Inc. [US] https://twitter.com/intent/tweet?origi                                                | inal_referer=http%3A |
| 💆                                                                                                    | Sign up ›            |
| Share a link with your followers                                                                         |                      |
| Contact Us http://ralphs-farm-shop.com/contact-us                                                        | li li                |
| visitor@twitter-users.me.uk 107                                                                          | Sign in and Tweet    |
| Remember me · Forgot password?                                                                           |                      |
| New to Twitter?                                                                                          | Sign up »            |
| Get instant updates from your friends, industry experts, favourite<br>what's happening around the world. | celebrities, and     |
| What is Twitter? Learn more.                                                                             | -                    |

### Step 1

Click **Widgets**, and expand the *Social* section to find the Tweet this widget.

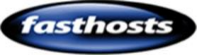

Drag the Tweet this widget to the area of your web page you would like it to appear.

The button will appear on your webpage. The callout icon next to the button records how many visitors have tweeted from your page.

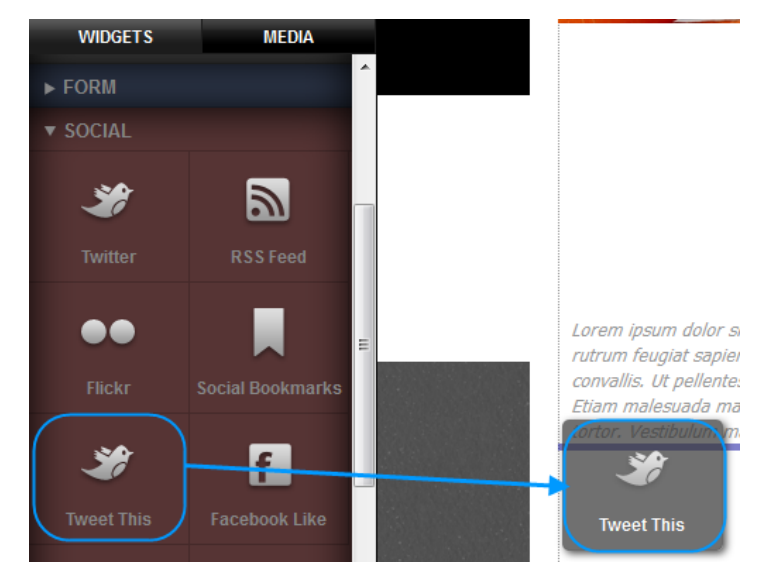

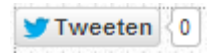

## Facebook

### Like

### Step 1

Click **Widgets**, then expand the *Social* section to find the Facebook Like widget.

### Step 2

Drag the Facebook Like widget to the area of your web page you would like it to appear.

Click on the widget, then click the settings cog to open the settings options.

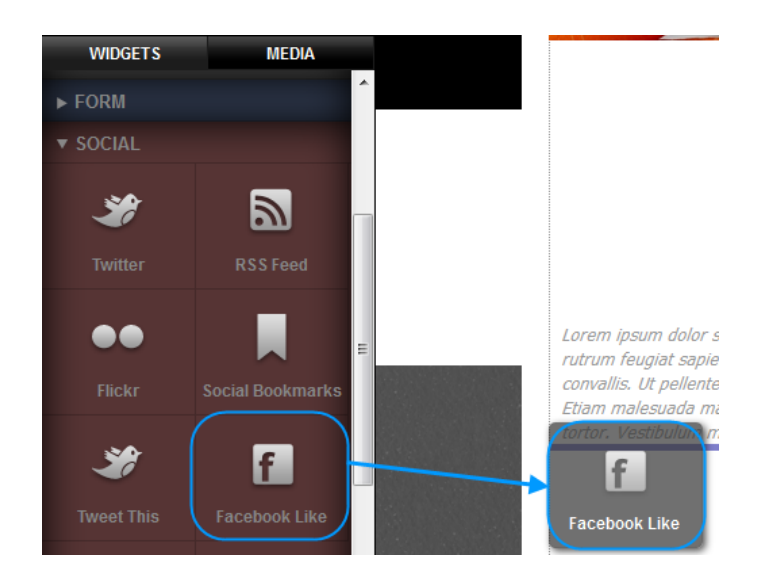

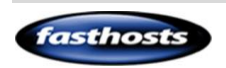

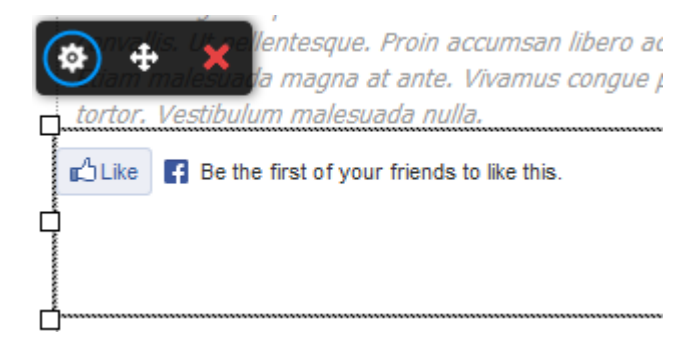

#### There are two types of settings to set.

### How the button will appear on your website

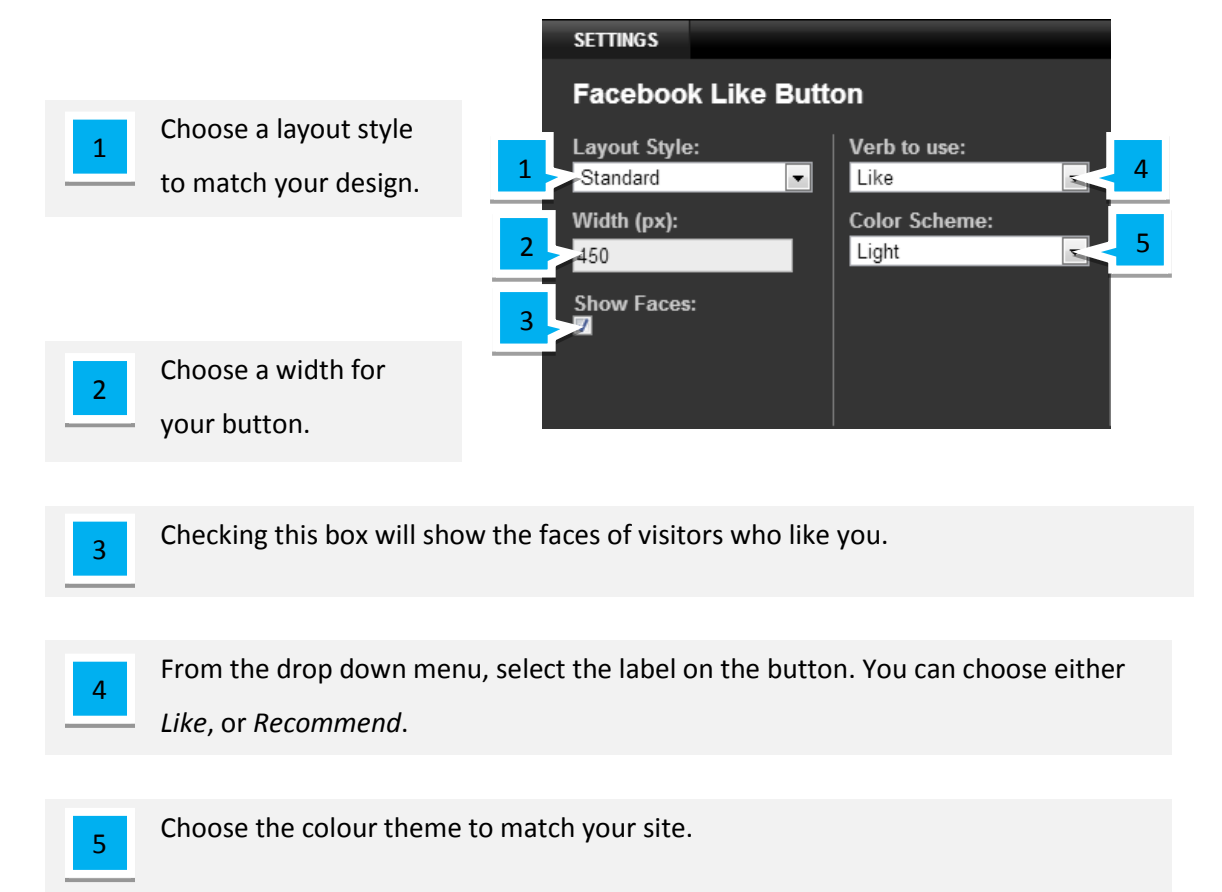

### How a like will appear on Facebook

When a visitor likes your page using the Facebook widget, their friends will be able to see this like. These settings allow you to choose how this like will appear to their friends.

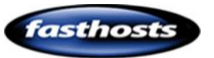

| 1   Title     1   Ralp     2   Imag     http:   Site     3   ralph     4   Site | displayed<br>h's Farm Shop<br>e displayed<br>//image.basekit.cor<br>name<br>sdomainame.com<br>sype<br>site | Description<br>Highest quality I<br>Visit our shop, v<br>do!<br>The Setting | ocally grown food available at<br>ew our farms and love food a<br>s Section                                                                                    | your doorstep.<br>s much as we |                       |
|---------------------------------------------------------------------------------|----------------------------------------------------------------------------------------------------|-----------------------------------------------------------------------------|----------------------------------------------------------------------------------------------------|--------------------------------|-----------------------|
|                                                                                 | Ra<br>2<br>Like                                                                                            | Iph Smith lik                                                               | es a link.<br>Ralph's Farm Shop<br>ralphsdomainname.com<br>Highest quality locally g<br>doorstep. Visit our shop<br>much as we do!<br>are · 18 minutes ago · @ | rown food available at         | your<br>ove food as 5 |
|                                                                                 |                                                                                                    | How t                                                                       | hese settings appea                                                                                                    | ır in Facebook                 |                       |

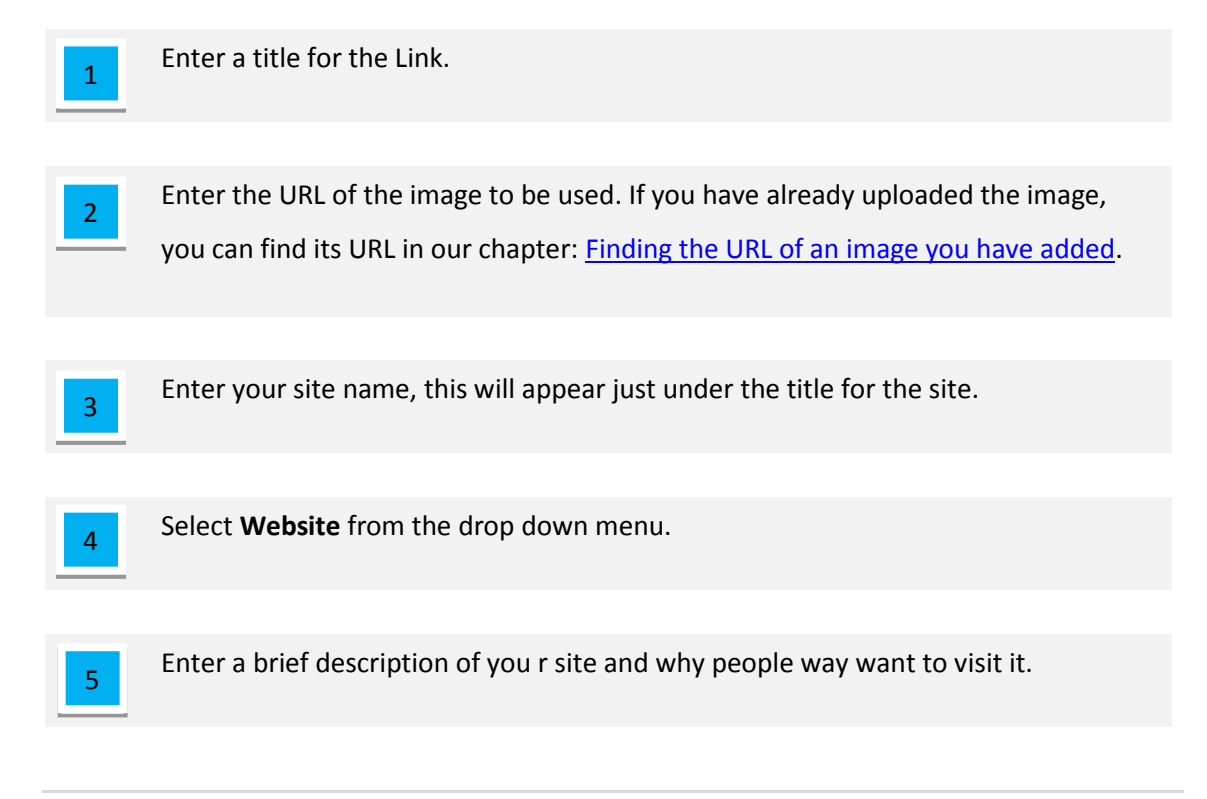

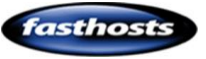
# Google+

#### Step 1

Click **Widgets**, and expand the *Social* section to find the Google +1 widget.

#### Step 2

Drag this widget to the area of your web page you would like it to appear.

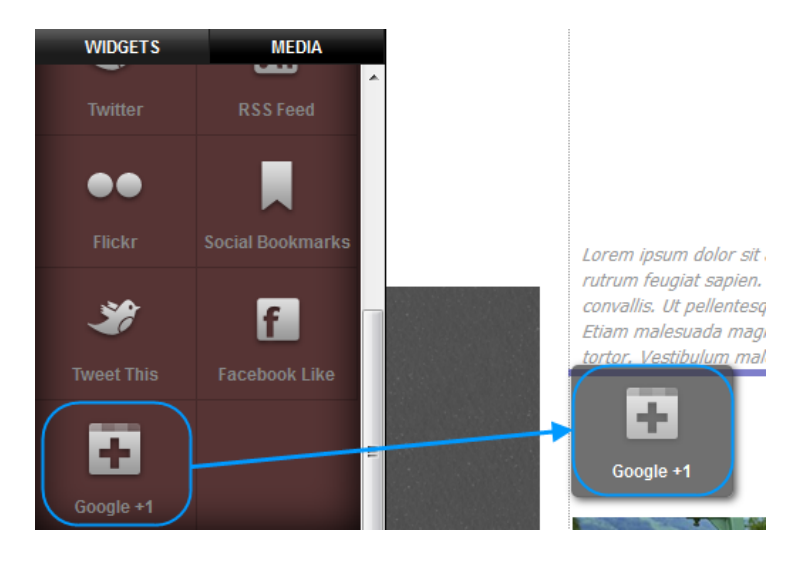

Visitors will now be able to recommend your page publicly on Google +. The callout icon next to the button records how many visitors have recommended your page.

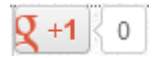

# Social Bookmarking

The social bookmarks widget allows visitors to share your page with friends and colleagues in a number of different ways.

#### Step 1

Click **Widgets**, and expand the *Social* section to find the Social Bookmark widget.

#### Step 2

Drag this widget to the area of your web page you would like it to appear.

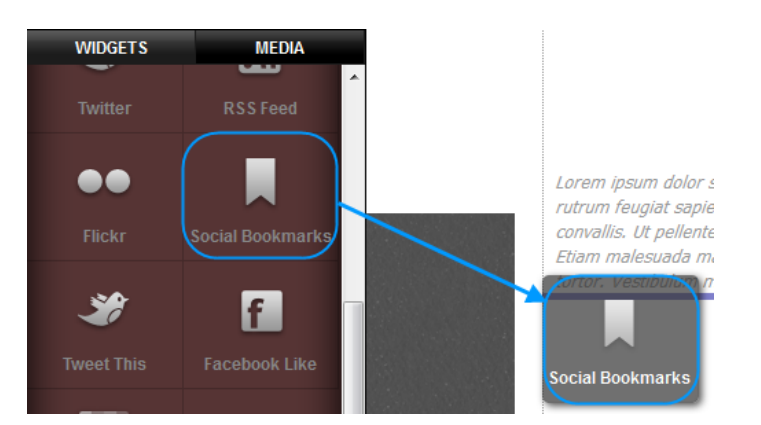

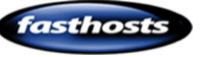

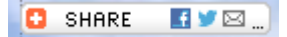

Click this button in preview mode to view the options available to your visitors.

# Add ons and Widgets

## Comments

The comments widget allows visitors to post comments on your website. You have the option of approving or declining these comments. The comments widget can be added to multiple pages, comments created on one page will not be displayed on others, making this useful for reviewing products.

#### Step 1

Click **Widgets**, then expand the *Content* section to find the Comments widget.

#### Step 2

Drag this widget to the area of your web page you would like it to appear.

#### Step 3

The comments widget will appear on your website. You are unable to use the widget in design mode, but you can enter preview mode to test this widget and post a test comment.

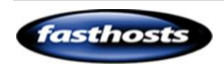

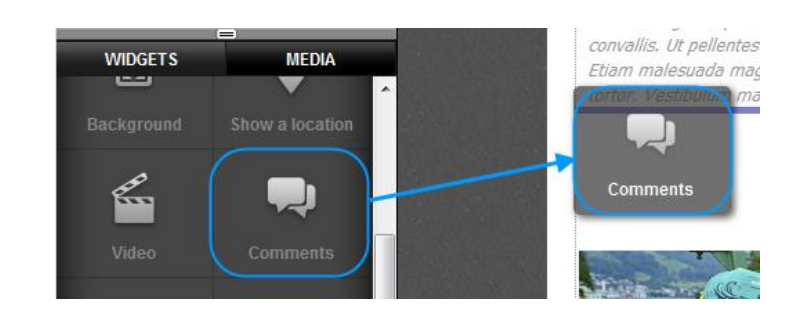

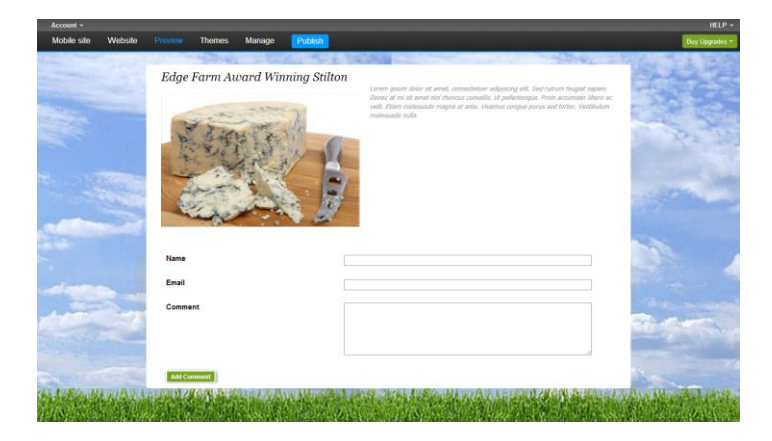

Any comments will be displayed above the comments form.

#### Managing Comments

Back in design mode, visit the page showing your comments form. Any comments made will be displayed above this form.

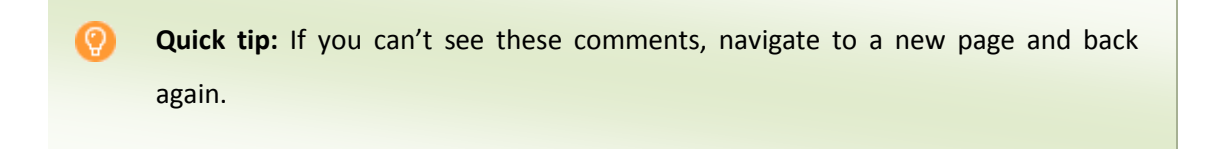

New comments will have an Approve or Delete button next to them.

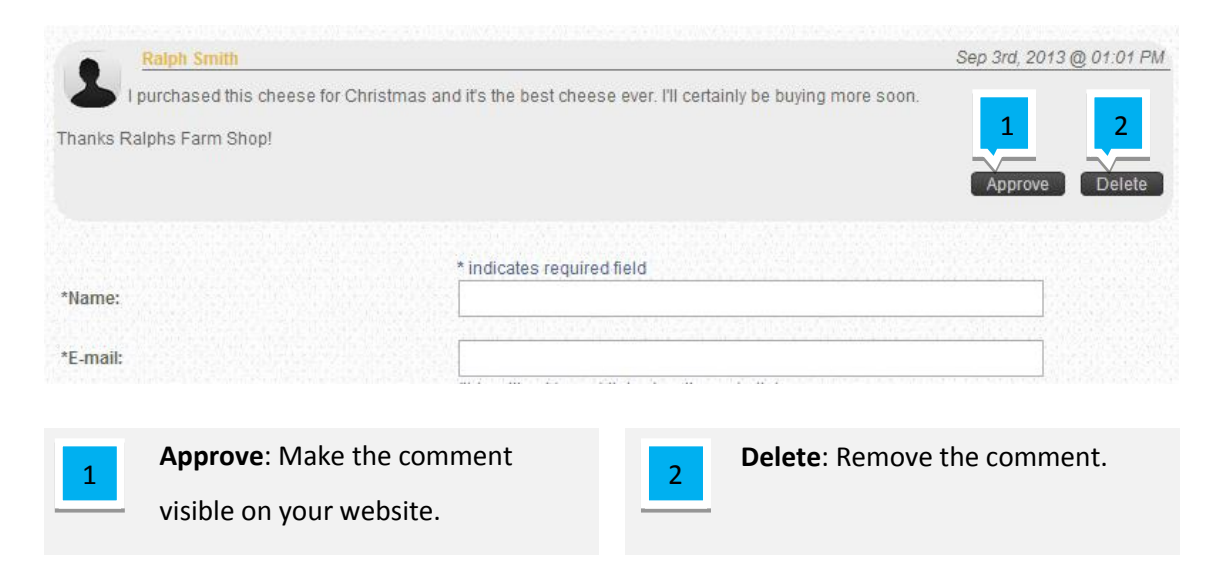

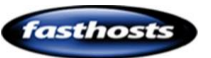

Quick tip: If the comment has already been approved, this button will change to decline. The decline button will remove the post from the website but allow you to approve in the future.

#### Changing how comments look on your website

You can control each aspect of how customer comments will appear on your webpage. In this example we will make the comments stand out a little more to add depth to the site.

#### Step 1

Click the comments widget, then click on the *Settings* cog.

| tortor. Vestibulum malesua | Proin accumsan libero ac velit.<br>ante. Vivamus congue purus sed<br>fa nulla. |
|----------------------------|--------------------------------------------------------------------------------|
|                            | * indicates required field                                                     |
| * Name:                    |                                                                                |
| * E-mail:                  |                                                                                |
|                            | (this will not be published on the website)                                    |
| Website:                   |                                                                                |
|                            | (must start with http:// or www.)                                              |

#### Step 2

The settings section will open. Click Styles.

#### Step 3

First we will change the container for the comments. Click the **Edit** button next to *Comment Container*.

| SETTINGS     | STYLES     | CSS  |
|--------------|------------|------|
| SITE-WIDE ST | YLES:      |      |
|              |            |      |
| Comment C    | ontainer 🔇 | Edit |

#### Step 4

Click Background, and select a light coloured background for the container.

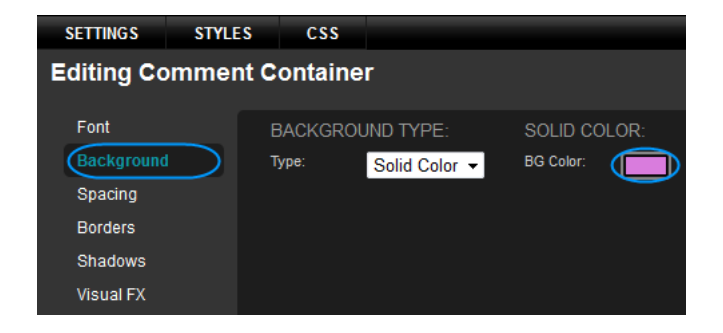

In purchased this cheese for Christmas and it's the best cheese ever. I'l certainly be buying more soon.
Thanks Ralphs Farm Shop!

Decline
Delete
Delete

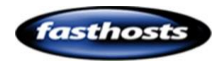

### Customer Support | Website Builder Manual

#### Step 5

Click Spacing and add a 5px Margin across the top, right, bottom and left of the container.

#### Step 6

Click Borders. We have added a Solid White Border with a width of 5px top, right, bottom and left.

| SETTINGS STYL                 | ES CSS                           |                            |   |
|-------------------------------|----------------------------------|----------------------------|---|
| Editing Comme                 | nt Container                     |                            |   |
| Font<br>Background            | PADDING:<br>Top:                 | MARGIN:<br>Top:            |   |
| Spacing<br>Borders<br>Shadows | Right: ●<br>Bottom: ●<br>Left: ● | Right:<br>Bottom:<br>Left: | • |
| Visual FX                     | Lock:                            | Lock:                      | ● |
| SETTINGS STYL                 | LES CSS                          |                            |   |
| Editing Comme                 | ent Container                    |                            |   |
| Font                          | STYLES:                          | WIDTHS                     |   |
| Background                    | Style: So                        | olid 🖵 Top:                |   |
| Spacing                       | Color:                           | Right:                     | • |
| Borders                       |                                  | Bottom:                    | • |
| Shadows<br>Visual FX          | Reset Borders                    | Left:<br>B Lock:           |   |

In this example, we have also added a rounded corner to the Top Left and Bottom Right.

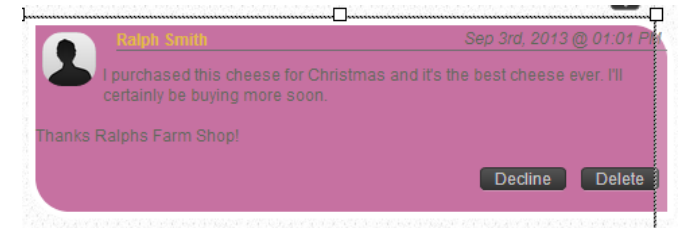

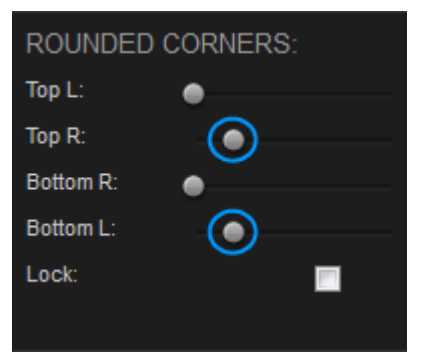

#### Step 7

Click **Shadows**. In this example we have just increased the opacity of the Box shadow to 30.

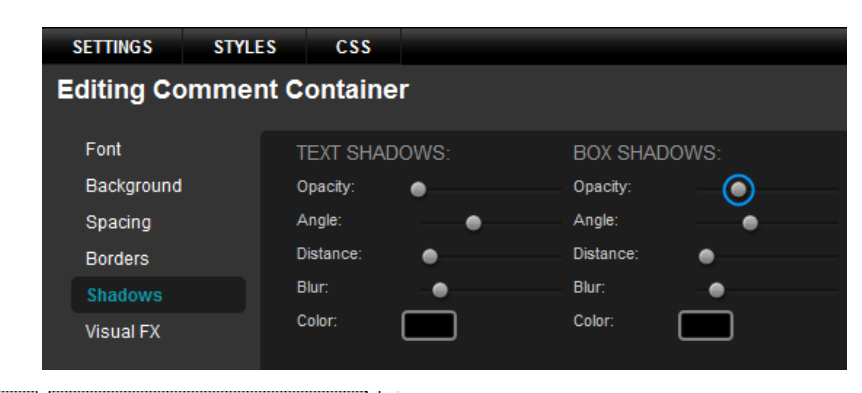

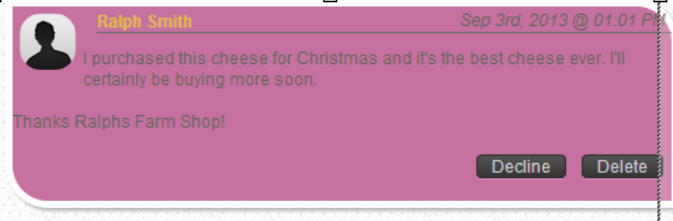

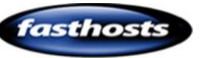

**Note:** Older web browsers are unable to display Shadows or Visual FX on your site.

Once done, click Save Changes.

#### Step 8

a

Click the **Edit** button next to *Comment Author*.

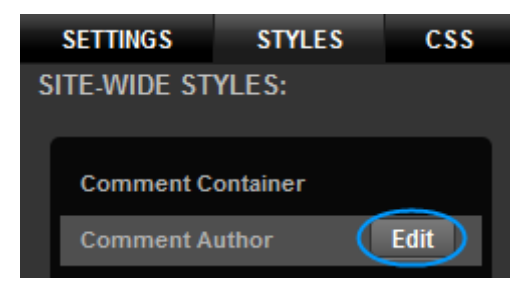

| In th  | is example, we are ju            | st changing the     | SETTINGS              | STYLES | CSS          |        |                        |         |   |
|--------|----------------------------------|---------------------|-----------------------|--------|--------------|--------|------------------------|---------|---|
| font   | size and the colour.             |                     | Editing Co            | omment | Author       |        |                        |         |   |
|        | Dalala Casida                    | Son 2rd 2012 @ 01:0 | Font                  |        | Theme Styles | Custom | Color:                 |         |   |
| 2      | Lourchased this cheese for Chris |                     | Background<br>Spacing | (      | Sample       | e À    | Font Style:            | Normal  | • |
|        | certainly be buying more soon.   |                     | Borders               |        | Sample       | E      | Decoration:<br>Weight: | None    | • |
| Thanks |                                  |                     | Shadows               |        | Sample       |        | Troigin.               | INORMAI | • |
|        |                                  | Decline Del         | Visual FX             |        | Sample       |        |                        |         |   |

1

Once done, click Save Changes.

#### Step 9

Click the **Edit** button next to *Comment Author*.

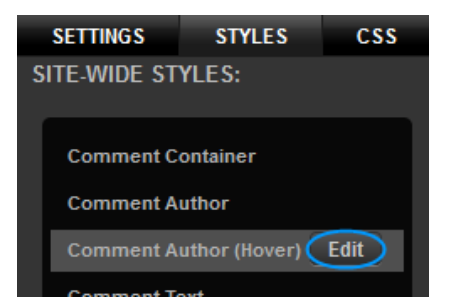

Again, we are just changing the font size to match the font we selected in Step 8, then choosing a complimentary colour.

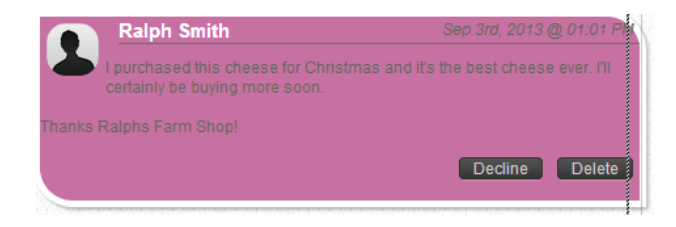

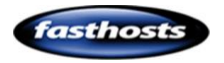

Once done, click Save Changes.

#### Step 10

Click the **Edit** button next to *Comment Text*.

Update the colour of the font to a light grey and set the Font Style to Italic.

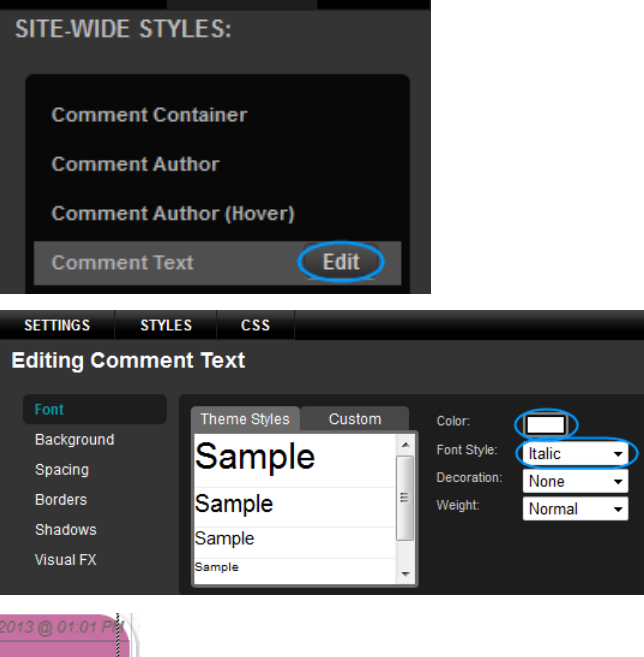

CSS

STYLES

SETTINGS

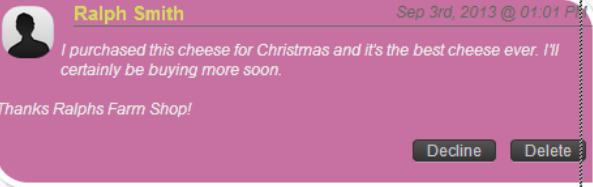

#### Step 11

Next, we will move the text to the right so that it lines up with the author. Click **Spacing**, then add 60px of padding to the Left.

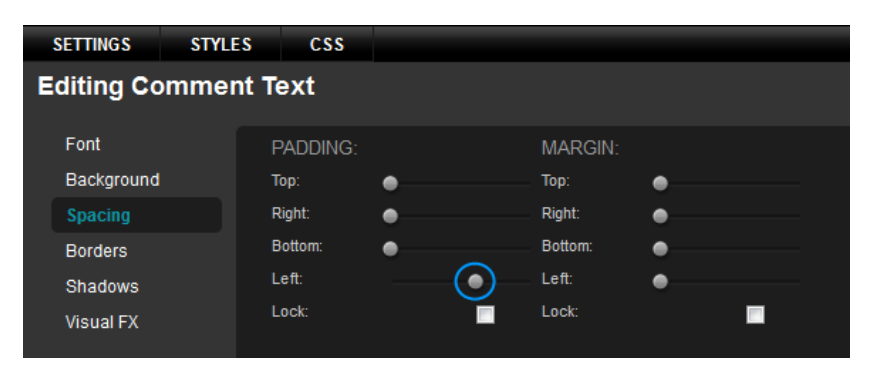

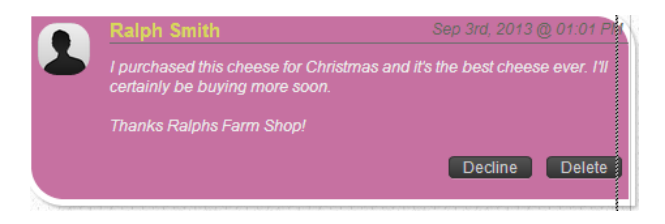

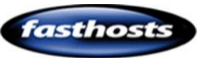

### Customer Support | Website Builder Manual

#### Step 12

Step 13

Comment Text.

Click the **Edit** button next to *Comment Date*.

In this example, we are going to leave the font unaltered, but move the date slightly to the left to stop it spilling out of the container.

Click **Spacing**, and add 15px of Padding to the right.

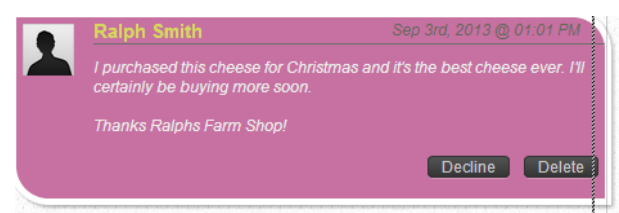

Click Save Changes once you are done.

Click the Edit button next to

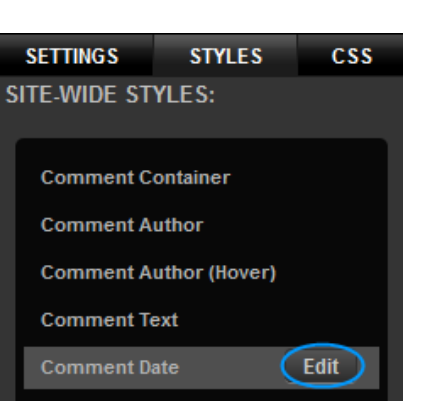

| SETTINGS  | STYLES | CSS      |   |         |   |  |
|-----------|--------|----------|---|---------|---|--|
| Editing C | omment | Date     |   |         |   |  |
| Font      |        | PADDING: |   | MARGIN: |   |  |
| Backgroun | d      | Тор:     | • | Тор:    | • |  |
| Spacing   |        | Right:   | 0 | Right:  | • |  |
| Borders   |        | Bottom:  | • | Bottom: | • |  |
| Shadows   |        | Left:    | • | Left:   | • |  |
| Visual FX |        | Lock:    |   | Lock:   |   |  |

|    | SETTINGS     | STYLES        | CSS           |     |   |
|----|--------------|---------------|---------------|-----|---|
|    | SITE-WIDE ST | YLES:         |               |     |   |
|    |              |               |               |     |   |
|    | Comment C    | ontainer      |               |     |   |
|    | Comment A    | uthor         |               |     |   |
|    | Comment A    | uthor (Hover) |               |     |   |
|    | Comment Te   | ext           |               |     |   |
|    | Comment Da   | ate           |               |     |   |
|    | Comment A    | vatar 🤇       | Edit          |     |   |
|    |              |               |               |     |   |
|    | SETTINGS     | STYLES        | CSS           | 1   |   |
|    | Editing Co   | mment Av      | vatar         |     |   |
|    | J            |               |               |     |   |
| d. | Font         | S             | TYLES:        |     |   |
|    | Background   | SI            | tyle:         | lid | - |
|    | Spacing      | Ci            | blor:         |     |   |
|    | Borders      |               |               |     |   |
|    | Shadows      |               | Reset Borders |     |   |
|    | VISUAI FX    |               |               | -   |   |
|    |              |               |               |     |   |

Click **Borders**. In this example, we have added a slightly darker solid border with a width of 2px all round.

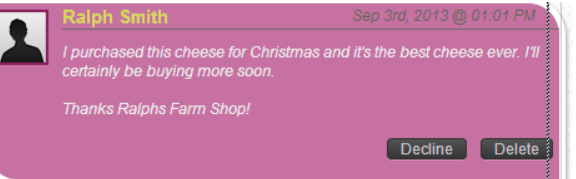

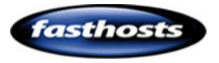

Finally, we have rounded each of the corners by 15px.

|                                                                     | Sep 3rd, 2013 @ 01:01 PM               |
|---------------------------------------------------------------------|----------------------------------------|
| I purchased this cheese for Christma certainly be buying more soon. | is and it's the best cheese ever. I'll |
| Thanks Ralphs Farm Shop!                                            |                                        |
|                                                                     | Decline Delete                         |

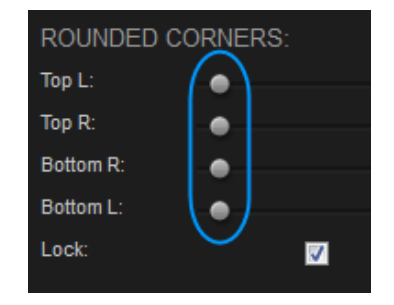

#### Once done, click Save Changes.

## Forms

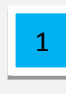

The Forms widget will create a wrapper for you form to use.

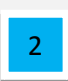

Once you have created a form, you can add fields for customers to fill in using the remaining widgets.

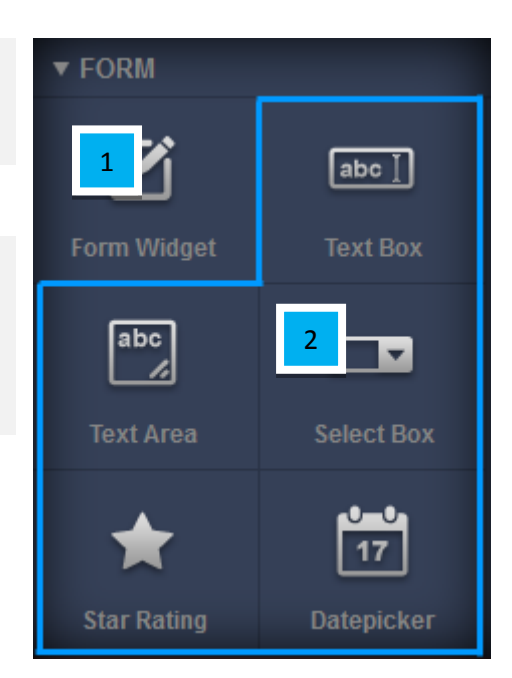

### Creating a new form

The Forms widget will allow visitors to provide you feedback, contact you, or rate your products and services. Unlike the comments widget, the feedback cannot be displayed on your website automatically although you can configure your form to email you with the results, or download all comments onto your computer.

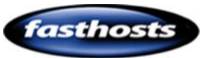

### Customer Support | Website Builder Manual

#### Step 1

Click Widgets, then expand the content section to find the Form widget.

#### Step 2

Drag this widget to the area of your web page you would like it to appear.

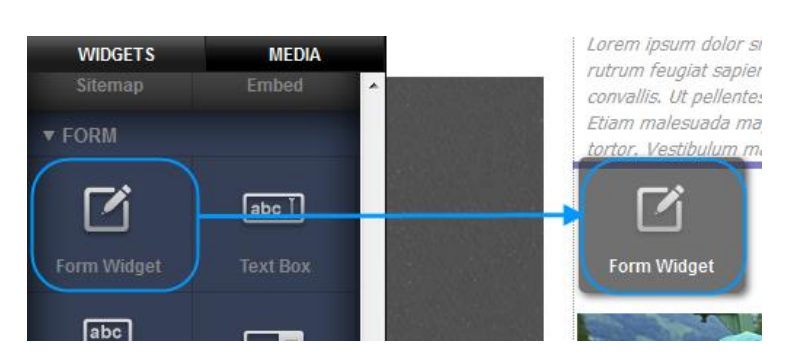

| Step 3              |   | Create New Form                           |                |   |
|---------------------|---|-------------------------------------------|----------------|---|
| The new form Screen |   | Title:                                    | Description:   |   |
| The new form Screen | 1 | My new form                               | No Description | 4 |
| will open.          | 2 | Submit Button Text:<br>Submit             | Email:         | 5 |
|                     | 3 | Internal Link:<br>Select an internal page | External Link: | 6 |
|                     |   | CANCEL                                    | CREATE FORM    |   |

Title: Enter a unique name for each form on your website.

Important: Creating two forms with the same name on your website will cause data collection problems on both forms.

**Submit button Text**: Choose the text to show on the submit button on your form. This is set as *Submit* by default.

3

2

1

**Internal link - Optional:** This will allow you to direct visitors to an internal page once they have completed a form and clicked submit. If you want to redirect to another page, select a page on your website in from the drop down menu.

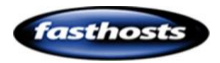

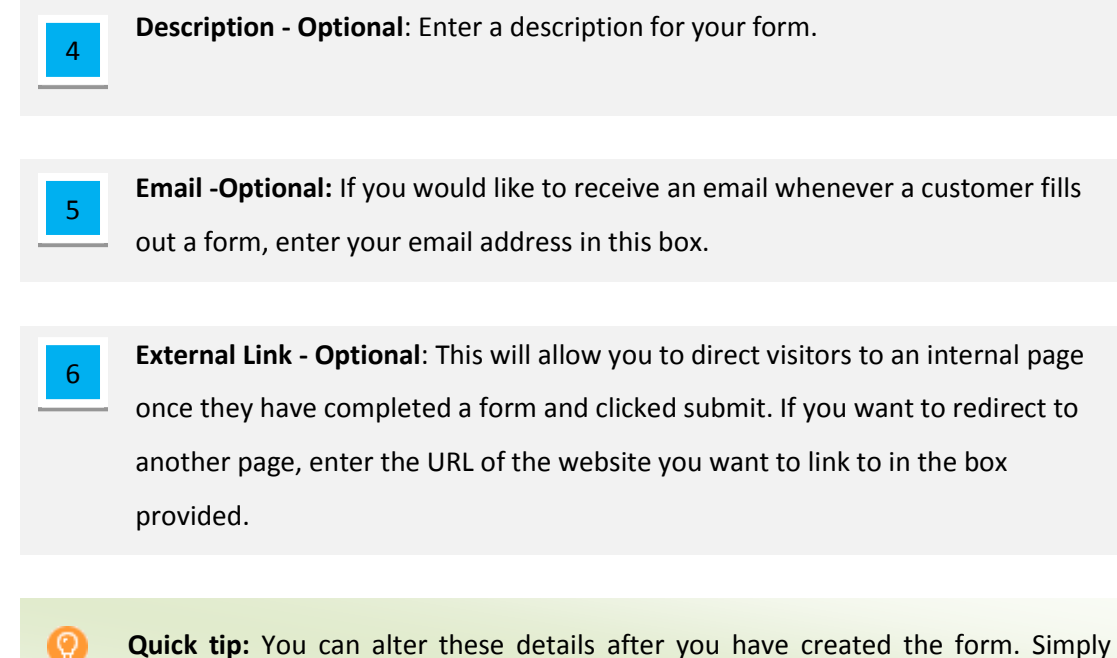

double click on the form and enter your new details from the settings menu.

Once you have created your form you can start adding fields to it. To add a field, simply drag the field widget into your form.

| <b>Note:</b> You must drag the form Field | Create New Form                                   |
|-------------------------------------------|---------------------------------------------------|
| Widgets into your new form. If you see    | Title: Description:<br>My new form No Description |
| the Create new Form options appear you    | Submit Button Text: Email:<br>Submit              |
| have dragged the widget outside the       | Internal Link: External Link:                     |
| form. Click Cancel and drag the widget    | Select an internal page                           |
| onto your form again.                     | CANCEL CREATE FORM                                |

There are 5 different field types you can add to your form.

### **Date Picker**

The date picker provides visitors with a calendar that they can select a date from.

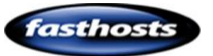

| ext<br>lo Description |       |       |       |       |    |    |    |  |
|-----------------------|-------|-------|-------|-------|----|----|----|--|
|                       | <     |       | Se    | ep 20 | 13 |    | >  |  |
| ext                   | S     | М     | Т     | W     | Т  | F  | S  |  |
| o Description         | 1     | 2     | 3     | 4     | 5  | 6  | 7  |  |
|                       | 8     | 9     | 10    | 11    | 12 | 13 | 14 |  |
|                       | 15    | 16    | 17    | 18    | 19 | 20 | 21 |  |
|                       | 22    | 23    | 24    | 25    | 26 | 27 | 28 |  |
|                       | 29    | 30    | -1    | 2     | 3  | 4  | 5  |  |
|                       | 6     | 7     | 8     | 9     | 10 | 11 | 12 |  |
| ext                   | Pleas | se se | elect |       |    |    |    |  |

### Star rating

The star rating allows visitors to rate an item

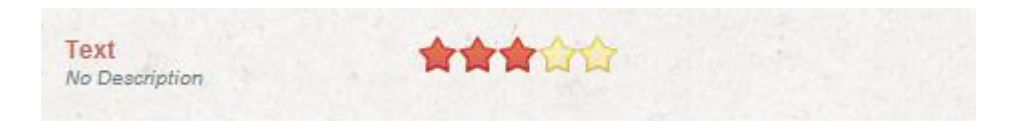

### Text Box

This allows visitors to enter a short piece of text. This is useful for fields like Name, Email address, website, telephone number etc...

| Text           |  |
|----------------|--|
| Vo Description |  |

### Text Area

This allows visitors to enter a large piece of text. This is useful for feedback, comments or messages to you.

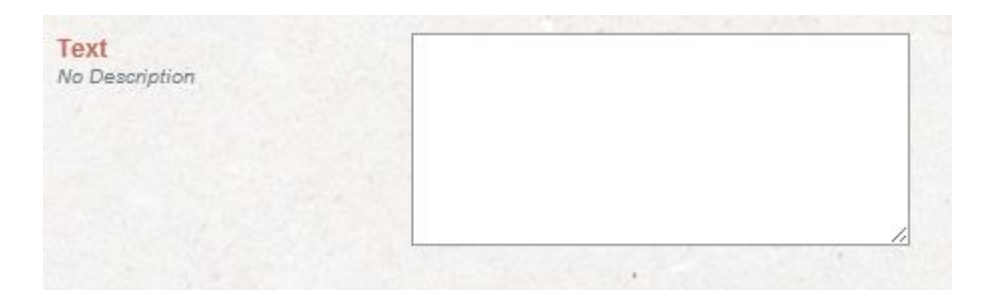

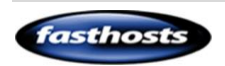

### Select box (Drop Down Menu)

This allows customers to select an item from a drop down menu. Useful for selecting products

or services, or of you are creating an email form, for selecting the type of enquiry.

| Text           | Please select | - |
|----------------|---------------|---|
| No Description | Please select |   |

### Example Form

In the following example, we will create a feedback form containing the following fields:

- Name
- Email Address
- Telephone Number
- Product
- Date of Purchase
- Rating

#### Step 1

Click **Widgets**, then expand the *Form* section to find the Form widget.

#### Step 2

Drag this widget to the area of your web page you would like it to appear.

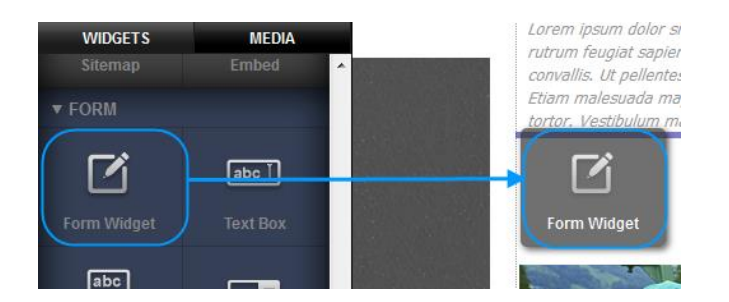

#### Step 3

Enter a name for your form and your email address in the boxes provided. Then click **Create form.** 

| Create New Form      |                                    |
|----------------------|------------------------------------|
| Title:               | Description:                       |
| Product Feedback     | Allows customers to provide feedba |
| Submit Button Text:  | Email:                             |
| Enter                | ralph@ralphsdomainname.com         |
|                      |                                    |
| Internal Link:       | External Link:                     |
| Contact => [contact] |                                    |
|                      |                                    |
| CANCEL               | CREATE FORM                        |

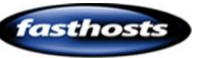

#### Add a Name Field

#### Step 1

Drag the Text Box Widget onto your new form.

| 0 | Quick tip: Red dashed     |
|---|---------------------------|
|   | lines will appear around  |
|   | your form. Drop the       |
|   | widget within these       |
|   | lines. If the "Create new |
|   | form" box appears, click  |
|   | cancel and try again.     |

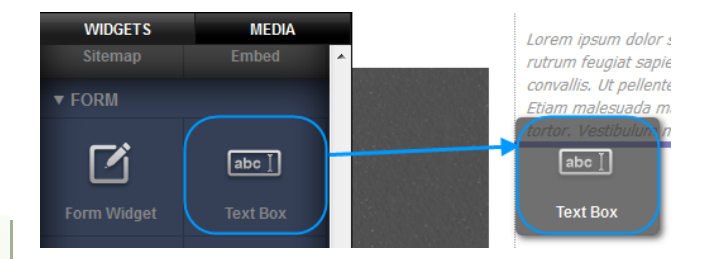

#### Step 2

Double click the form to open up the settings menu and mouse over the text box and click the settings cog.

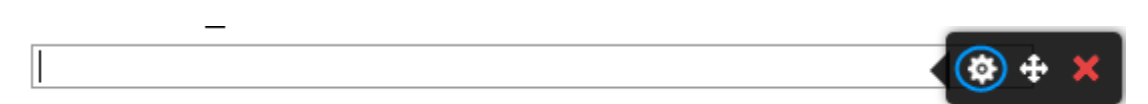

#### Step 3

Enter "Name" in the *Title* Text Box, then add a brief description in the box below.

| Form Fi                                | eld Settings                     |    |
|----------------------------------------|----------------------------------|----|
| Field                                  | Validation                       |    |
| Title:<br>Name<br>Descripti<br>What do | on:<br>b you like the be called? |    |
| CANCEL                                 |                                  | ок |

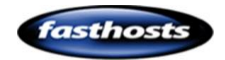

Click the *Validation* tab, then enter an error message to be shown if the form is submitted and the field is blank.

| Form Field Settings    |
|------------------------|
| Field Validation       |
| Validation:            |
| None -                 |
| Error Message:         |
| Please enter your name |
|                        |
| CANCEL                 |

#### Step 5

Click OK.

### Email Address

#### Step 1

Drag the Text box widget onto your form.

| ▼ BASICS           | ^                 | View More >>>              |
|--------------------|-------------------|----------------------------|
|                    |                   | abo ]                      |
| Text Block         | Image             | Text Box                   |
| ► CONTENT          |                   |                            |
| <b>FORM</b>        |                   |                            |
| <b>Form Widget</b> | abc ]<br>Text Box | ∎ÅLike 🖪 Be the first of y |

#### Step 2

Double click on the Form to open the settings. Now when you hover the mouse over the text box another settings button will appear. Click this button.

#### Text

#### Step 3

Enter "Email Address" in the *Title* text box, and a description in the box below.

| Form Fie                                    | ald Settings                      |    |
|---------------------------------------------|-----------------------------------|----|
| Field                                       | Validation                        |    |
| Title:<br>Email ac<br>Descripti<br>Enter yo | ldress<br>on:<br>ur email address |    |
| CANCEL                                      |                                   | ок |

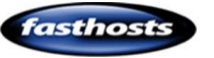

Form Field Settings

Validation

Please enter a valid email add

Field

CANCEL

Validation: E-mail Address

Error Message:

#### Step 4

Click the *Validation* tab, Select E-mail Address from the drop down menu then enter an error message in the text box provided.

#### Step 5

Click OK.

#### Telephone Number

#### Step 1

Drag the Text box widget onto your form.

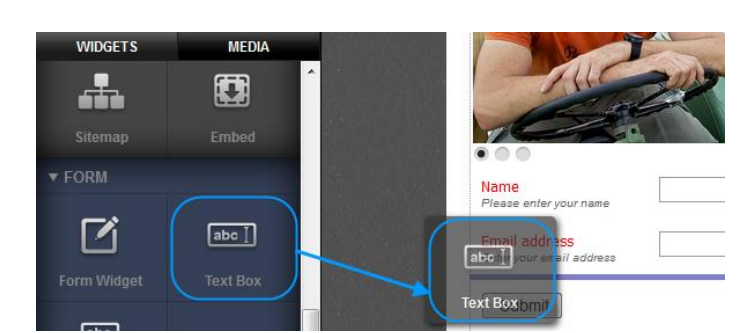

#### Step 2

Double click on the Form to open the settings. Now when you hover the mouse over the text box another settings cog will appear. Click this cog.

| Ę                                       |                                           |   |
|-----------------------------------------|-------------------------------------------|---|
| *****                                   | Name<br>Please enter your name            |   |
|                                         | Email address<br>Enter your email address |   |
| ~~~~~~~~~~~~~~~~~~~~~~~~~~~~~~~~~~~~~~~ | Text2<br>No Description                   |   |
|                                         | Submit                                    | ⊠ |

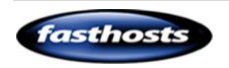

Enter "Email Address" in the *Title* text box, and a description in the box below.

Form Field Settings

Field

Validation: Telephone Number

Error Message:

Validation

Enter a valid telephone number

#### Step 4

Click the *Validation* tab, Select *Telephone Number* from the drop down menu then enter an error message in the text box provided.

#### Step 5

Click OK.

#### Date of Purchase

#### Step 1

Drag the Text box widget onto your form.

#### Step 2

Double click on the Form to open the settings. Now when you hover the mouse over the text box another settings button will appear. Click this button.

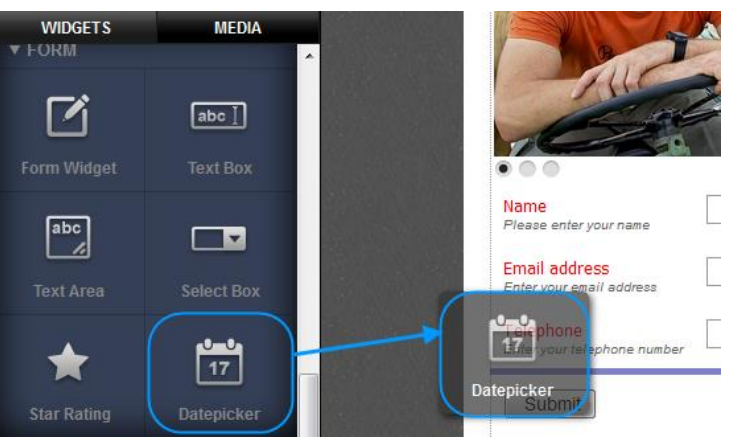

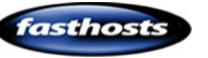

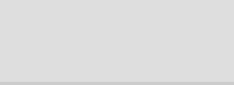

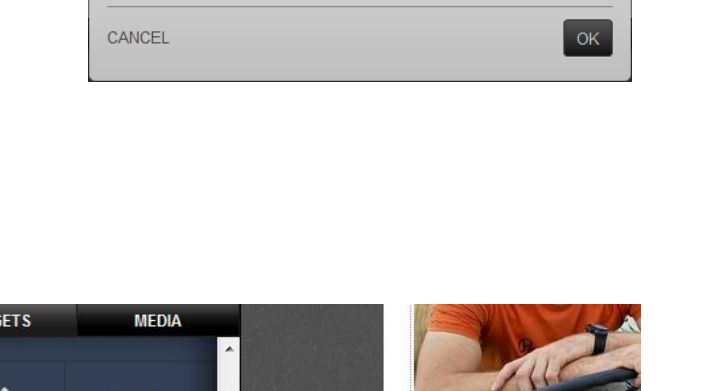

| Ę           |                                           |  |
|-------------|-------------------------------------------|--|
| ~~~~~~~~~~~ | Name<br>Please enter your name            |  |
|             | Email address<br>Enter your email address |  |
|             | Telephone<br>Enter your telephone number  |  |
|             | Datepicker<br>No Description              |  |
|             | Submit                                    |  |

Enter "Date of Purchase" in the *Title* text box, and a description in the box below.

#### Step 4

Click OK.

| Form Fi             | eld Settings            |
|---------------------|-------------------------|
| Field               | Validation              |
| Title:<br>Date of I | Purchase                |
| Descripti           | ion:                    |
| When d              | id you buy the product? |
| CANCEL              | ок                      |

#### Product menu

#### Step 1

Drag the Select box widget onto your form.

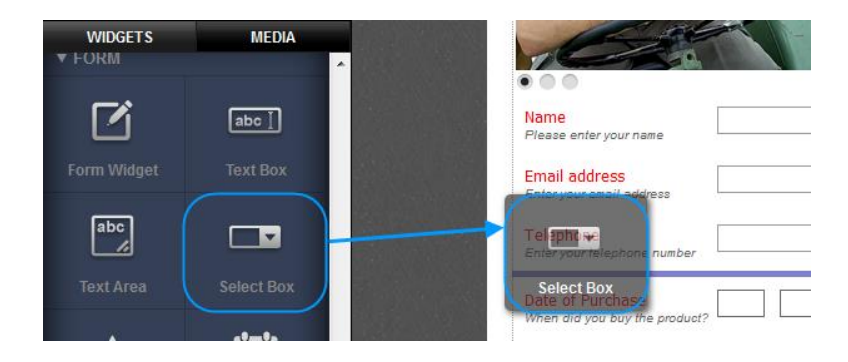

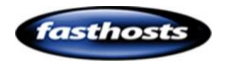

Double click on the Form to open the settings. Now when you hover the mouse over the text box another settings button will appear. Click this button.

| Ę | ]                                                 |               |
|---|---------------------------------------------------|---------------|
|   | <mark>Name</mark><br>Please enter your name       |               |
|   | Email address<br>Enter your email address         |               |
| 5 | Telephone<br>Enter your telephone number          |               |
|   | Select<br>No Description                          | Please select |
|   | Date of Purchase<br>When did you buy the product? |               |
| _ | Submit                                            |               |
| 1 | ***************************************           | ×             |

#### Step 3

Enter "Product" in the *Title* text box, and a description in the box below.

At the bottom of this window are the options for creating your drop down menu.

| Field Validation Title: Product Description: What did you purchase from us? | Form Field Settings |                  |         |
|-----------------------------------------------------------------------------|---------------------|------------------|---------|
| Title:<br>Product<br>Description:<br>What did you purchase from us?         | Field               | Validation       |         |
| Product Description: What did you purchase from us?                         | Title:              |                  |         |
| Description:<br>What did you purchase from us?                              | Product             |                  |         |
| What did you purchase from us?                                              | Descripti           | on:              |         |
|                                                                             | What did            | d you purchase f | rom us? |

|   | Select Options:       | 2             |   |   |
|---|-----------------------|---------------|---|---|
|   |                       | Please select | × |   |
|   | Product code 10       | Cheese        | × | 4 |
| З | Add new value to list |               |   |   |
|   |                       |               |   |   |

Shows the Value associated with each product in the drop down menu. This will appear in any emails to you, or if you export the data. The top value is the default. Customers will not be able to see this value.

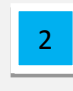

1

Shows the text that will appear in the drop down menu for customers to choose. The top value is the default.

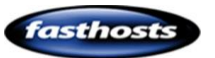

This button allows you to add a new value to your drop down menu.

4

3

This button will allow delete a value from your menu.

#### Step 4

Add new values to your menu until complete. Once your values have been entered click **OK**.

|        | Please select a product | × |
|--------|-------------------------|---|
| Cheese | Cheese                  | × |
| Veg    | Veg                     | × |
| Meat   | Meat                    | × |

#### Star rating

#### Step 1

Drag the Star rating widget onto your form.

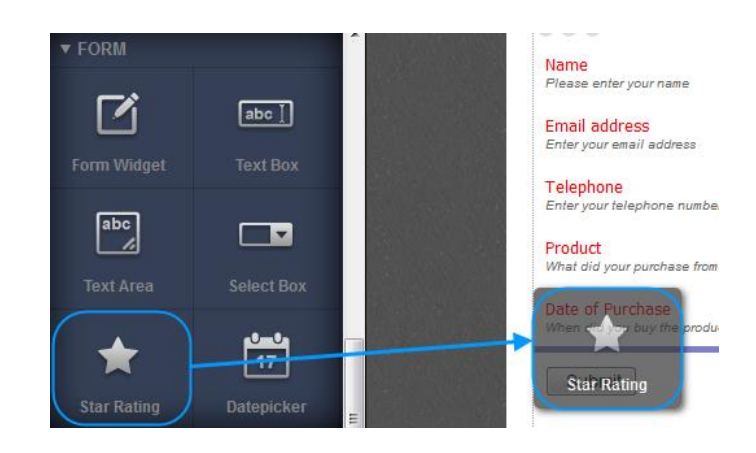

#### Step 2

Double click on the Form to open the settings. Now when you hover the mouse over the text box another settings button will appear. Click this button.

| Ę           |                                                   |                           |
|-------------|---------------------------------------------------|---------------------------|
| ~~~~~~      | Name<br>Please enter your name                    |                           |
| ~~~~~~~~~~~ | Email address<br>Enter your email address         |                           |
|             | Telephone                                         |                           |
|             | Product<br>What did your purchase from us?        | Please select a product 👻 |
|             | Date of Purchase<br>When did you buy the product? |                           |
|             | Rating<br>No Description                          | ជជជជជ                     |

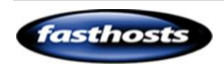

### Customer Support | Website Builder Manual

#### Step 3

Enter "Rating" in the *Title* text box, and a description in the box below.

#### Step 4

Click OK.

| Form Fie             | eld Settings                     |
|----------------------|----------------------------------|
| Field                | Validation                       |
| Title:<br>Rating     |                                  |
| Descripti<br>How wou | on:<br>udl you rate the product? |
| CANCEL               | ок                               |

#### Comments

#### Step 1

Drag the Text Area widget onto your form.

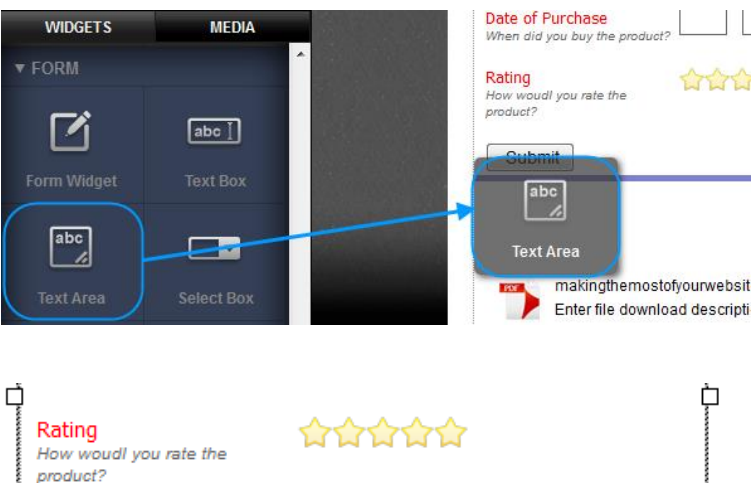

#### Step 2

Double click on the Form to open the settings. Now when you hover the mouse over the text box another settings button will appear. Click this button.

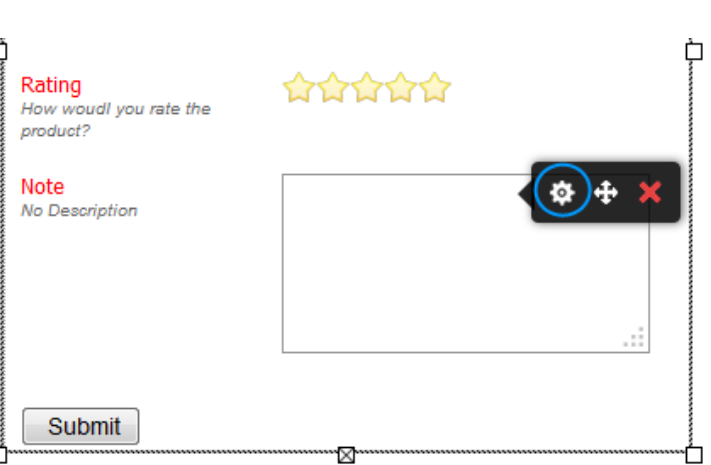

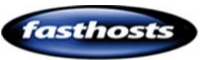

Enter "Rating" in the *Title* text box, and a description in the box below.

| Form Field Settings |                   |  |    |
|---------------------|-------------------|--|----|
| Field               | Validation        |  |    |
| Title:              |                   |  |    |
| Comme               | nts               |  | _  |
| Descript            | ion:              |  |    |
| Tell us a           | ibout the product |  |    |
| CANCEL              |                   |  | ок |

#### Step 4

Click OK.

The form is now complete.

| Let us know what you t                                  | hink                                                                                                    |   |
|---------------------------------------------------------|----------------------------------------------------------------------------------------------------|---|
| Name<br>What do you like to be called?                  |                                                                                                    |   |
| Email Address<br>What's your email address?             | Please Enter a valid email address                                                                                                    | * |
| Telephone Number<br>What number is best to contact you? |                                                                                                    | * |
| Product<br>What did you purchase from us?               | Please enter a valid phone number Please select a product                                                                                    |   |
| Date of Purchase<br>When did you buy the product?       | Please enter or select a valid date                                                                                                    | * |
| Rating<br>How did you rate the product?                 | <u><u><u></u></u><u></u><u></u><u></u><u></u><u></u><u></u><u></u><u></u><u></u><u></u><u></u><u></u><u></u><u></u><u></u><u></u><u></u></u> |   |
| Comments<br>Tell us about the product                   |                                                                                                    |   |
|                                                         |                                                                                                    |   |
|                                                         |                                                                                                    |   |

### Changing the look of a form

You can change the Text styles using the styles editor, to change the look of the Submit button you will need to edit the CSS directly.

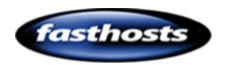

### Customer Support | Website Builder Manual

Double click on a form to open the settings options. Then click **Styles**.

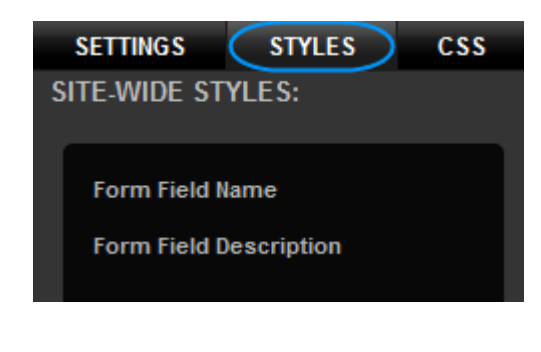

Form Field Name

Form Field Description

Edit

#### Name and Description styles

#### Step 1

Hover your mouse over the style you want to change and click **Edit**.

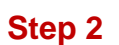

The Style Editor will appear. Edit your text style.

| STYLE EDITO                                                                   | R CSS HTML                                                                     |                                                                    | <b>a</b> 8        |
|-------------------------------------------------------------------------------|--------------------------------------------------------------------------------|--------------------------------------------------------------------|-------------------|
| Editing Le                                                                    | ad/Lede Paragraph                                                              |                                                                    |                   |
| Font<br>Background<br>Spacing<br>Borders<br>Shadows<br>Visual FX<br>SAVE CHAN | Theme Styles Custom<br>Sample<br>Sample<br>Sample<br>Sample<br>Sample<br>ANCEL | Color:<br>Font Style: Normal<br>Decoration: None<br>Weight: Normal | Contrast DELETE 3 |
| 1                                                                             | Style Attributes: Choo                                                         | ose an attribute to edit.                                          |                   |
|                                                                               |                                                                                |                                                                    |                   |
| 2                                                                             | Settings: See and char                                                         | nge the settings for each attr                                     | ibute.            |
|                                                                               |                                                                                |                                                                    |                   |
| 3                                                                             | Preview pane: View h                                                           | ow the text will look on you                                       | r website.        |

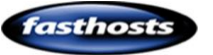

Click the **Save Changes** button once you have finished editing your text style.

| E      | diting Form F | iel | d Name       |   |
|--------|---------------|-----|--------------|---|
|        | Font          |     | Theme Styles | C |
|        | Background    |     | Sample       |   |
|        | Spacing       |     | Sample       | ; |
|        | Borders       |     | Sample       |   |
|        | Shadows       |     | Sample       |   |
|        | Visual FX     |     | Sample       |   |
| $\leq$ | SAVE CHANGES  | CAI | NCEL         |   |

#### Changing the Submit button

The submit button does not have a user interface to edit its style, however you can make changes to it by editing the CSS. As with links, there are two styles:

- .widget-formarea-button *Standard button*.
- .widget-formarea-button:hover The button when the mouse if hovering over it.

In this example we will make the button look the same as the links we created in the chapter Making your links look like buttons.

#### Step 1

Click CSS, then find the text that shows .widget-formarea-button

| SETTINGS                                                                                  | STYLES                                                                                                    | CSS                                                                                                    | DATABASE |
|-------------------------------------------------------------------------------------------|----------------------------------------------------------------------------------------------------|----------------------------------------------------------------------------------------------------|----------|
| SAVE CHANGE                                                                               | ES RESET                                                                                                    | CSS                                                                                                    |          |
| .widget-for                                                                               | marea-butt                                                                                                    | on                                                                                                    |          |
| i for<br>for<br>lir<br>tey<br>for<br>col<br>mar<br>mar<br>mar<br>mar<br>pac<br>pac<br>pac | nt-family:<br>nt-size: 12<br>he-height:<br>(t-decorati<br>nt-weight:<br>lor: white;<br>rgin-top: 0<br>rgin-right:<br>rgin-bottom<br>dding-left:<br>dding-top:<br>dding-right<br>dding-botto | Arial, san<br>px;<br>normal;<br>on: none;<br>bold;<br>Opx;<br>Opx;<br>Opx;<br>Opx;<br>Opx;<br>Opx;<br>opx;<br>opx; | s-serif; |

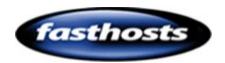

First we will change the background colour. When we updated the links on the website we created a colour using the colour picker. Within the colour picker is the Hexadecimal value of the colour. In this example we will use this, you could also get a value of a colour using online tools such as: http://www.w3schools.com/tags/ref\_colorpic

ker.asp or http://colorschemedesigner.com

|        |    |   | The | me Swa  | itches |   |
|--------|----|---|-----|---------|--------|---|
|        | 0  |   | •   |         |        | • |
|        |    | • |     |         |        |   |
| 7ab323 |    | 0 | Cu  | stom Sw | atches |   |
| CANCEL | ок |   |     |         |        |   |

Find the background attribute and change the colour from transparent to the colour you choose.

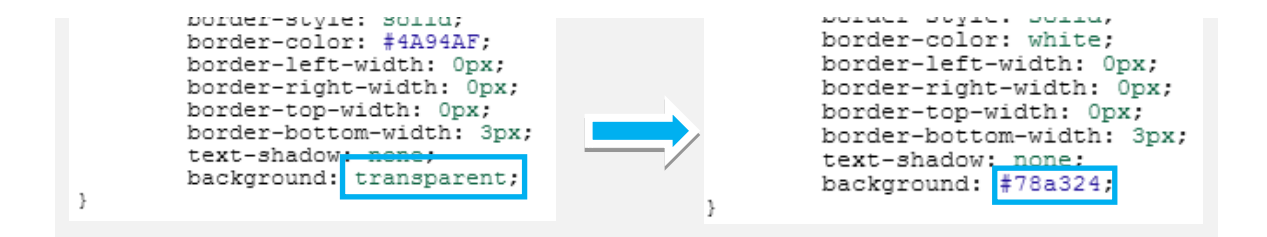

#### Step 3

Next we added some spacing around the text. In this example we added 3 points of padding across the top and bottom and 8 points of padding to the left and right. Find the padding attributes and add the padding you want.

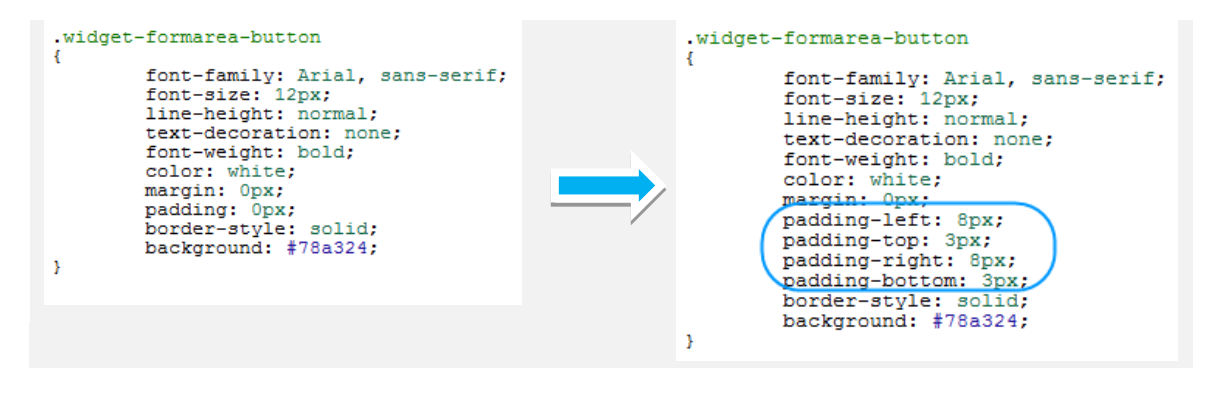

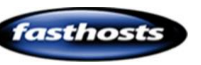

Now add a white border to your style. Find the border-color attribute and change the border colour.

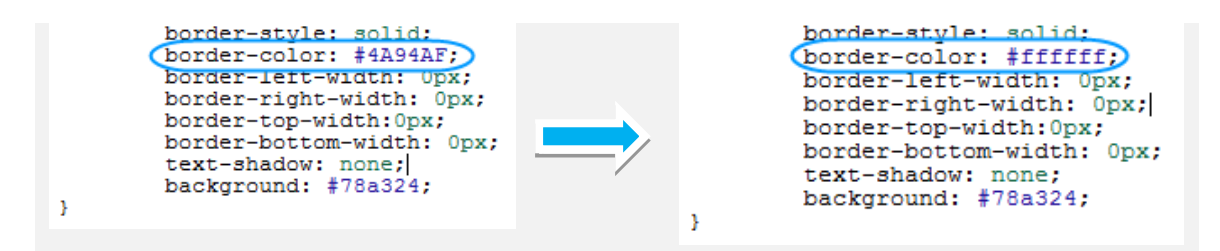

#### Step 5

In this example the border has a width of 3px. Find the border-width attributes. There are four in total.

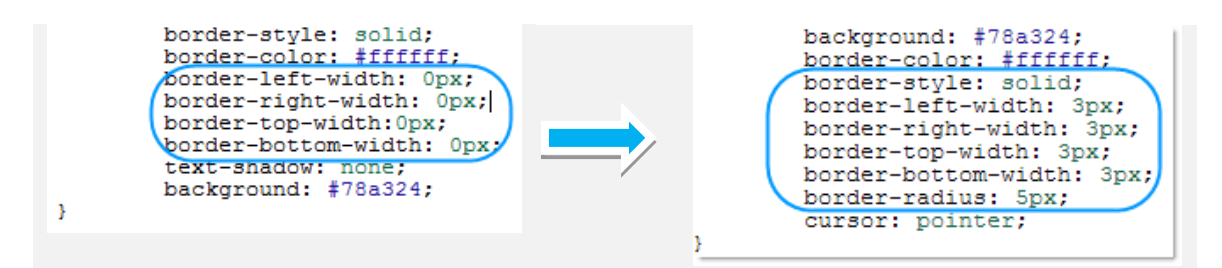

#### Step 6

By default the CSS does not contain a radius attribute, so we need to add one. In this example we have set the radius to 5. Under the Border-bottom-Width attribute add a new line with the following: border-radius:5px;

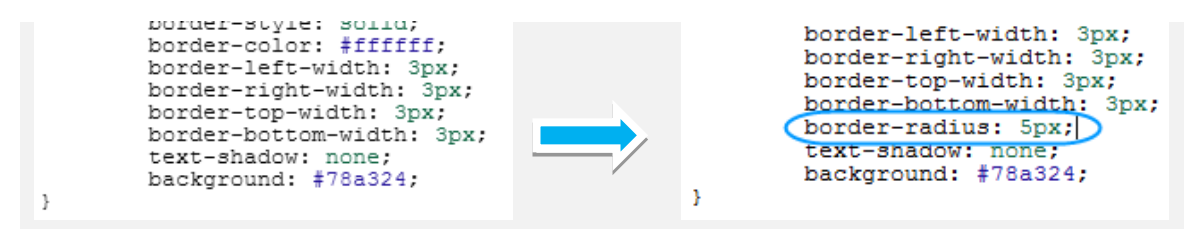

#### Step 7

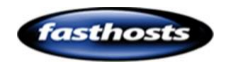

By Default the CSS doesn't contain an attribute for the shadow, so again we will need to add one.

**Quick tip:** More information regarding this attribute, and a tool to test your code is available at: <u>http://www.w3schools.com/cssref/css3\_pr\_box-shadow.asp</u>

In this example we have set the shadow to a grey colour, with a blur of 10px. We have added a new line under the text-shadow attribute.

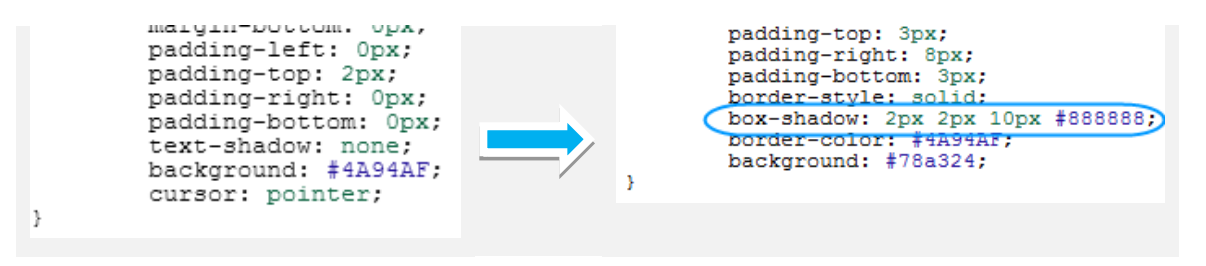

Once complete the .widget-formarea-button section will look as follows:

| .widge | et-formarea-button                |
|--------|-----------------------------------|
| {      | fort fomily: Arial and corifi     |
|        | font-family. Anal,sans-seni,      |
|        | ion-size. Izpx,                   |
|        | line-neight: normal;              |
|        | text-decoration: none;            |
|        | font-weight: bold;                |
|        | color: white;                     |
|        | margin-left: 0px;                 |
|        | margin-top: 0px;                  |
|        | margin-right: 0px;                |
|        | margin-bottom: 0px;               |
|        | padding-left: 8px;                |
|        | padding-top: 3px;                 |
|        | padding-right: 8px;               |
|        | padding-bottom: 3px;              |
|        | border-style: solid;              |
|        | border-color: #ffffff;            |
|        | border-left-width: 3px;           |
|        | border-right-width: 3px;          |
|        | border-top-width: 3px;            |
|        | border-bottom-width: 3px;         |
|        | border-radius: 5px;               |
|        | text-shadow: none;                |
| t      | pox-shadow: 2px 2px 10px #888888: |

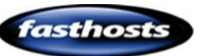

0

background: #78a324;

#### Step 8

Next we will update the .widgetformarea-button:hover section to show our hover style. In this example the button should look the same, but appear slightly lighter.

#### widget-formarea-button:hover

font-family: Arial, sans-serif; font-size: 12px; line-height: normal; text-decoration: none; font-weight: bold; color: white; margin: 0px;

Click CSS, then find the text that shows .widget-formarea-button

#### Step 9

Find the background attribute and change the colour. In this example we have chosen a slightly lighter shade of green.

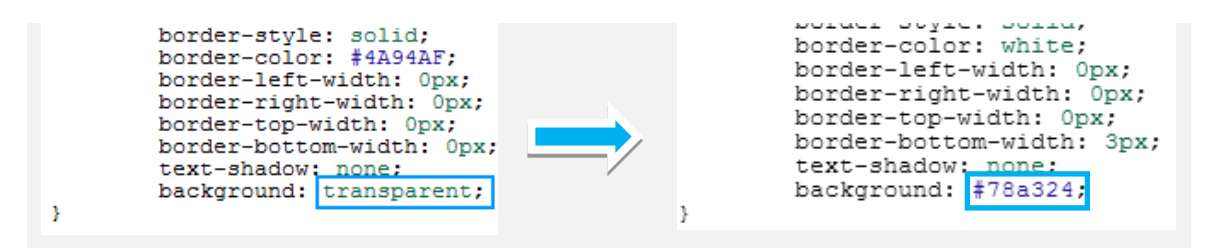

#### Step 10

Next we added some spacing around the text. In this example we added 3 points of padding across the top and bottom and 8 points of padding to the left and right. Find the padding attributes and add the padding you want.

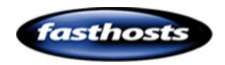

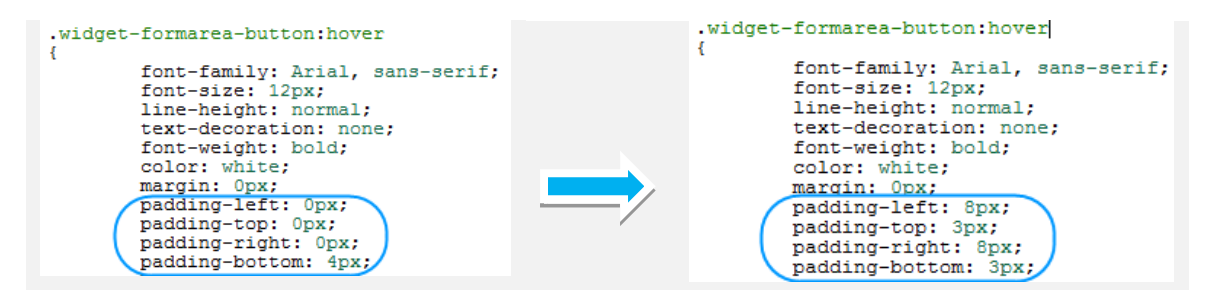

Now add a white border to your style. The hover section does not have a border attribute by default so the following lines will need to be added.

| border-style: solid;      |
|---------------------------|
| border-color: #ffffff;    |
| border-left-width: 3px;   |
| border-right-width: 3px;  |
| border-top-width: 3px;    |
| border-bottom-width: 3px; |
| border-radius: 5px;       |
|                           |

In the example we have added them under the background attribute.

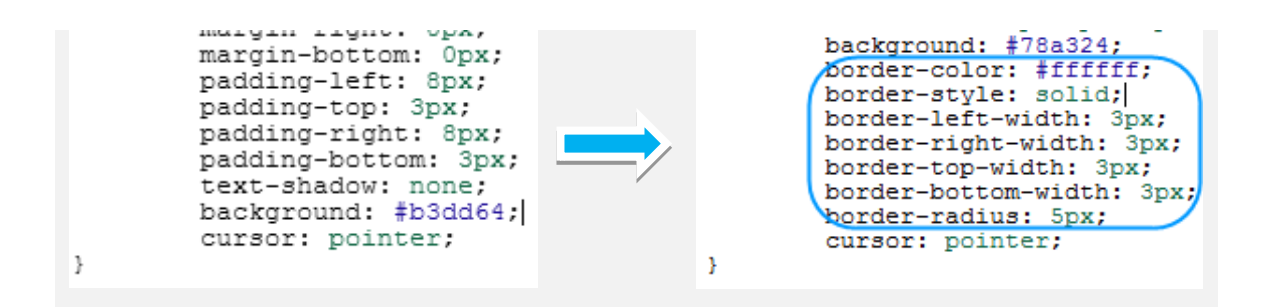

#### Step 12

By Default the CSS doesn't contain an attribute for the shadow, so again we will need to add one.

**Quick tip:** More information regarding this attribute, and a tool to test your code is available at: <u>http://www.w3schools.com/cssref/css3\_pr\_box-shadow.asp</u>

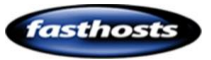

In this example we have set the shadow to a grey colour, with a blur of 10px. We have added a new line under the border-radius attribute.

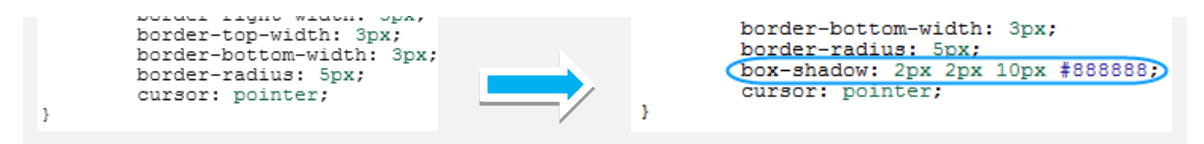

Once done the .widget-formarea-button:hover section will look as follows:

| L |                                   |  |
|---|-----------------------------------|--|
|   | font-family: Arial,sans-serif;    |  |
|   | font-size: 12px;                  |  |
|   | line-height: normal;              |  |
|   | text-decoration: none;            |  |
|   | font-weight: bold;                |  |
|   | color: white;                     |  |
|   | margin-left: 0px;                 |  |
|   | margin-top: 0px;                  |  |
|   | margin-right: 0px;                |  |
|   | margin-bottom: 0px;               |  |
|   | padding-left: 8px;                |  |
|   | padding-top: 3px;                 |  |
|   | padding-right: 8px;               |  |
|   | padding-bottom: 3px;              |  |
|   | text-shadow: none;                |  |
|   | background: #b3dd64;              |  |
|   | border-style: solid;              |  |
|   | border-color: #ffffff;            |  |
|   | border-left-width: 3px;           |  |
|   | border-right-width: 3px;          |  |
|   | border-top-width: 3px;            |  |
|   | border-bottom-width: 3px;         |  |
|   | border-radius: 5px;               |  |
| b | pox-shadow: 2px 2px 10px #888888; |  |
|   | cursor: pointer;                  |  |

Your form and button will look as follows:

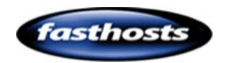

### Customer Support | Website Builder Manual

| me                                                                                                    |                                                                                                    | 1.1  |
|----------------------------------------------------------------------------------------------------|----------------------------------------------------------------------------------------------------|------|
| at the constraints for the second second sec |                                                                                                    |      |
| at do you nike to be carred?                                                                                                    | and the second second second second second second second second second second second second second second second | _    |
| ail Addroso                                                                                                    |                                                                                                    | 1.0  |
| al's your email address?                                                                                                    |                                                                                                    | *    |
|                                                                                                    |                                                                                                    |      |
| ephone Number                                                                                                    |                                                                                                    | 1.10 |
| at number is best to contact you?                                                                                                    | 2                                                                                                    | *    |
|                                                                                                    |                                                                                                    |      |
| oduct                                                                                                    | Please select a product                                                                                          | -    |
| at did you purchase from us?                                                                                                    |                                                                                                    | -    |
| to of Durchaso                                                                                                    |                                                                                                    |      |
| en did you buy the product?                                                                                                    |                                                                                                    | *    |
|                                                                                                    |                                                                                                    |      |
| ting                                                                                                    | 00000                                                                                                    |      |
| v did you rate the product?                                                                                                    |                                                                                                    |      |
|                                                                                                    |                                                                                                    | _    |
| mments                                                                                                    |                                                                                                    | -74  |
| us about the product                                                                                                    |                                                                                                    |      |
|                                                                                                    |                                                                                                    |      |
|                                                                                                    |                                                                                                    |      |
|                                                                                                    |                                                                                                    | 1    |
|                                                                                                    |                                                                                                    | 11   |
|                                                                                                    |                                                                                                    |      |

| ame                               |                         |         |
|-----------------------------------|-------------------------|---------|
| hat do you like to be called?     |                         |         |
|                                   |                         |         |
| mail Address                      |                         |         |
| hat's your email address?         |                         |         |
|                                   |                         |         |
| elephone Number                   |                         |         |
| nat number is best to contact you |                         | 12 A.S. |
| roduct                            | Diseas estast a surdust |         |
| hat did you purchase from us?     | Please select a product |         |
|                                   |                         |         |
| ate of Purchase                   |                         |         |
| hen did you buy the product?      |                         |         |
| ating                             |                         |         |
| ow did you rate the product?      | WWWWW                   |         |
|                                   |                         |         |
| omments                           |                         |         |
| all us about the product          |                         |         |
|                                   |                         |         |
|                                   | 1                       |         |
|                                   |                         | 8       |
|                                   |                         |         |
|                                   |                         |         |

Form with new button hover style

## Testing a form

You can test a form in preview mode.

Form with new button style

#### Step 1

Click Preview at the top of the editor, and enter some details into the form.

Once done click the button to submit your details.

| Name             | Ralph                | ; |
|------------------|----------------------|---|
| Email address    | ralphsdomainname.com | ; |
| Telephone        | 01242-555            | ; |
| Product          | Cheese •             |   |
| Date of Purchase | 02 09 2013           | ; |
| Rating           | <b>含含含含</b> 含        |   |
|                  |                      |   |

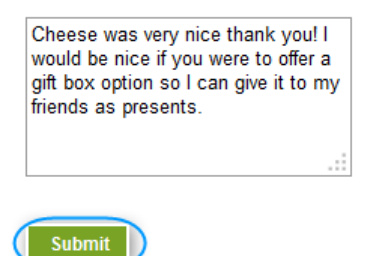

**Quick tip:** If you have configured the form to send you an email, you should receive an email at this point.

#### Step 2

0

Click **Website** at the top of the screen and double click on the form to open the settings.

#### Step 3

Click **Database**. The details you just entered will be shown as a row in the database settings.

| SETTINGS  | STYLES     | CSS         | DAT | ABASE                      |   |           |   |                  |             |           |
|-----------|------------|-------------|-----|----------------------------|---|-----------|---|------------------|-------------|-----------|
| Name      |            |             | ×   | Email address              |   | Telephone | × | Date of Purchase |             | Product   |
| Ralph     |            |             |     | ralph@ralphsdomainname.com |   | 221144    |   | 2013-09-03       |             | Cheese    |
|           |            |             |     |                            |   |           |   |                  |             |           |
|           |            |             |     |                            |   |           |   |                  |             |           |
|           |            |             |     |                            |   |           |   |                  |             |           |
|           |            |             |     |                            |   |           |   |                  |             |           |
|           |            |             |     |                            |   |           |   |                  |             |           |
| •         |            |             | _   |                            | _ |           |   |                  |             | •         |
| Add row E | xport data | Delete row: | S   |                            |   |           |   |                  | 1 of 1 Prev | ious Next |

### Exporting completed forms

You can export all completed forms as a CSV file. This can then be opened in Excel for your use.

#### Step 1

In website editor mode, double click on your form to open the form settings.

#### Step 2

Click **Database**. A list of all your customer entries will be displayed. Click **Export Data** at the foot of the screen.

| SETTINGS | STYLES      | CSS        | DAT | ABASE    |               |       |   |     |           |
|----------|-------------|------------|-----|----------|---------------|-------|---|-----|-----------|
| 르 Name   |             |            | ×   | 💷 Ema    | il address    |       | × |     | Telephone |
| Ralph    |             |            |     | ralph@ra | Iphsdomainnam | e.com |   | 221 | 144       |
|          |             |            |     |          |               |       |   |     |           |
|          |             |            |     |          |               |       |   |     |           |
|          |             |            |     |          |               |       |   |     |           |
|          |             |            |     |          |               |       |   |     |           |
|          |             |            |     |          |               |       |   |     |           |
|          |             |            |     | 11       |               |       |   |     |           |
| Add row  | Export data | Delete row | s   |          |               |       |   |     |           |

This will download a CSV file to your computer. You can open this in Excel or any other spreadsheet to view the data.

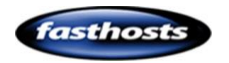

|   | Α | В     | С         | D        | E             | F       | G      | Н            |    |
|---|---|-------|-----------|----------|---------------|---------|--------|--------------|----|
| 1 |   | Name  | Email Add | Telephon | Date of Purch | Product | Rating | Comments     | s  |
| 2 | 1 | Ralph | ralph@ral | 221144   | 03/09/2013    | Veg     | 3      | This is a te | st |
| 3 |   |       |           |          |               |         |        |              |    |

# Adding Video

To ensure that any video is visible to IPhone and IPod users, it's best to embed a video from YouTube to your website. This guide assumes that you have already uploaded a video onto YouTube.

#### Step 1

Visit your video on YouTube, click Share, then Embed.

#### Step 2

Next, choose the size of your video player from the drop down menu.

| Video size:  | 420 × 315   | Ŧ |                |
|--------------|-------------|---|----------------|
|              | 420 × 315   |   |                |
| Show suge    | 480 × 360   |   | video finishes |
| E            | 640 × 480   |   |                |
| Enable priv  | 960 × 720   |   | <u>/</u> ]     |
| 🔲 Use old en | Custom size |   |                |

#### Step 3

Make a note of the code shown in the text box.

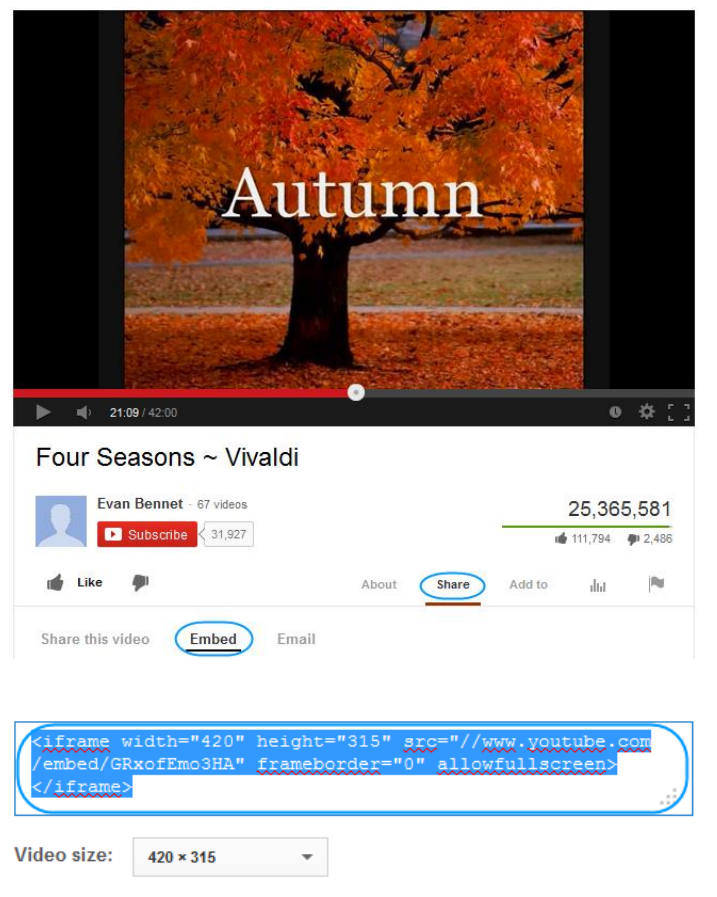

Show suggested videos when the video finishes

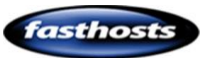

In your Website Builder control panel, Click **Widgets**, then expand the *content* section to find the Embed widget.

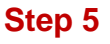

Drag this widget to the area of your web page you would like it to appear.

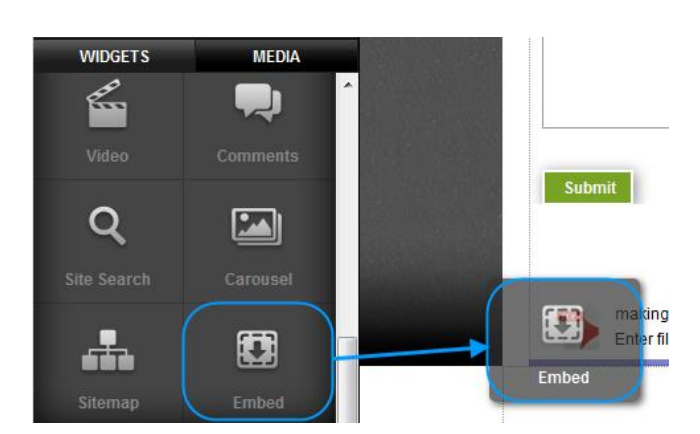

#### Step 6

Double click on the widget to open the settings option. Remove the demonstration code, and copy in the code you retrieved in step 3.

#### Step 7

Click Save Changes.

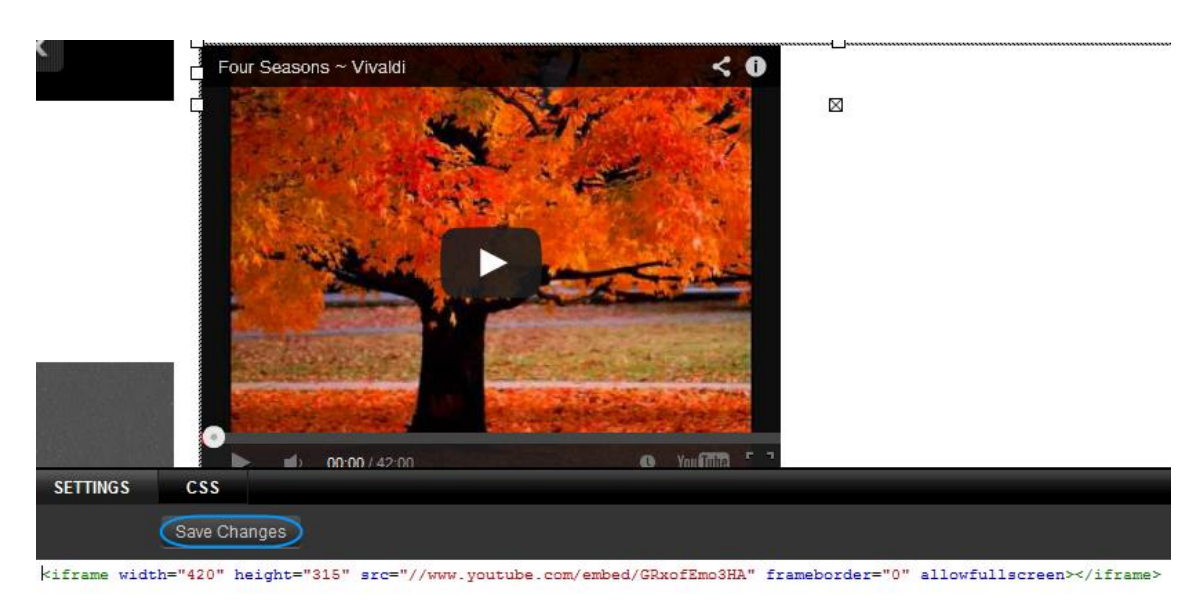

Your video will be displayed on your website.

# Adding Flash

You can upload .SWF files and add them to your website using the embed widget.

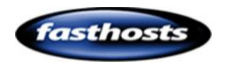

Upload your SWF file as described in the chapter: Upload a file for visitors to download

#### Step 2

Click **Media**, then hover over the.SWF file you want the URL for. An Information icon will appear, click this.

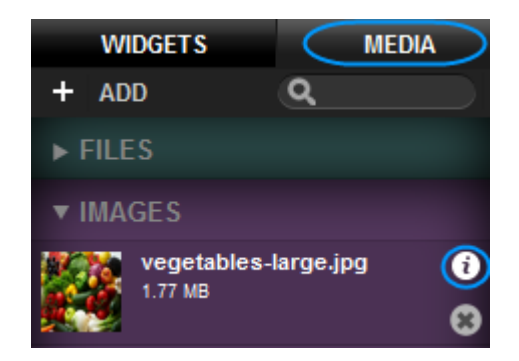

The file URL will be displayed, you can copy this link for use elsewhere.

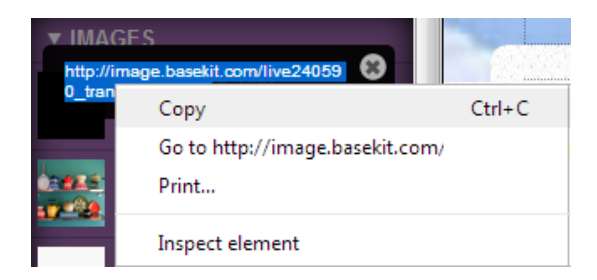

#### Step 3

Click **Widgets**, then expand the *Content* section to find the Embed widget.

#### Step 4

Drag this widget to the area of your web page you would like the Flash to appear.

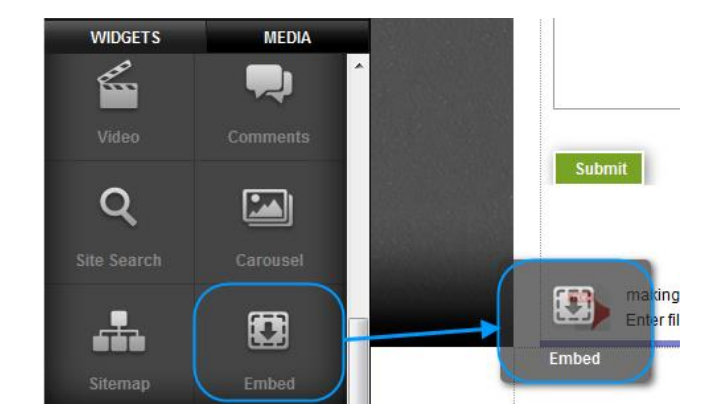

#### Step 5

Double click on the widget to open the settings option. Remove the demonstration code, enter the following code.

<object width="550" height="400"> <param name="movie" value="Flash.swf"> <embed src="Flash.swf" width="550" height="400"> </embed>

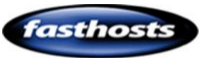

</object>

#### Step 6

Replace Flash.swf with the URL you noted in Step 2.

#### Step 7

Change the width and height to match your page and click **Save Changes**.

Your Animation will appear on your website.

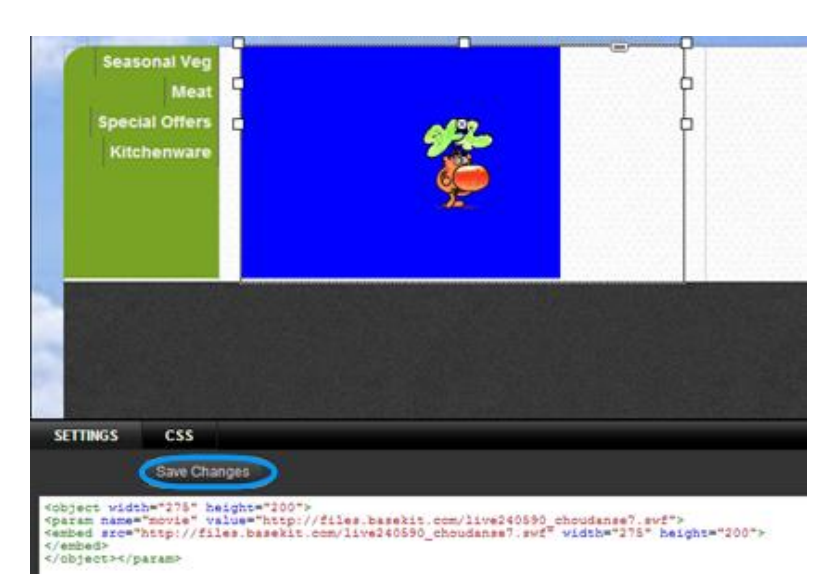

## Site search

#### Step 1

Click Widgets, then expand the content section to find the Site Search widget.

#### Step 2

Drag the Site Search widget to the area of your web page you would like it to appear.

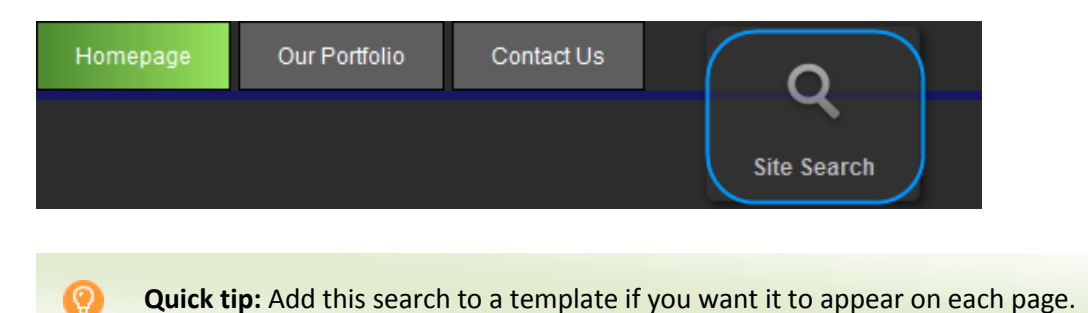

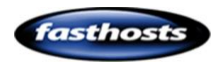
By default the text in the search box will be "Search...." To change this double click on the widget and enter a new default text in the box provided.

Once done, click Set.

| SETTINGS     | CSS |
|--------------|-----|
| Site Sear    | ch  |
| Default Text | :   |
| Find Product |     |
| Set          |     |
|              |     |

#### Step 4

To test the search, click **Preview** then enter a search in your new search box.

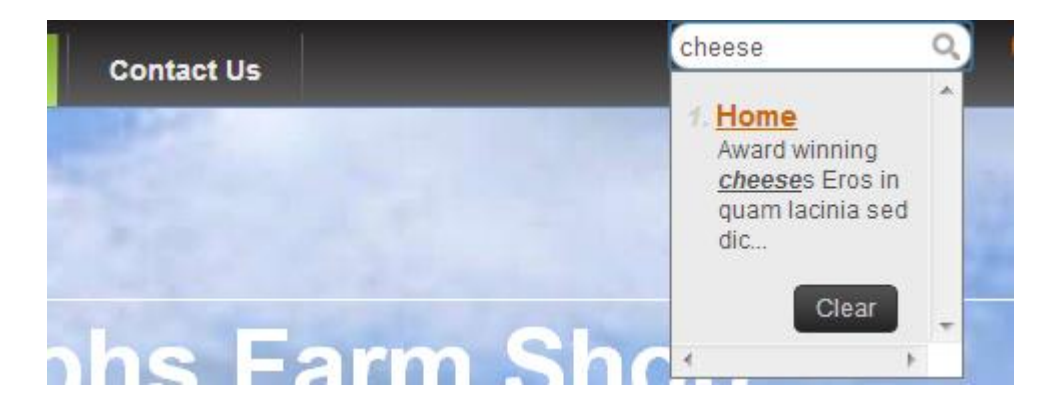

# Embed

F.

The embed widget allows you to embed javascript, <iframe> or HTML content directly into your website.

**Important:** Care must be taken in inserting code into your website. Broken or incomplete code may cause your site to stop working.

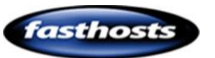

Click **Widgets**, then expand the *Content* section to find the Embed widget.

# Step 2

Drag this widget to the area of your web page you would like the Flash to appear.

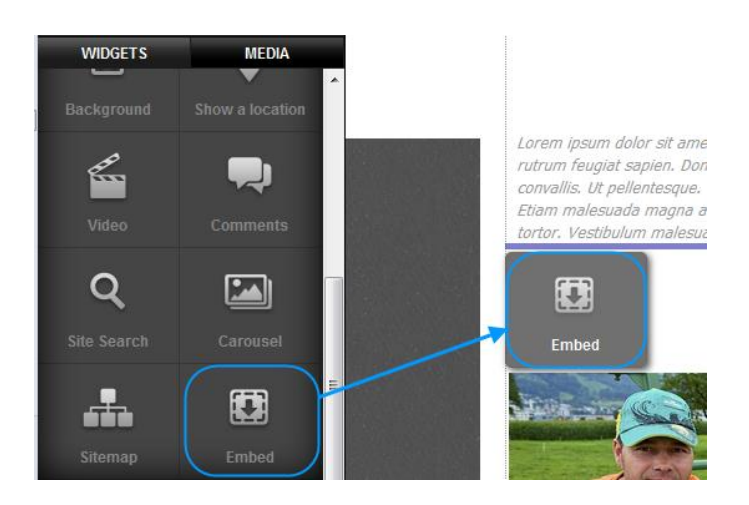

# Step 3

Double click on the widget to open the settings option. Remove the demonstration code, and enter your new code.

**Quick tip:** We have specific examples using this widget in the following chapters:

- Add javascript to your page.
- <u>Adding Video.</u>
- Adding Flash.
- MP3 Third Party

# Carousel

The carousel widget is similar to the slideshow widget, but does not support transitions or customisable buttons.

## Step 1

Click Widgets, then expand the *Content* section to find the Carousel widget.

## Step 2

Drag the Carousel widget to the area of your web page you would like it to appear.

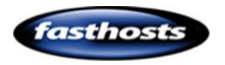

# Double click on the widget, the settings

screen will appear.

| S | ETTINGS CSS                                      |                                                  |  |  |  |
|---|--------------------------------------------------|--------------------------------------------------|--|--|--|
| ¢ | Carousel Widget                                  |                                                  |  |  |  |
|   | Carousel Pages: (2)<br>Add Remove<br>Interval:   | Page Indicators<br>Next/Prev buttons             |  |  |  |
| 1 | Add and remove pages. Each pag                   | ge is a space for an image on your carousel.     |  |  |  |
| 2 | Choose how many seconds you v                    | vant to display each image for.                  |  |  |  |
| 3 | Toggle indicators on and off. The your carousel. | ese appear as small radio buttons at the foot of |  |  |  |
|   |                                                  |                                                  |  |  |  |
| 4 | Toggle Next and previous button                  | s on and off.                                    |  |  |  |

# Step 3

Once you have adjusted your carousel settings drag your first image onto the carousel.

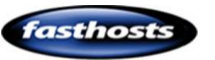

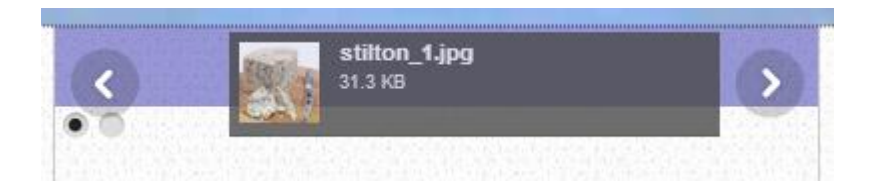

# Step 4

Click the **Next** button on the carousel.

#### Step 5

Drag your next image onto the widget.

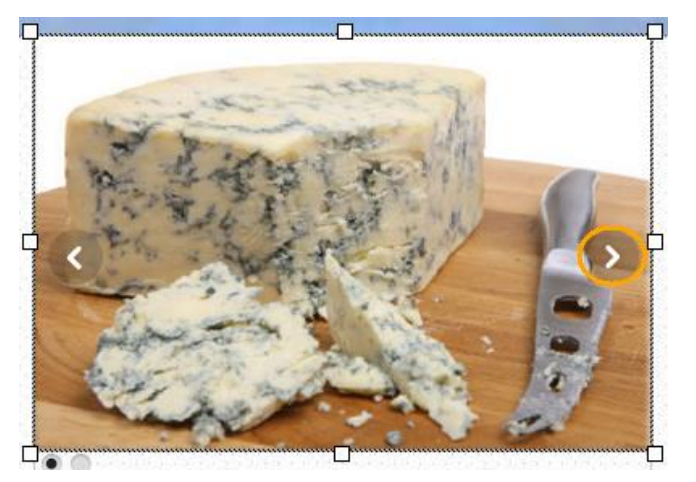

Repeat steps 4 and 5 until each page of your carousel contains an image.

# **RSS** Feed

#### Step 1

Click **Widgets**, then expand the *Social* section to find the RSS Feed widget.

#### Step 2

Drag the RSS Feed widget to the area of your web page you would like it to appear.

Double click on the widget, the settings screen will appear.

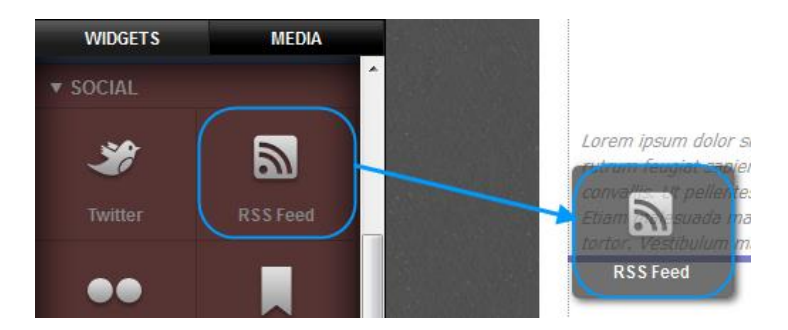

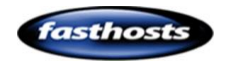

| SETTINGS         | STYLES      | CSS              |          |
|------------------|-------------|------------------|----------|
| RSS Fee          | d           |                  |          |
| Feed URL:        |             | Posts            |          |
| 1 http://feeds.t | bci.co.uk/r | 1 20             |          |
| Update:          |             | Show full posts  |          |
| 2 On refresh     | •           | Show posts title | <b>E</b> |
|                  |             |                  |          |

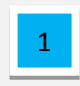

2

Enter the URL of your RSS feed.

Choose how often the RSS feed should update. This will depend largely upon how often new articles are added to the RSS feed.

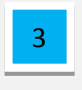

Use the slider to choose how many posts to display. It will display the newest posts first.

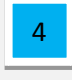

Check this box if you would like to see the full posts. Leaving this unchecked will display only the posts titles.

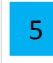

This will toggle the title of the RSS feed on and off.

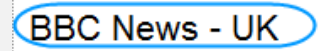

We are owed apology, says Daily Mail A senior Daily Mail journalist says the paper is ow

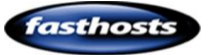

Once you have configured the RSS Widget, click the Styles button to alter the look and feel of the Text displayed in the RSS feed.

You can edit the RSS text in the same way as editing the look and feel of text.

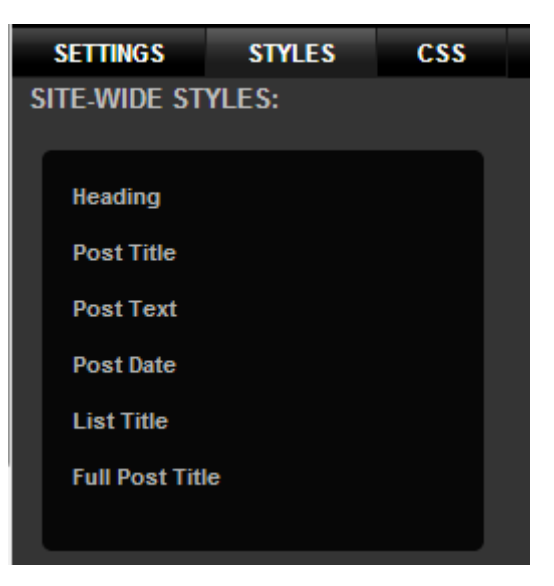

# **Google Maps**

#### Step 1

Click Widgets, then expand the Content section to find the Show a location widget.

## Step 2

Drag the Show a location widget to the area of your web page you would like it to appear. 
 WIDGETS
 MEDIA

 Navigation Menu
 Columns Layout

 Image: Column Structure
 Image: Column Structure

 Image: Column Structure
 Image: Column Structure

 Image: Column Structure
 Image: Column Structure

 Image: Column Structure
 Image: Column Structure

 Image: Column Structure
 Image: Column Structure

 Image: Column Structure
 Image: Column Structure

 Image: Column Structure
 Image: Column Structure

 Image: Column Structure
 Image: Column Structure

 Image: Column Structure
 Image: Column Structure

 Image: Column Structure
 Image: Column Structure

 Image: Column Structure
 Image: Column Structure

 Image: Column Structure
 Image: Column Structure

 Image: Column Structure
 Image: Column Structure

 Image: Column Structure
 Image: Column Structure

 Image: Column Structure
 Image: Column Structure

 Image: Column Structure
 Image: Column Structure

 Image: Column Structure
 Image: Column Structure

 Image: Column Structure
 Image: Column Structure

 Image: Column Structure
 Image: Column Structure

 Image: Column Structure
 Image: Column Structure

 Image: Column Structure
 Image: Column Structure

 Image: Column Structure

Double click on the widget, the settings screen will appear.

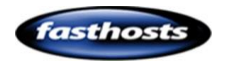

| SI | ETTINGS CSS                                                                                      |
|----|--------------------------------------------------------------------------------------------------|
| G  | Soogle Map                                                                                       |
|    | ind Address:<br>Markers<br>P P P P P P I A A<br>D A P P P I A A                                  |
| 2  | lap Iype:<br>Street Map Iap Zoom:                                                                |
| 20 | oom + pan buttons:                                                                               |
| 1  | Enter your postcode to centralize the map on your location.                                      |
| 2  | Choose a map type from the drop down menu.                                                       |
| 3  | Select the default zoom settings on your map.                                                    |
| 4  | Check this box to allow visitors to zoom, view street view, or pan your map.                     |
| 5  | Drag a marker onto your map. This will appear on the map for visitors to see.                    |
|    |                                                                                                  |
| 6  | If you want to cruse a custom pointer on your map, upload an image and drag it to this location. |
|    |                                                                                                  |

# Slideshow

A slideshow can add movement and excitement to a web page, although care should be taken to ensure it doesn't become a distraction from your main website content.

# Step 1

Click Widgets, then expand the Premium section to find the Slideshow widget.

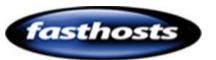

Drag the slideshow widget to the area of your web page you would like it to appear.

Double click on the widget, the settings screen will appear.

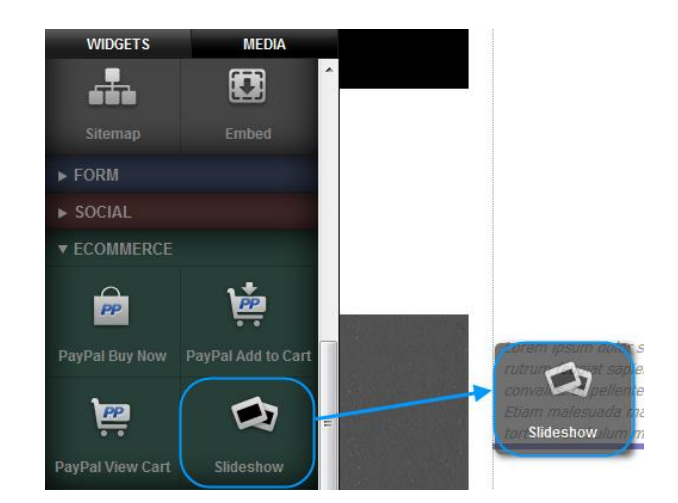

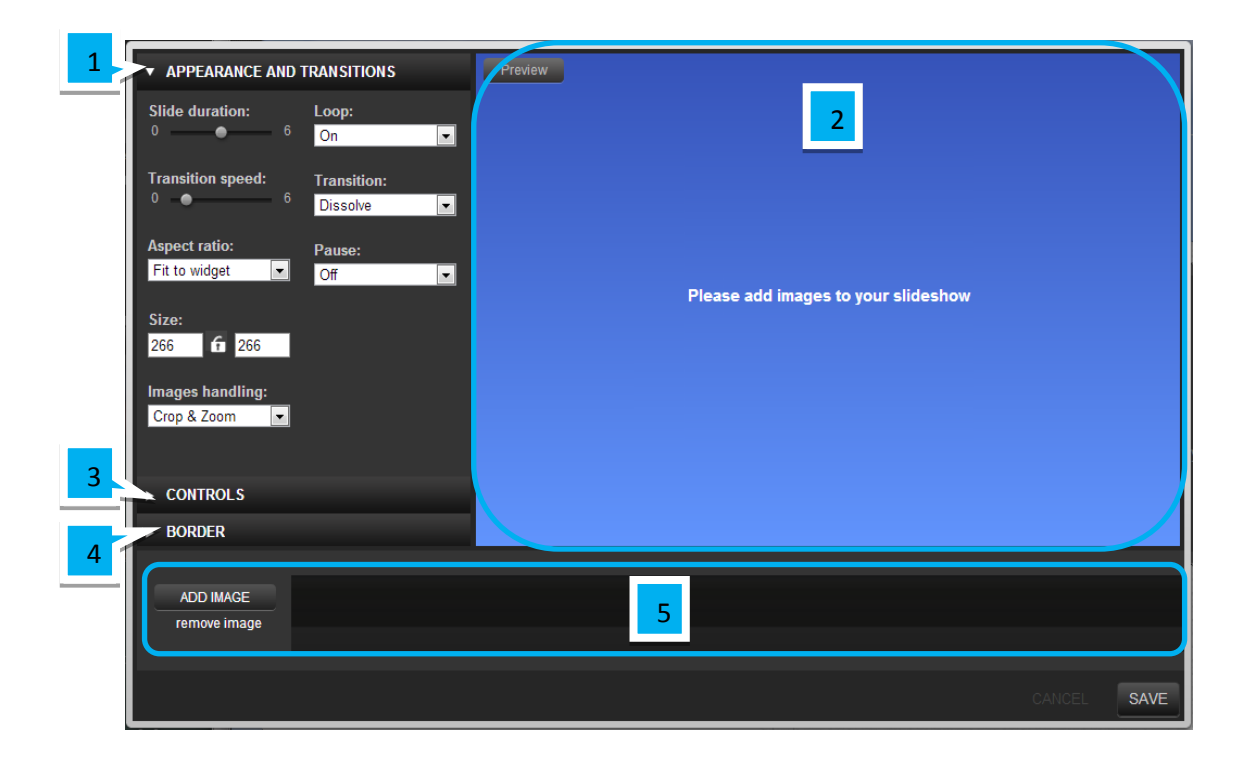

1 Appearance and Transitions: This section allows you to control how your images appear with in the slideshow, the speed of the show and how to change from one image to another.

**Preview Pane**: This will show how your Slideshow will look. Click the Preview button in the top left of this window to view transitions from one slide to the next.

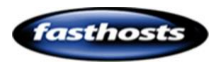

2

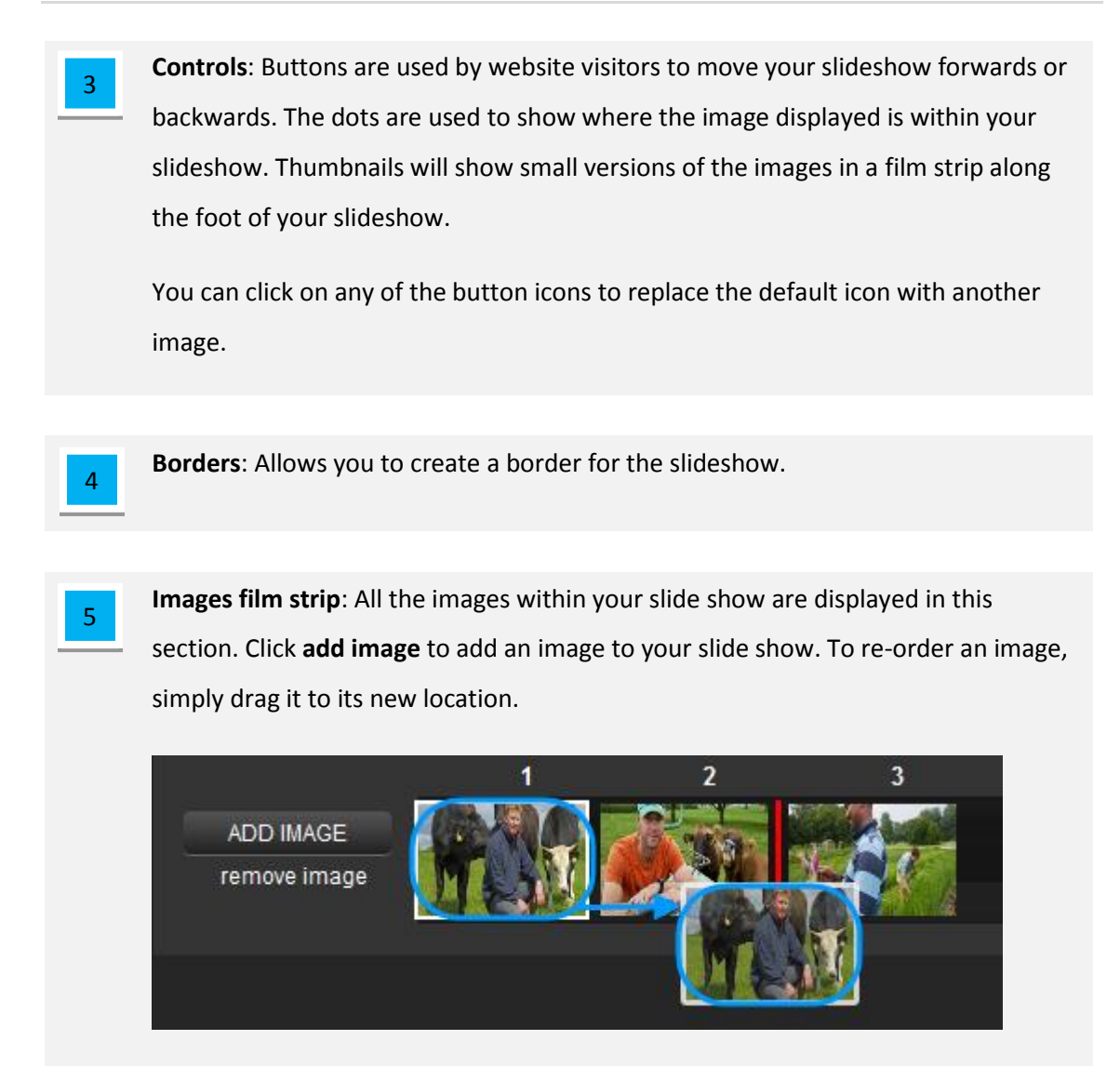

# SEO, Sitemaps and Google Analytics

# Sitemap

The sitemap widget creates a dynamic list of every page in your site that updates automatically as you add, edit or remove pages.

## Step 1

Click **Widgets**, then expand the *Content* section to find the Sitemap widget.

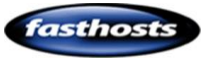

selecting

Drag the slideshow widget to the area of your web page you would like it to appear.

While this widget has no settings that you can configure, you can alter the look of the links by double clicking on the widget and

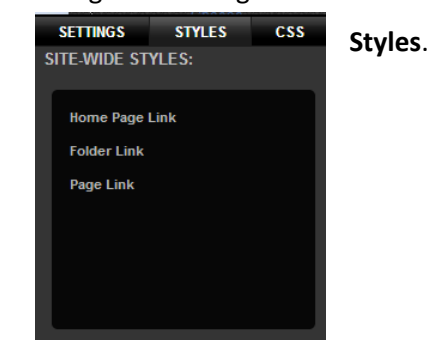

# WIDGETS MEDIA Site Search Carousel Sitemap Embed FORM Sitemap

# SEO – Optimise your site

# Google SiteMaps

Each time you publish your site, We'll generate a new sitemap for Google and other search engines to access. This gives you the same SEO results you would get from using the Google webmaster sitemap tools without lifting a finger!

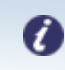

Note: Only search engines are able to access this sitemap.

# **SEO Settings**

Adding additional information regarding your website can help understand search engines understand your site and improve your search rankings. There are three types of information you can add:

- **Title (Site only):** The title tells users and search engines what the topic of your site is. This should name your website or business and could contain other useful information such as its main focuses or offerings.
- **Description**: The description should contain a brief summary of your page, or site.
- Keywords: Add a few keywords that are used to describe your page or site.

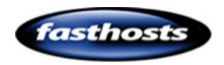

You can edit these settings for each page, and enter global settings for your website as a whole.

# Adding Site wide SEO data

Click **Manage** in the top navigation bar, then select **SEO settings** from the left hand menu. Enter a Title, Description and Keywords in the text boxes provided.

| Sarest   Contact Details   Contact Details   Uses   Parket Domain   range Albums   • Wer Wester   SetS Status   Bed SetS   Reform   Cogel Ana/tics   Ecommotics   Ecommotics   Ecommotics   Ecommotics   Reford Set   Separate each hyperod with a comma   Image Deparation   Separate each hyperod with a comma   Image Deparation   Confording to my site minimum body yor afte on Facebook when a pape is liked. Datableg the abloss you to neset your own custom OpenGogeh                                                                                                    | Mobile site Website | Manage                                                                                                    | Buy Upgrad |
|----------------------------------------------------------------------------------------------------|---------------------|----------------------------------------------------------------------------------------------------|------------|
| Cortact Details     Satch engines may use fils tod to describe your site.       Partered Domain     Image Adoms       Partered Domain     Image Adoms       Image Adoms     Description       Site Status     Description       Referets     Image Adoms       Referets     Referets       Referets     Report       Consel Advingtos     Neurolity out enter here may be used by search engines in results listings       Reson     Reported add description you enter here may be used by search engines in results listings       Reson     Reported add description you enter here may be used by search engines in results listings       Reson     Reported add to accomption you enter here may be used by search engines in results listings       Reson     Separate each hyserod with a comma       Image add     Image add to accomption you enter here may be used by search engines in results listings       Add OpenChaption Separate tase hyserod with a comma     Image add to accomption door your stee on Exclosed with gapes what to athows                                                                                                    | ▼ Shared            | SEO                                                                                                    |            |
| Uses     Starch engies may use his text to describe your site.       Prior Bornin     Tie       Image Alores     Description       Your Heak     Description       See Status     Description       Rodexts     Description       Rodexts     Description       Rodexts     Description       Rodexts     Description       Rodexts     Description       Rodexts     Description       Rodexts     Description       Rodexts     Description       Rodexts     Description work etch hem my be used by search engines in results listings       Rodexts     Negretist each knyword with a comma       Rotext state     Description       Rotext state     Description       Rotext state     Description your etch on Facebook when a page is listed. Disabling the albors you to note to your ontin cost on OpenGaph       Rotext state     Description hom yoing by OpenGaph does your state on Facebook when gapes shart to show.                                                                                                    | Contact Details     |                                                                                                    |            |
| Padred Dunain     Tile       Inga Aburs     Description       • tore Weaking     Description       See Status     Description       Referets     Description       Referets     Description you eter here may be used by search engines in results istings       Roger Aburges     Reparate and description you eter here may be used by search engines in results istings       Roger Aburges     Reparate and description you eter here may be used by search engines in results istings       Roger Aburges     Reparate and description you eter here may be used by search engines in results istings       Roger Aburges     Reparate and description you eter here may be used by search engines in results istings       Roger Aburges     Reparate and description you eter here may be used by search engines in results istings       Roger Aburges     Reparate and description you eter here may be used by search engines in results istings       Roger Aburges     Reparate and description you eter here may be used by search engines in results istings       Roger Aburges     Reparate and description you eter here may be used by search engines in results istings       Roger Aburges     Reparate and description you eter here       Roger Aburges     Reparate and description you eter here       Roger Aburges     Reparate and description hore       Roger Aburges     Reparate and here you you here here with a comma       Roger Aburges     Reparate and here you you here here wi                                                                                                    |                     | Search engines may use this text to describe your site.                                                                                                    |            |
| inage Ablans <ul> <li>Image Ablans</li> <li>Image Ablans</li> <li>Add OpenGraph them praces of any OpenGraph data, Facebook with gases what Is above, you to insert your own coston OpenGraph</li> <li>Image Ablans Ablans Son Is Ibad.</li> <li>Image Ablans Ablans Son Is Ibad.</li> <li>Image Ablans Ablans Ablans Son Is Ibad.</li> <li>Image Ablans Ablans Ablans Son Is Ibad.</li> <li>Image Ablans Ablans Ablans Son Is Ibad.</li> <li>Image Ablans Ablans Ablans Son Is Ibad.</li> <li>Image Ablans Ablans Ablans Son Is Ibad.</li> <li>Image Ablans Ablans Ablans Is Ibad.</li> <li>Image Ablans Ablans Is Ibad.</li> <li>Image Ablans Ablans Is Ibad.</li> <li>Image Ablans Ablans Is Ibad.</li> <li>Image Ablans Ablans Is Ibad.</li> <li>Image Ablans Ablans Is Ibad.</li> <li>Image Ablans Ablans Is Ibad.</li> <li>Image Ablans Ablans Is Ibad.</li> <li>Image Ablans Is Ibad.</li> <li>Image Ablans Ibad.</li> <li>Image Ablans Ibad.</li> <li>Image Ablans Ibad.</li> <li>Image Ablans Ibad.</li> <li>Image Ablans Ibad.</li> <li>Image Ablans Ibad.</li> <li>Image Ablad</li></ul>                                                                                                    | Preferred Domain    | Title                                                                                                    |            |
| Vew Websale     Description       Site Status     Image: Comment       Congle Andrices     Image: Comment       Rest State     September Status       Rest State     September Status       Rest State     September Status       Rest State     September Status       State State and description your etter here may be used by search engines in results listings       Rest State     September Status       State State     September Status       State State and Abord State Status     September Status       Add OpenGraph born yober State     Add OpenGraph born yober State       Add OpenGraph born yober State     State State State       Add OpenGraph born yober State     State State State       Add OpenGraph born yober State     State State State                                                                                                    | Image Albums        |                                                                                                    |            |
| Site Status     Image: Compare and the second second                            | Your Website        | Description                                                                                                    |            |
| SEO     Reference       Packon                                                                                                    | Site Status         |                                                                                                    |            |
| Refercts     Image: Constraint of the site state of description you enter here may be used by search engines in results listings       Google Avaluesce     The site state and description you enter here may be used by search engines in results listings       Ecannerce     Keywords       Separate sach keyword with a comma     Separate sach keyword with a comma       Vew Holden area     Language       Add OpenChaph biom yoek ging     Add OpenChaph biom yoek ging       Add OpenChaph biom yoek ging scripts. In the absence of any OpenChaph data, Facebook with a show shut to ahow.     Site state you to insert your own custom OpenChaph data, Facebook with a show.                                                                                                    |                     |                                                                                                    |            |
| Paicon     Image: Image:                            | Redirects           |                                                                                                    |            |
| Coogle Acadytics     The site title and discription you enter here may be used by search engines in results listings       Ecommerce     Kerwords       Rest     Separate each keyword with a comma       Your Bloble are     Language       Op/Op/Op/Op/Op/Op/Op/Op/Op/Op/Op/Op/Op/O                                                                                                    |                     | ii.                                                                                                    |            |
| Economece Read Size Separate each keyword with a comma Unor Mobile ante Language Add OpenGraph to my people is ge: OpenGraph to my people is ge: OpenGraph t | Google Analytics    | The site title and description you enter here may be used by search engines in results listings                                                              |            |
| Reset Size         Separate each keyword with a comma           Your Mobile alle         Language           Add OpenGraph to my skeig         Add OpenGraph to my skeig           OpenGraph to my skeig         OpenGraph to my skeig           OpenGraph to my skeig         OpenGraph to my skeig           OpenGraph to my skeig         OpenGraph to my skeig                                                                                                    |                     | Keywords                                                                                                    |            |
| Your Mobile are         Compare the compare the command           Add OpenGraph laws people are information about your site on Facebook where a page in Therf. Disabling this allows you to insert your own custom OpenGraph data, Facebook will guess what to show.                                                                                                    |                     | Sananta and kausani with a comma                                                                                                    |            |
| Add OpenGraph to my sife gg<br>OpenGraph allows people to see information about your site on Facebook when a page is 'liked'. Disabling this allows you to insert your own custom OpenGraph<br>data in page scripts. In the absence of any OpenGraph data, Facebook will guess what to show.                                                                                                    | Your Mobile site    | Separate vacio Reyvorto visto a comma                                                                                                    |            |
| Add OpenGraph to my site (g)<br>OpenGraph allows people to see information about your site on Facebook when a page is 'liked'. Disabling this allows you to insert your own custom OpenGraph<br>data in page scripts. In the absence of any OpenGraph data, Facebook will guess what to show                                                                                                    |                     |                                                                                                    |            |
| OpenGraph allows people to see information about your site on Facebook when a page is Tilled". Disabling this allows you to insert your own custom OpenGraph data in page scripts. In the absence of any OpenGraph data, Facebook will guess what to show                                                                                                    |                     | Add OpenGraph to my sile (y)                                                                                                    |            |
| data in page scripts. In the absence of any Openuraph data, "acebook will guess what to show.                                                                                                    |                     | OpenGraph allows people to see information about your site on Facebook when a page is 'liked'. Disabling this allows you to insert your own custom OpenGraph |            |
|                                                                                                    |                     | data in page scripts. In the absence of any Opensiraph data, Pacebook will guess what to show.                                                               |            |

Once done, click **Save**.

# Adding page specific SEO Data

#### Step 1

Click triangle icon next to your page to display the page settings drop down menu.

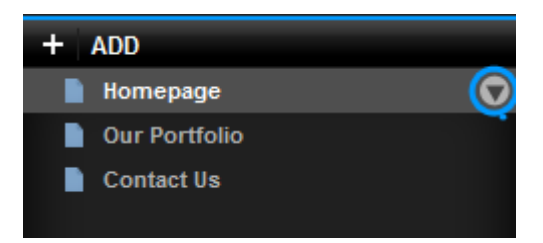

## Step 2

Select **SEO** from the drop down menu.

## Step 3

Page specific keywords and a description in the text boxes provided and click **Save**.

| SEO                                                                                                    |           |
|----------------------------------------------------------------------------------------------------|-----------|
| Keywords:                                                                                                    |           |
| Cheers, Stilton, Edge Farm, Award, Quality, Buy                                                                           |           |
| Description:                                                                                                    |           |
| Award winning Stilton from Edge farms. Crumbly yet with nutty overtones, its t<br>perfect accompaniment to steak or post. | the<br>// |
| CANCEL                                                                                                    | VE        |

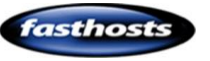

Quick tip: More information on SEO can be found in our guide: <u>Making the most</u> from your website.

Google have also published a PDF that relates specifically to their search engine.

# **Google analytics**

<u>Create a Google Analytics account</u> and follow Google's instructions to find the Profile ID of your website domain.

| <b>#</b> | All Accounts •                 |        |                  |              | Admin          | Help    |
|----------|--------------------------------|--------|------------------|--------------|----------------|---------|
|          |                                |        |                  | Aug 5        | 2013 - Sep 4,  | 2013 ~  |
| 1        | T                              |        | Node 🔟 🖩 St      | ew 🗚 \star 🔍 |                |         |
|          |                                | Visits | Avg Session Time | Bounce Rate  | Goal Conversio | in Rate |
| 会一       | yourwebsiteandemail.com        |        |                  |              |                |         |
|          | http://yourwebsiteandemail.com |        |                  |              |                |         |
|          | S yourwebsiteandemail.com      | 41     | 00:00:17         | 90.24%       | 0.00%          |         |

**Quick tip:** The profile ID will be a string of letters and numbers with the following format:

• XX-11111111-1

Make a note of this Profile ID, but don't follow Google's instructions for adding a tracking code into your site. Once you have the Profile ID, log into your Website Builder control panel and click **Manage**.

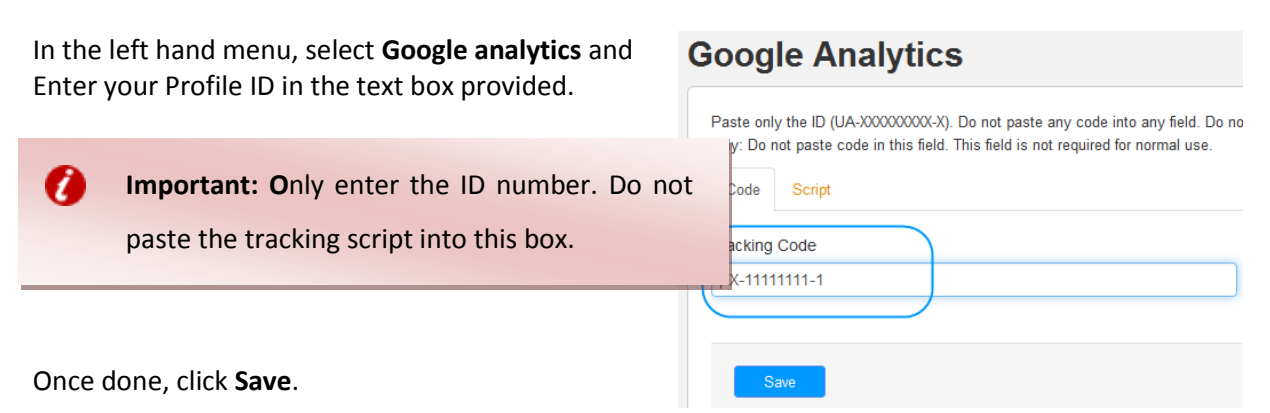

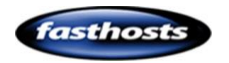

# Google AdSense

Once you have created a Google Adsense account, and created an advert unit, you can use the embed widget to add this advert to your website.

#### Step 1

Find your website code within Adsense.

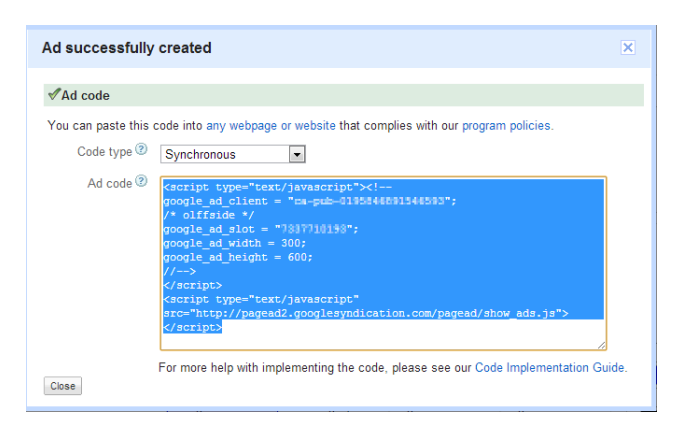

#### Step 2

Click Widgets, then expand the Content section to find the Embed widget.

#### Step 3

Drag the Embed widget to the area of your web page you would like it to appear.

Double click on the widget, the settings screen will appear.

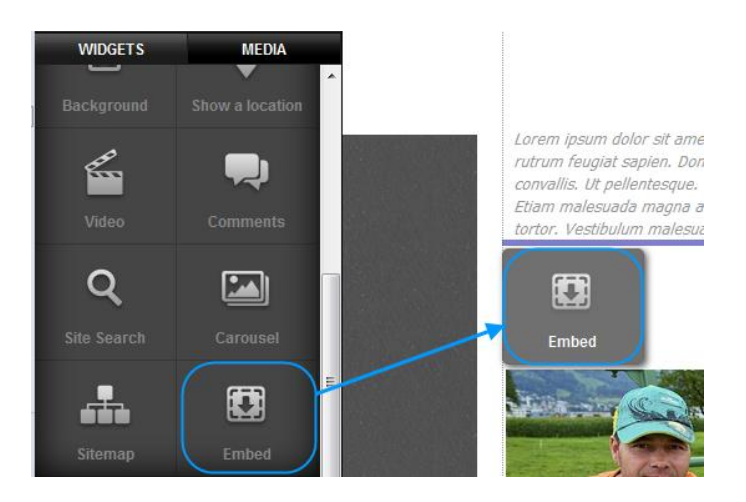

## Step 4

Remove any code that's already in the Embed widget, then Copy and paste the code you retrieved in step 1 into the widget and click **Save Changes**.

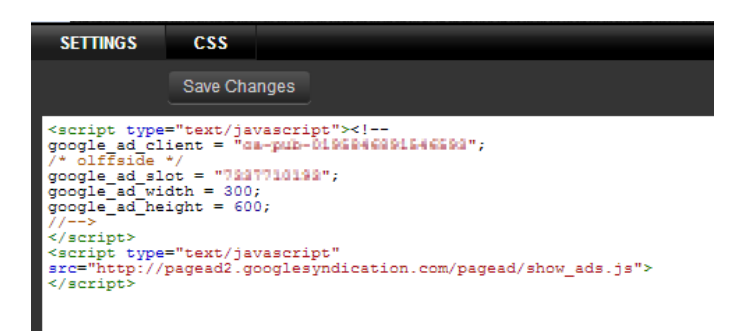

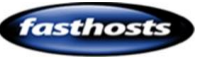

# Creating your mobile site

Click Mobile Site in the top left corner.

| Mobile site | Website | Preview | Themes | Manage | Publish |
|-------------|---------|---------|--------|--------|---------|
|             |         |         |        |        |         |

You mobile site editor will appear. The editor has six main sections.

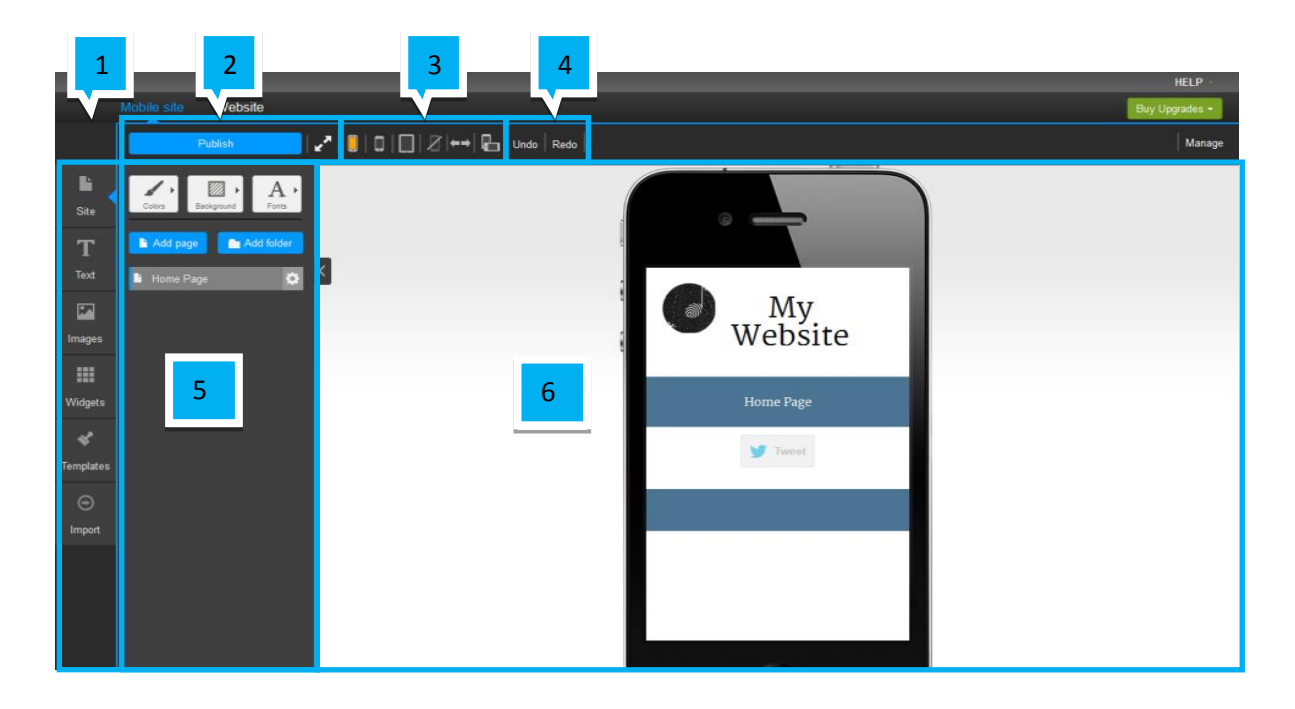

- **Category menu:** This will select the types of actions available in the actions menu. you can select Pages, text, Colours, Images, or Widgets.
- **Publish/Preview:** Publish or preview your mobile site.
- 3 Mobile View: These buttons allow you to change the aspect ratio of the editor to show your site in a mobile held vertically, horizontally, or from a tablet.

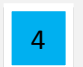

1

2

Undo/Redo: Allows you to undo any changes you have made.

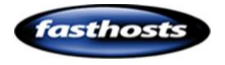

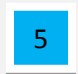

Action menu: Shows all the actions available to you.

| 6 |  |
|---|--|
|---|--|

Designer: Allows you to edit and view your mobile site.

# Structure of a Mobile web page

The mobile editor is not a "Mobile Optimizer", it's designed from the ground up to allow you to create and edit a website designed for SmartPhones and Tablets.

Each web page is split into three sections:

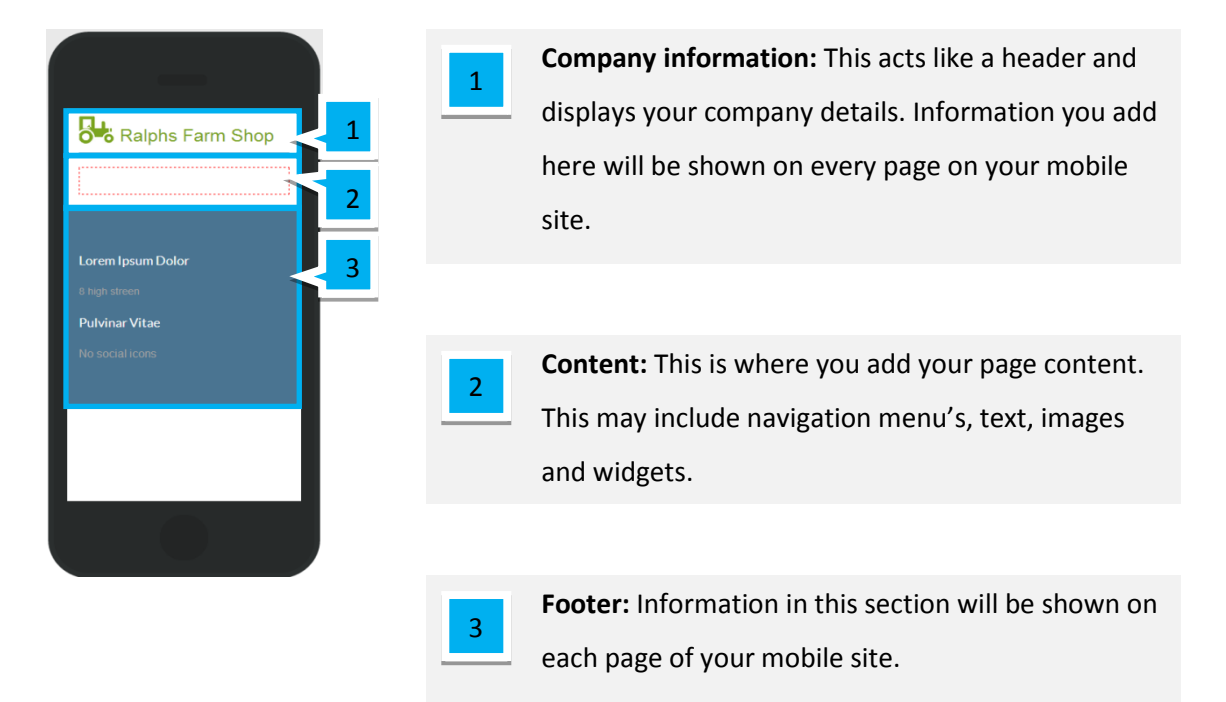

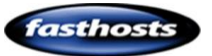

# Adding company details

# Adding your Company Logo

🖉 | 🔲 | 🛄 | 💭 | 🖉 | \leftrightarrow | 🔂 | Undo | Redo | Click on the default My Website logo at the top of the Home Page

# Step 2

Step 1

editor.

Click Choose image, and select your logo from the list of uploaded images. If you have not yet uploaded your logo, click Add images to upload your logo.

a

Note: The Mobile site does not support transparent colours in images. If your image contains transparent sections, edit this section to match your background colour and upload this new logo.

## Step 3

Your logo will appear in the mobile editor. Use the Zoom slider bar to change the size of your logo.

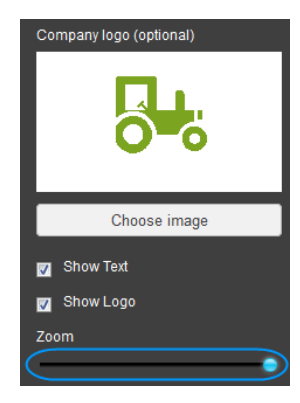

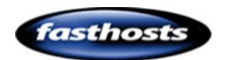

# Adding your company name

## Step 1

Enter your company name in the text box provided.

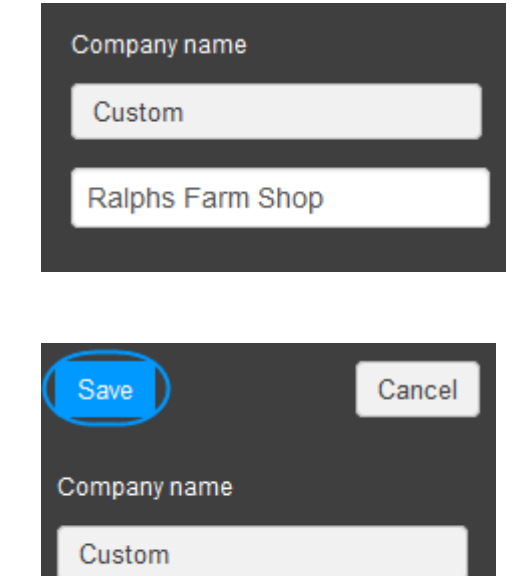

# Step 2

Click save at the top to save your changes.

## Step 3

Click **Edit Style**. Ensure that the *Site Title* section has been expanded and change the font to match your design. In this example, we have changed the font, the Size and the colour.

| - Navigatio | on          |
|-------------|-------------|
| Font        |             |
| Merriweathe | er 🔻        |
| Weight      | Color       |
| Inherit 👻   |             |
| Size        | Line height |
| · ·         | inheri 🗙    |

Ralphs Farm Shop

**Note:** By default this font is white, so unless you have a dark background colour you will not see it. You must change the Font Colour, or Background colour to view your company name.

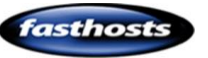

a

# Page management

# Add a new page

Click the Add Page button.

# Step 1

Click on the **Site** icon in the top left.

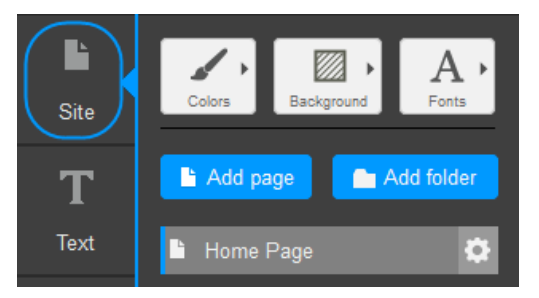

#### Ŀ А Font Back Site 💼 Add folder T Add page Text

## Step 3

Step 2

Choose whether you want your new page to be a default page or a clone of the current page.

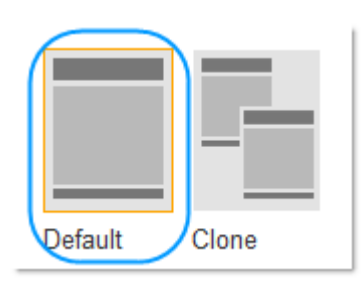

| Step 4                                     | Page Title           New Page |
|--------------------------------------------|-------------------------------|
| Give your page a title and click Add page. |                               |
|                                            | Cancel Add page               |

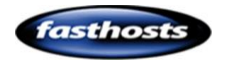

# Page Settings

Rename a page

# Step 1

Click on the Site icon in the top left.

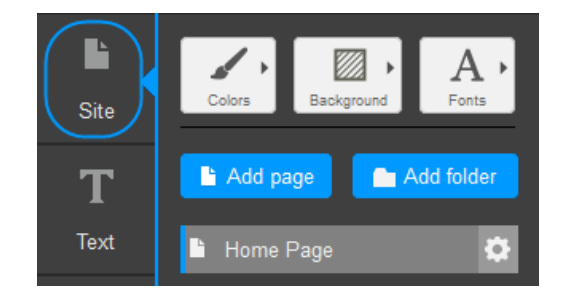

Add page

Home Page

Add folder

.

## Step 2

Select the cog icon next to the page you want to rename.

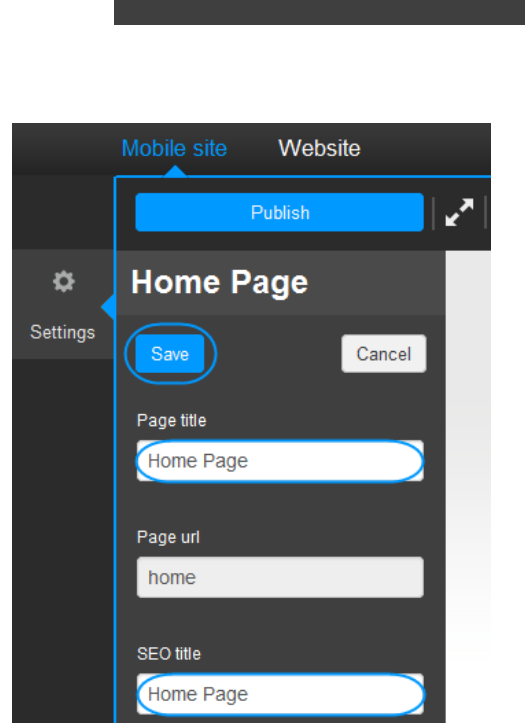

## Step 3

Rename your page by typing in a new name in the *Title in Navigation* and *Title in browser* boxes and click **Save**.

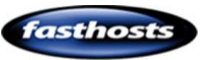

# Copying a page

# Step 1

Click on the **Site** icon in the top left.

Select the page you want to copy.

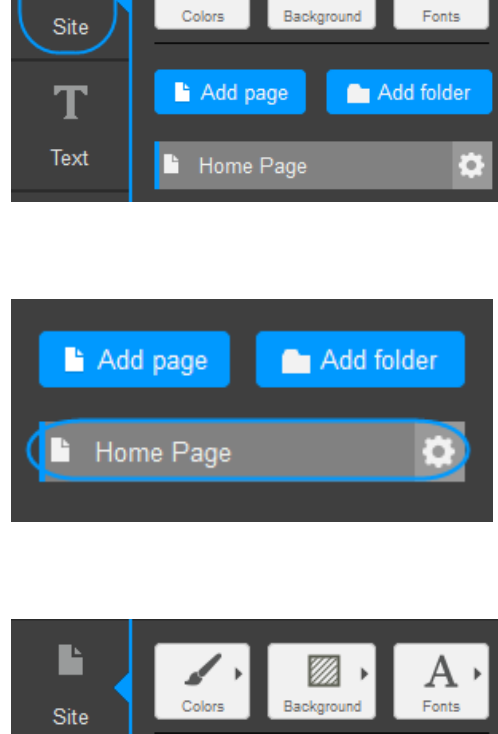

А

#### Step 3

Step 2

Click the Add Page button.

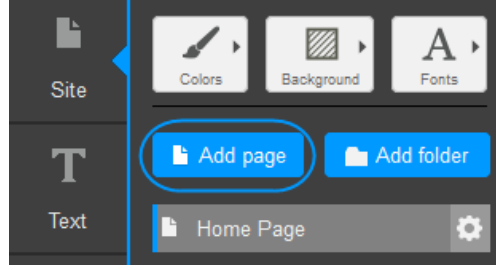

## Step 4

Click Clone current page.

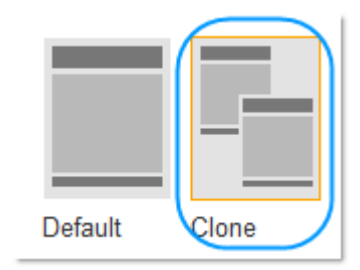

## Step 5

You can give the page a title within the *Page Title* box but this can also be left blank. Click the **Add Page** button.

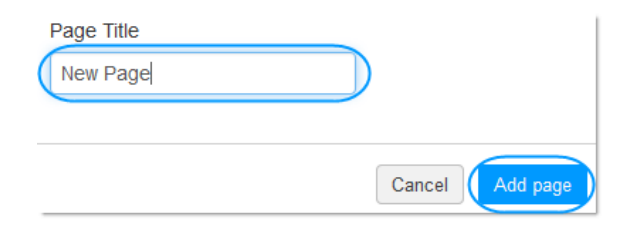

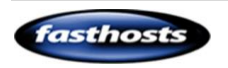

# Removing a page

# Step 1

Click on the **Pages** icon in the top left.

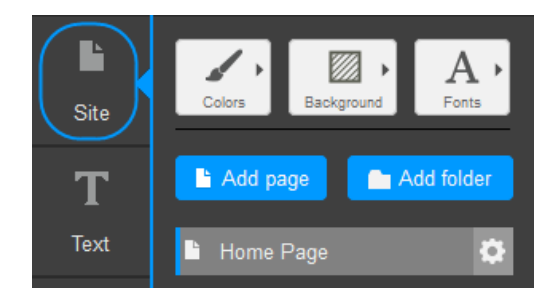

# Step 2

Select the cog icon next to the page you want to rename.

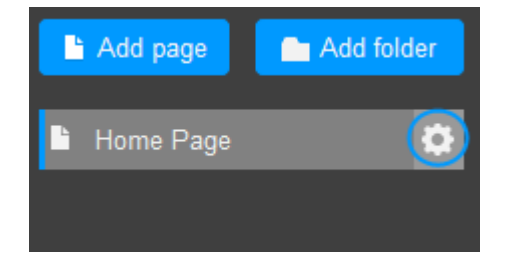

# Step 3

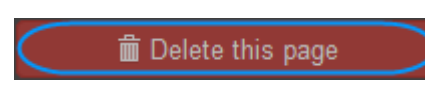

Scroll to the bottom of the settings and click

Delete this page.

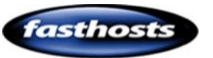

# Changing the look and feel of your site

# Colours

Use an existing swatch

# Step 1

Click the **Site** icon in the left hand menu bar.

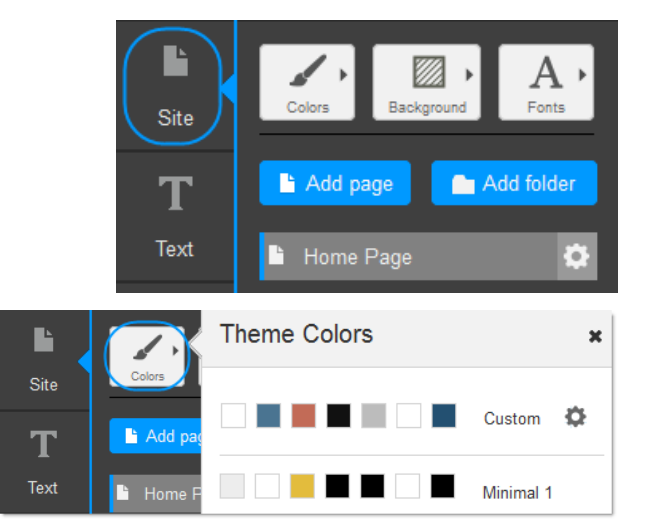

# Step 2

Click the **Colors** icon, the *Theme Colors* menu will appear.

# Step 3

Select one of the pre made swatches from the list.

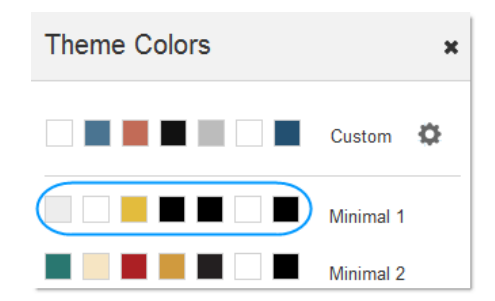

# Create a custom swatch

# Step 1

Click the Site icon in the left hand menu bar.

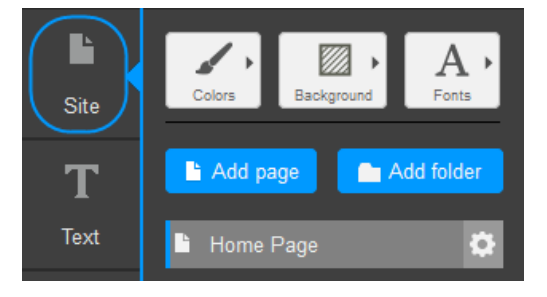

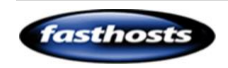

# Step 2

Click the **Colors** icon to bring up the *Theme Colors* menu.

# Step 3

Click on the cog icon next to the swatch at the top.

|     | 7.      | Theme Colors | ×         |
|-----|---------|--------------|-----------|
| ite | Add pag |              | Custom 🍄  |
| ext | Home F  |              | Minimal 1 |
|     |         | Theme Colors | ×         |
|     |         |              |           |
|     |         |              | Custom    |

# Step 3

Click on the colour in the swatch that you want to change.

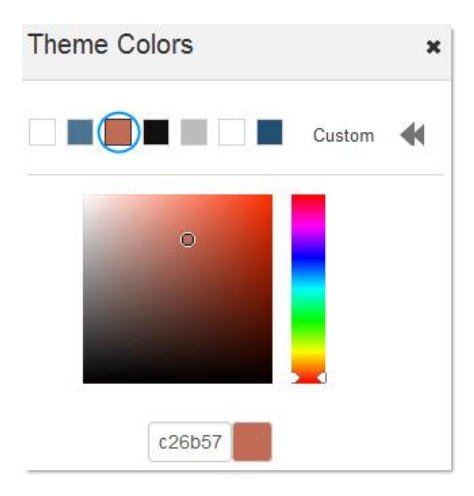

Minimal 2

## Step 4

Choose a colour using either:

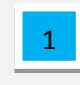

The colour picker.

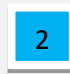

A colour code.

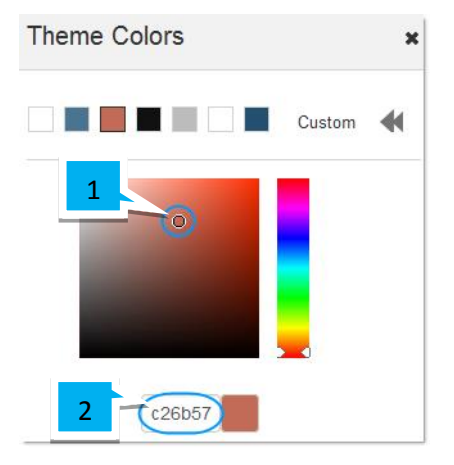

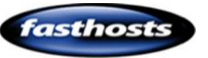

# Background

Solid Colour

# Step 1

Step 2

Expand the **Background** menu.

Click the **Site** icon in the left hand menu bar.

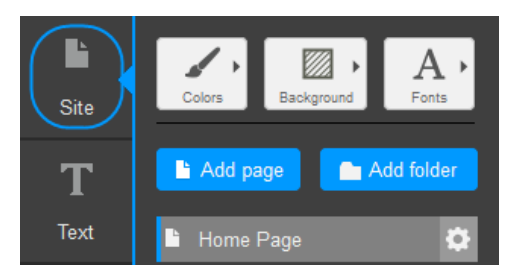

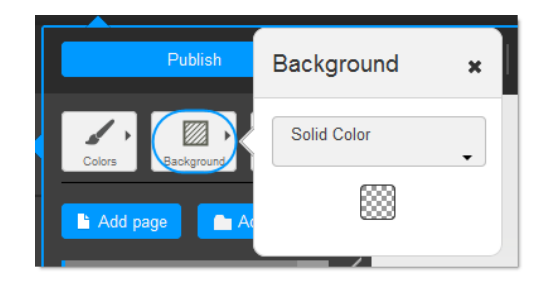

Publish

## Step 3

Select **Solid Colour** from the drop down menu.

## Step 4

A small square will appear showing the current background colour. Click on it to change the background colour.

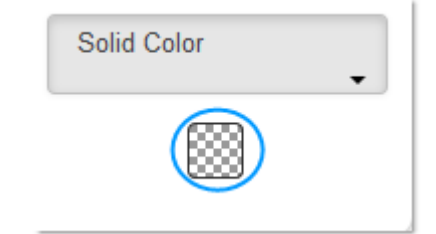

Background

Solid Color

olid Color

×

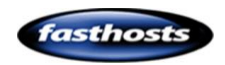

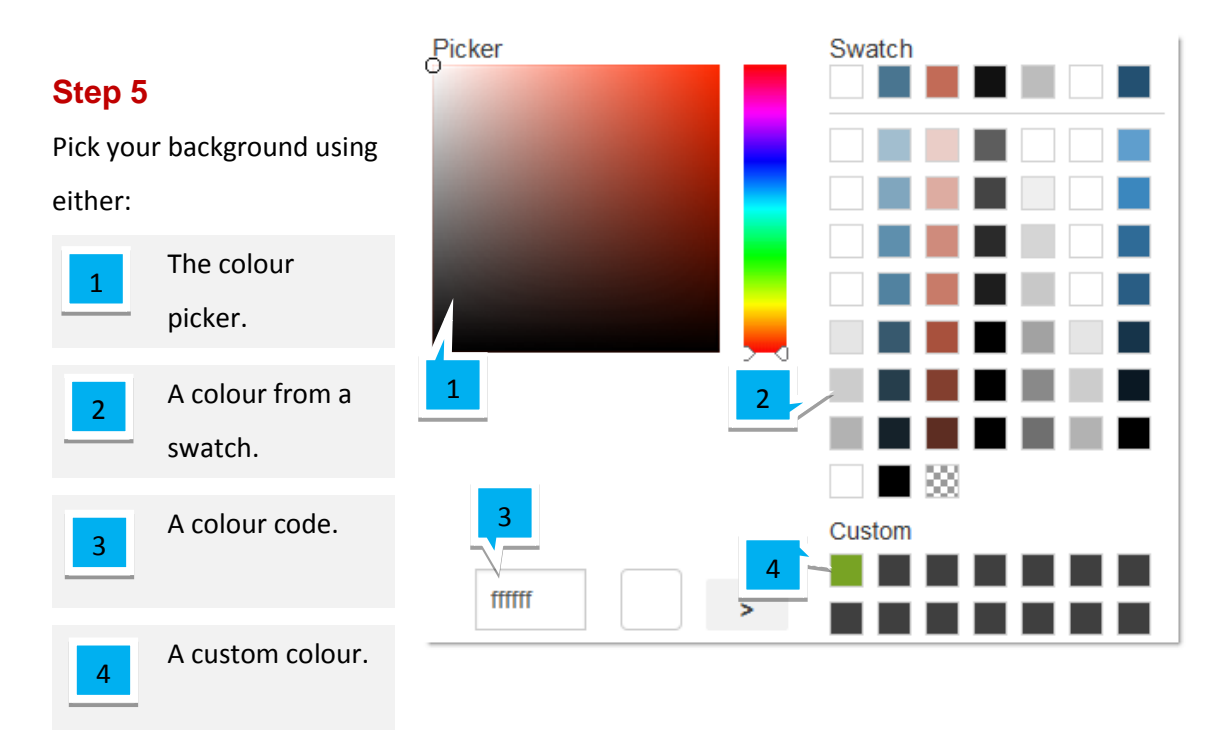

# Gradient

## Step 1

Click the **Site** icon in the left hand menu bar.

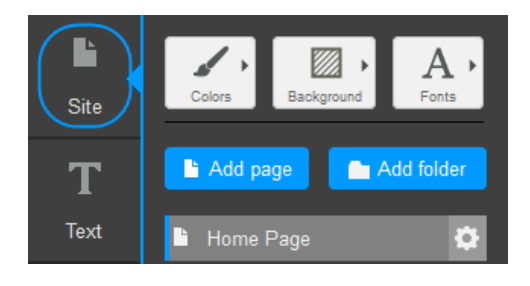

## Step 2

Expand the **Background** menu.

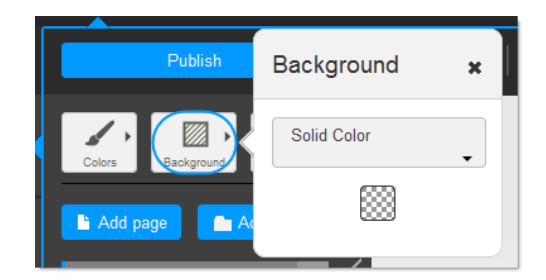

# Step 3

Select **Gradient** from the drop down menu.

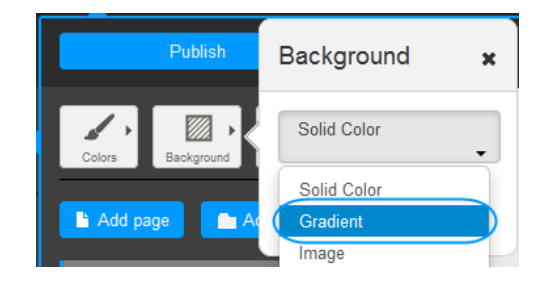

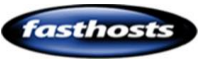

Another drop down menu will appear, from this you can choose if you want a *vertical*, *horizontal* or *circular* gradient.

| Vertical   | • |
|------------|---|
| Vertical   |   |
| Horizontal |   |
| Circular   |   |
|            |   |

# Step 5

Two boxes will appear, each one represents a colour in the gradient. Click the one that you want to edit.

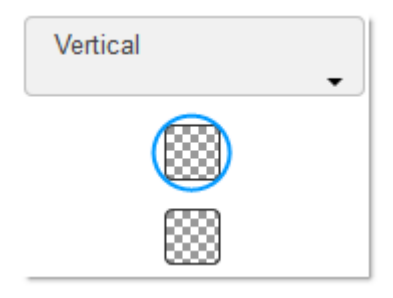

|          |                         | Picker                | Swatch | l |
|----------|-------------------------|-----------------------|--------|---|
| Step 6   |                         | 0                     |        |   |
| Pick you | r background using      |                       |        |   |
| either:  |                         | and the second second |        |   |
| 1        | The colour<br>picker.   |                       |        |   |
| 2        | A colour from a swatch. | 1                     |        |   |
| 3        | A colour code.          | 3                     |        |   |
| 4        | A custom colour.        |                       |        | J |

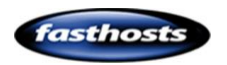

# Images

# Step 1

Click the **Colors** icon in the left hand menu bar.

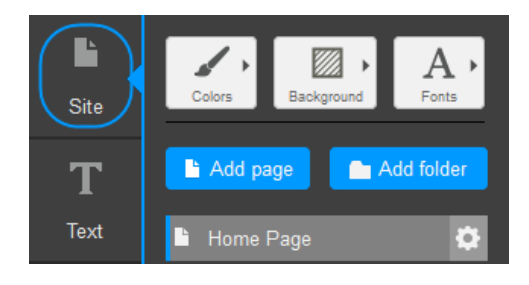

# Step 2

Expand the **Background** drop down menu.

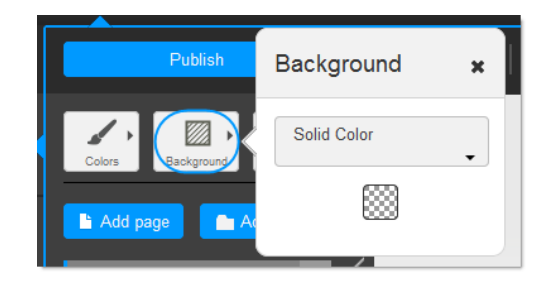

# Step 3

Select Image from the drop down menu.

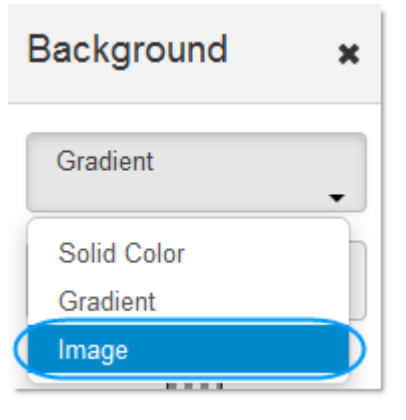

# Step 4

Click Choose image.

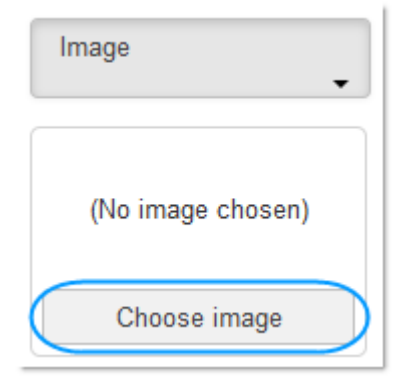

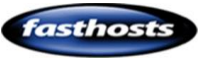

Select an image either from the existing images or upload a new one by clicking the **Add images** button.

|  |             | All imag | es 🔻    |
|--|-------------|----------|---------|
|  | lecent Firs | t 🔹      |         |
|  | 2.72        | 1        | Mar Mar |

# Adding content

Text

Adding Text

# Step 1

Click the **Text** icon in the left menu bar.

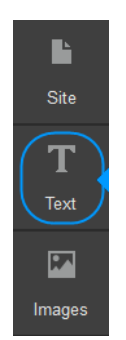

# Step 2

Choose the style of text you want to add and drag it over to the area of the page that you want to add it to.

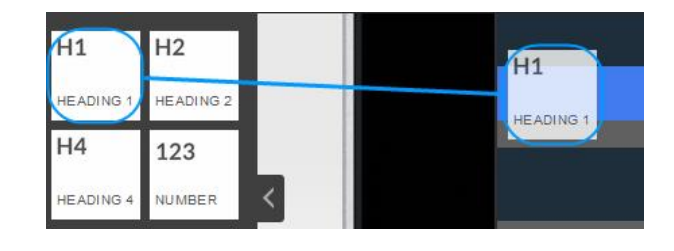

# Step 3

Type your heading into the box provided.

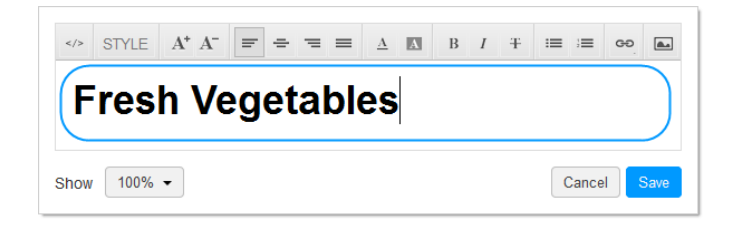

# Step 4

Format the text how you want using the toolbar.

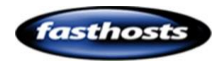

| > S | $\begin{array}{c c} A^{+} A^{-} & = & = \\ \hline 2 & 3 & 4 \end{array}$ | <u>A</u> <u>A</u> | B I ∓ ≔ = ∞ ►<br>6 7 8 9                                 |
|-----|--------------------------------------------------------------------------|-------------------|----------------------------------------------------------|
| 1   | Edit the raw HTML of the text.                                           | 5                 | Change the colour of the text and the background.        |
| 2   | Choose a theme style for your text.                                      | 6                 | Make your text Bold, Italic or apply<br>a strikethrough. |
| 3   | Increase or decrease text size.                                          | 7                 | Create an ordered or unordered list.                     |
| 4   | Align your text to the left, right or center.                            | 8                 | Create external, internal or e-mail<br>links.            |
|     |                                                                          | 9                 | Insert an image from your local computer or a URL.       |

# Step 5

Click **Save** to make your changes.

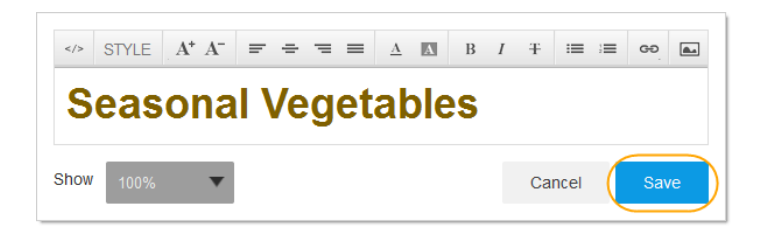

# Images

Adding an Existing Image

# Step 1

Click the **Images** icon in the left menu bar.

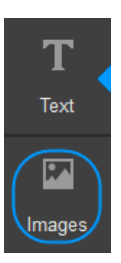

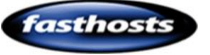

Select and drag the image that you want onto the page.

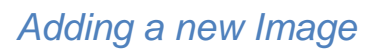

Click the Add images button.

# Step 1

Click the **Images** icon in the left menu bar.

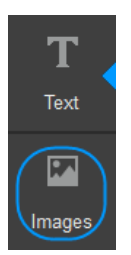

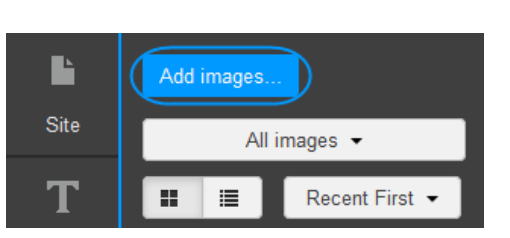

Veg

## Step 3

Step 1

Step 2

You can drag and drop images from your desktop or upload them using the **Choose files** button.

# **Importing Content**

Click the **Import** icon in the left menu bar.

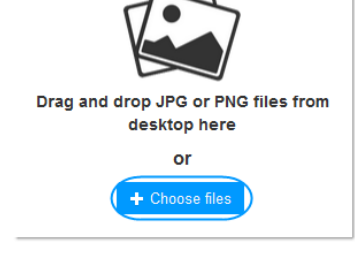

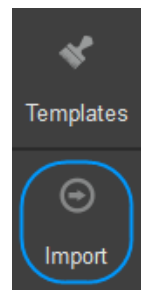

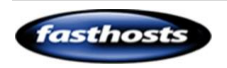

# Step 2

From the From this page drop down menu select the page from the full website that you want to copy the content from.

# Step 3

From the To this page drop down menu select the page from the mobile website that you want to copy content to.

## Step 4

Tick the boxes depending on the type of content that you want to import.

# Step 5

You can select to copy everything that is either text or images or only content that meets a defined limit.

# Step 6

Scroll down, ticking the content that you want to import to your mobile site.

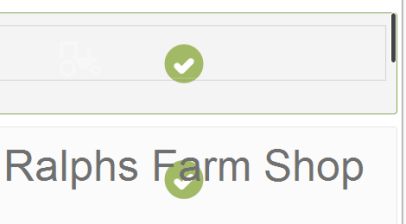

Click to select or deselect items

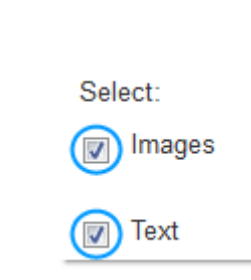

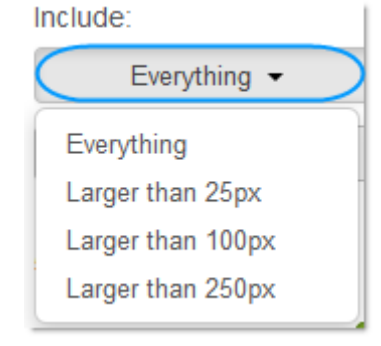

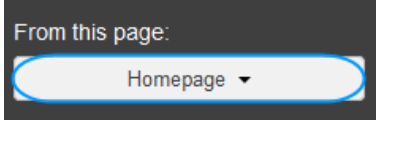

Home Page -

To this page:

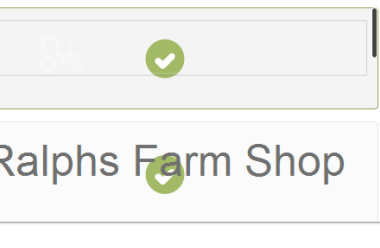

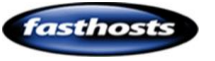

Click the **Import** button.

| Include:      |        |
|---------------|--------|
| Everything -  |        |
| Everything -  |        |
| 5 images      |        |
| 8 text blocks | Import |

Publish

# Previewing your site

#### Step 1

Click the **Preview** button in the top bar.

## Step 2

Click through the different icons to change the view of the site.

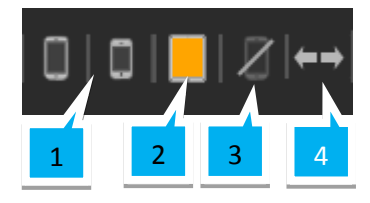

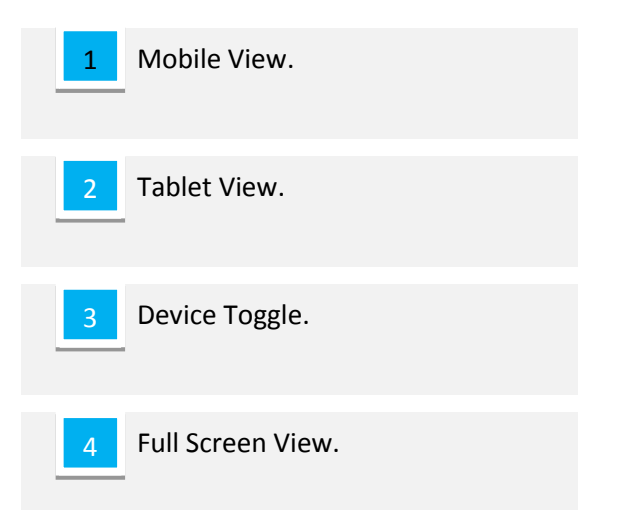

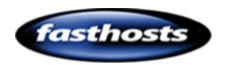

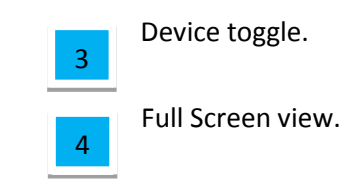

Click either the *phone* or *tablet* icon to switch between landscape and portrait view.

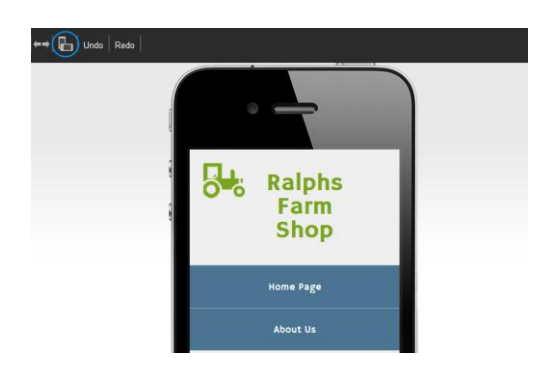

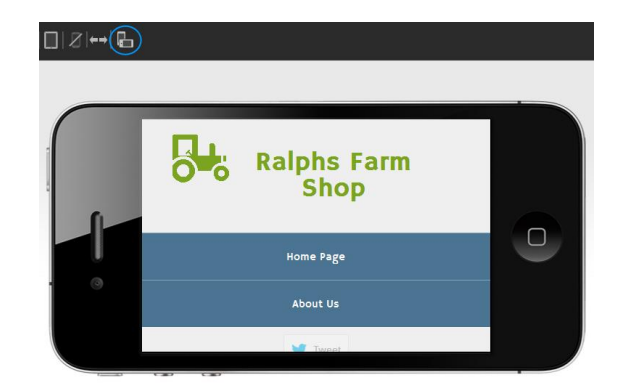

# Widgets

# Adding Widgets

# Step 1

Click the **Widgets** icon in the left hand bar.

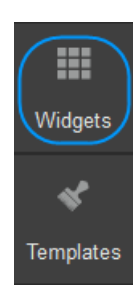

# Step 2

Drag and drop the widget you want to add onto your page.

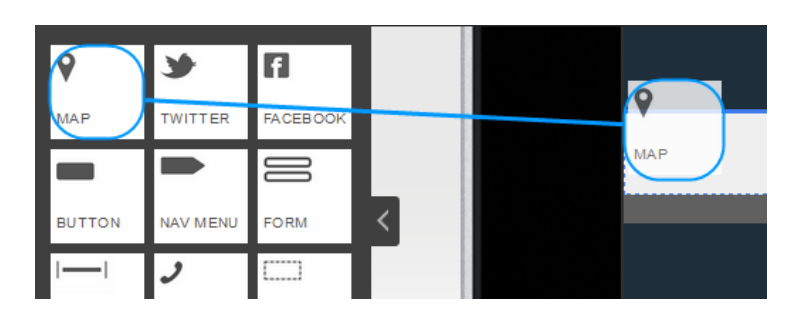

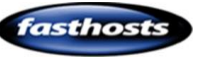

# **Customising Widgets**

## Step 1

Click the widget on your webpage that you want to customise.

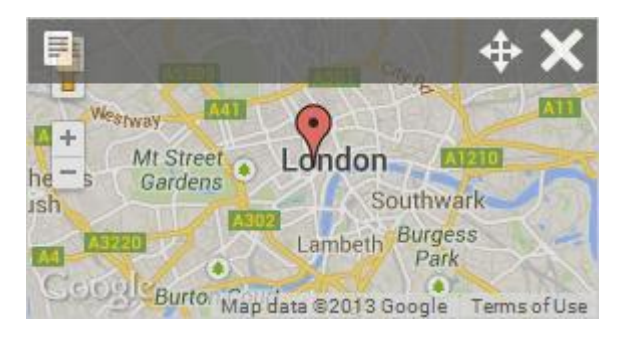

# Step 2

The settings for the widget will appear on the left hand side.

| Address |  |
|---------|--|
| Custom  |  |
|         |  |
| GL1 1AB |  |
| Zoom    |  |
| Height  |  |
| •       |  |

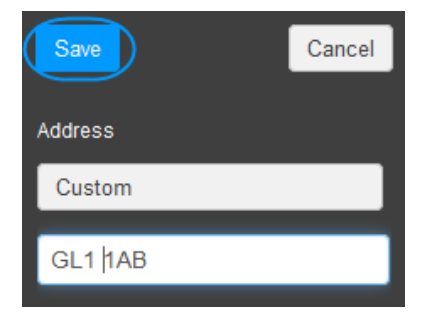

# Step 3

Adjust the widget settings and click **Save** at the top.

# Types of Widgets

# Мар

The *Map* widget allows you to embed a map within a page on your website.

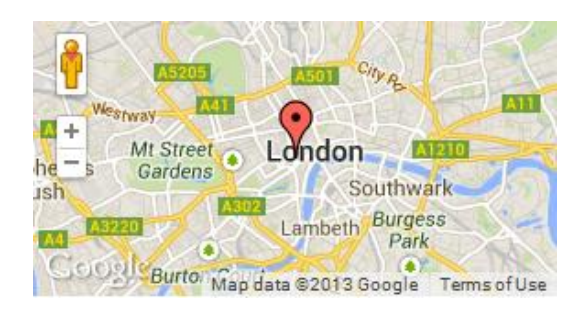

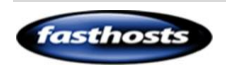

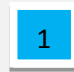

Enter the postcode of the location

you want the map to show.

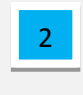

Set the level you want the map to zoom in.

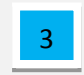

Set the height of the map widget.

# Form

The *Form* widget allows you to embed a contact form within your website.

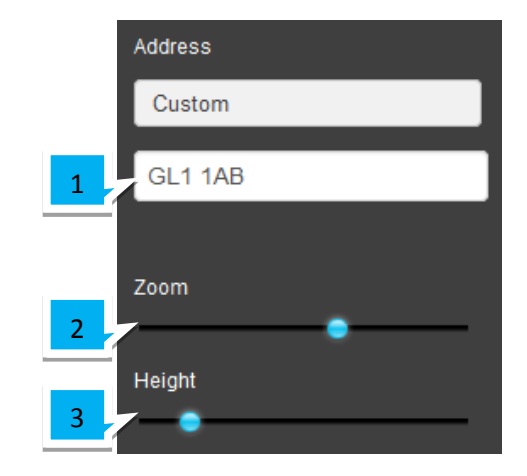

#### Your email:

Type your email

Message:

## Send

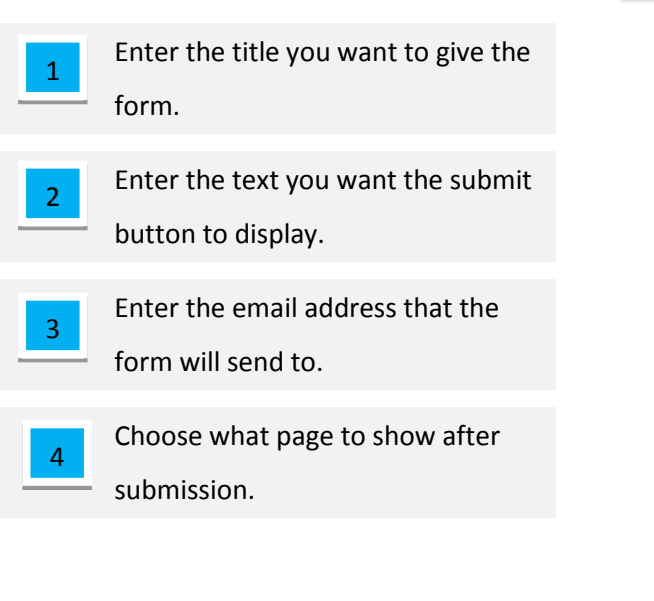

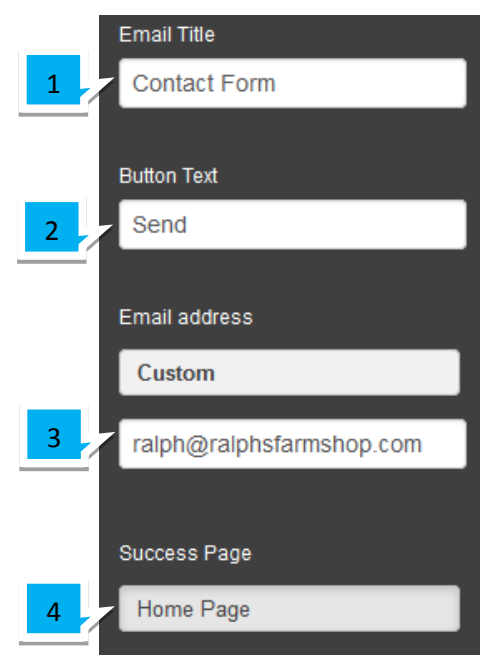

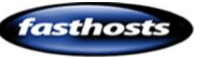

# Call Me

The Call Me widget allows you to embed a widget that allows a mobile device to contact you via a phone number.

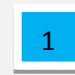

Enter the phone number you want to use.

Enter the text you want the widget to display.

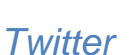

1

2

5

The Twitter widget allows you to embed a Twitter feed within your website.

|   | Phone Number            |
|---|-------------------------|
| 1 | 01234567890             |
|   | Text                    |
| 2 | 01234 567 890           |
| 2 | Text<br>- 01234 567 890 |

01234 567 890

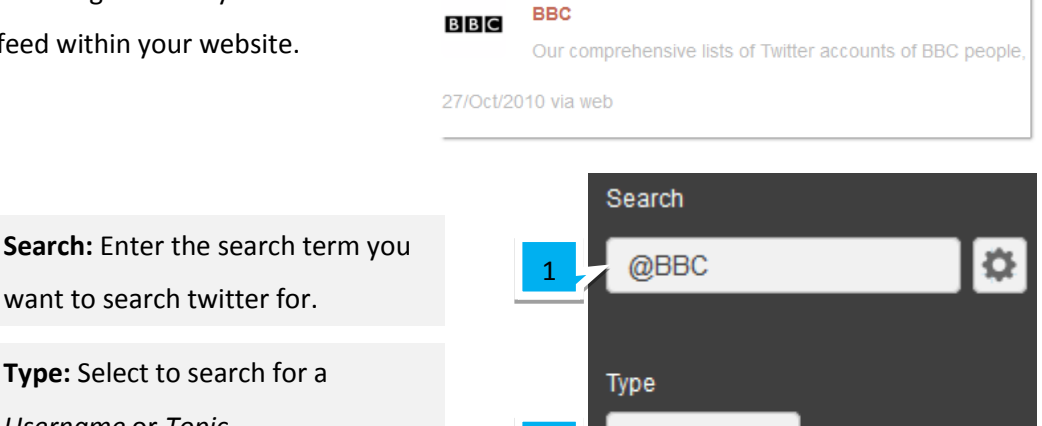

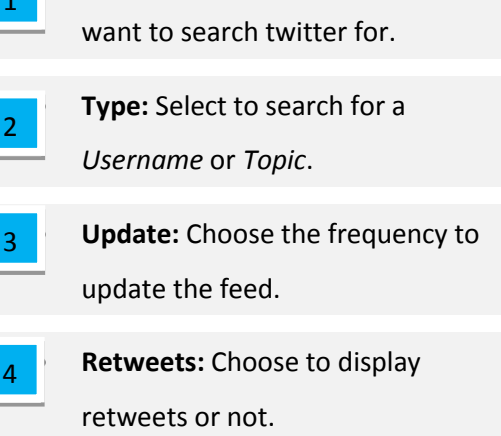

Tweets: Choose the number of tweets to be displayed.

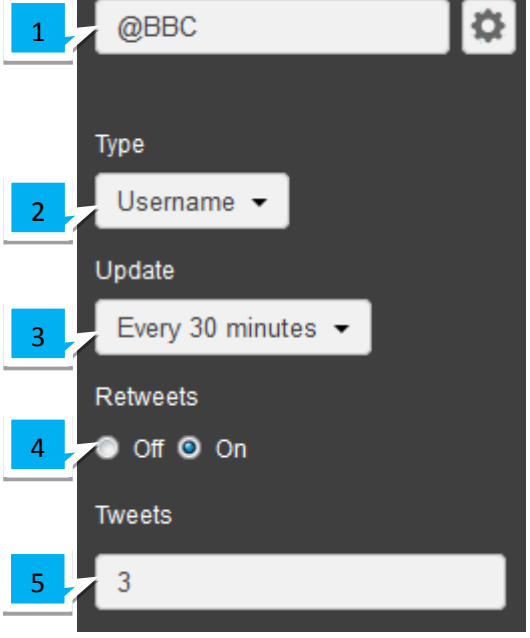

# Facebook

The Facebook widget allows you to embed a

🖒 Like F Be the first of your friends to like this.

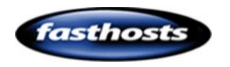
Facebook widget that will allow users to *Like* your website.

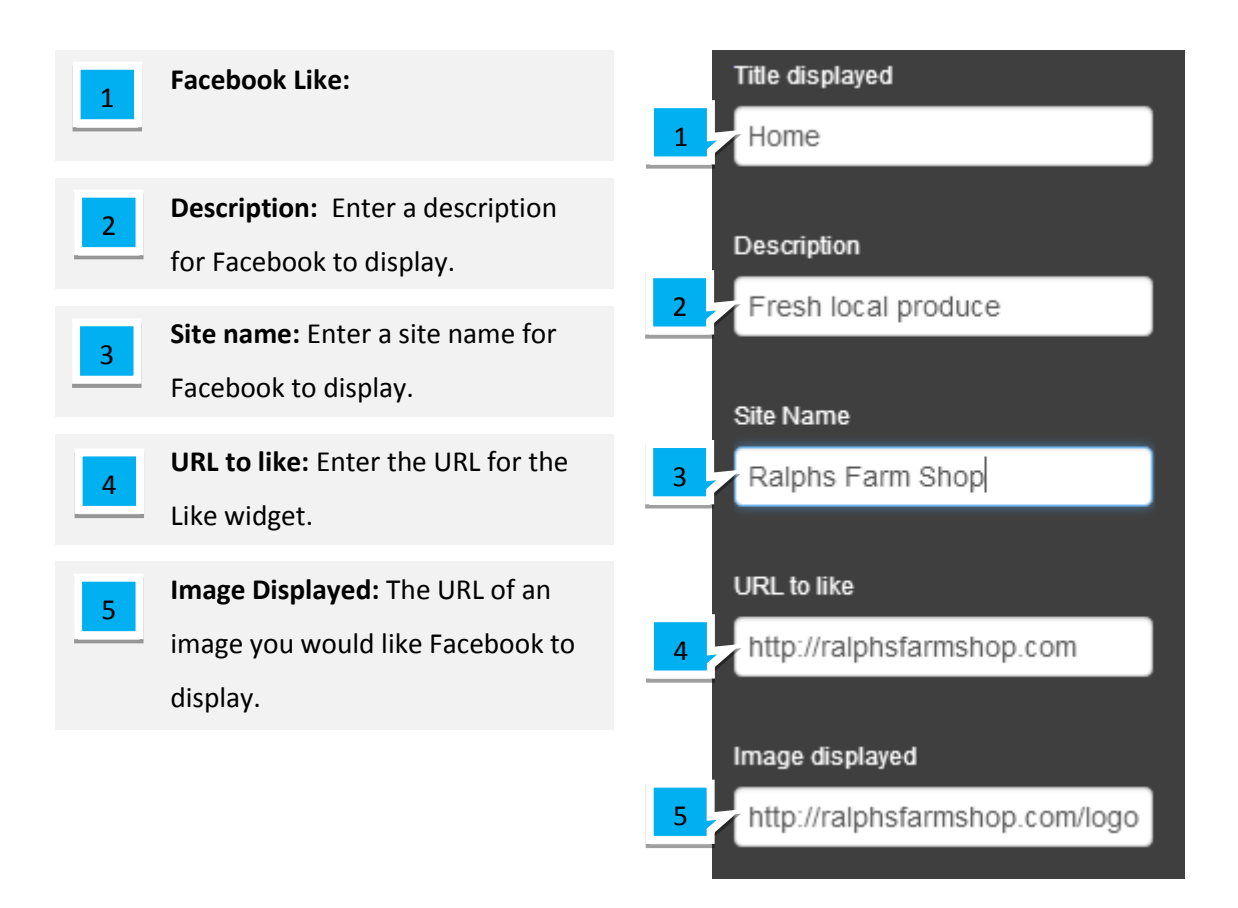

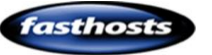

| 1 | Show Faces: Choose whether you       |
|---|--------------------------------------|
|   | would like to show the faces of      |
|   | people that have liked your site on  |
| 2 | Verb to use: Select Like or          |
|   | Recommend.                           |
| 3 | Font: Select the font for the widget |
|   | to use.                              |
| 4 | Color Scheme: Choose from a Light    |
|   | or Dark colour scheme.               |
| 5 | Layout: Choose from a Standard,      |
|   | Horizontal or Vertical layout.       |

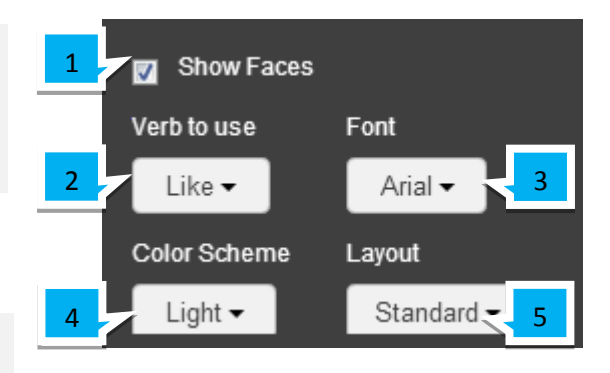

#### **Tweet**

The *Tweet* widget allows you to embed a widget that will allow users to *tweet about* your website.

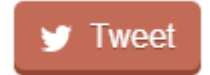

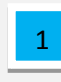

Link Text: Enter the text you want shown on the Widget.

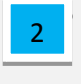

**Tweet text:** Enter a prefix for the tweet.

3

Alignment: Align the widget to the left, right or center.

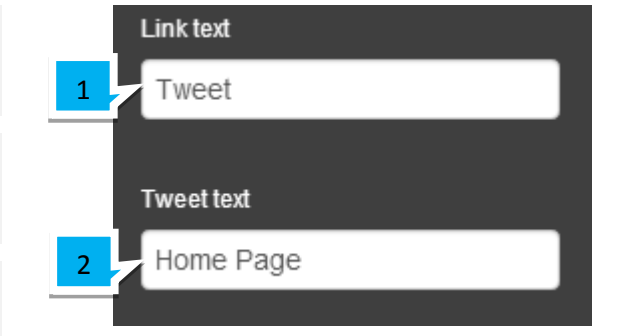

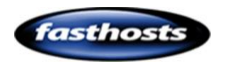

#### Social Bar

The Social Bar widget allows you to embed a widget that displays small icons linking to all your social network pages.

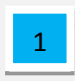

LinkedIn: Enter the URL of your LinkedIn page.

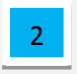

Twitter: Enter your twitter profile address.

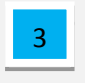

Facebook: Enter the link to your Facebook profile.

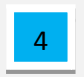

**RSS:** Enter the URL to your RSS feed.

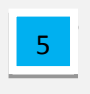

- Google: Enter the URL of your Google + account.
- Youtube: Enter the URL of your youtube page.

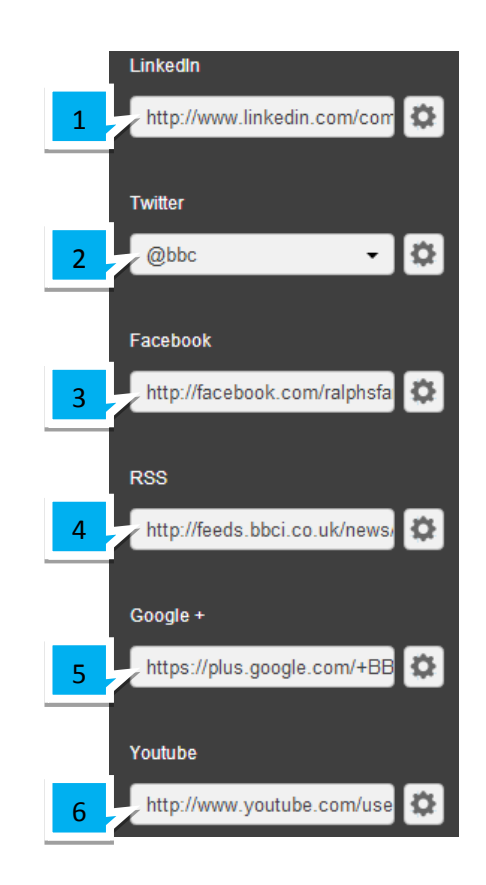

### LinkedIn Personal

The LinkedIn Personal widget allows you to embed a widget that displays basic information from your personal LinkedIn profile.

Simply enter the URL of your LinkedIn public page.

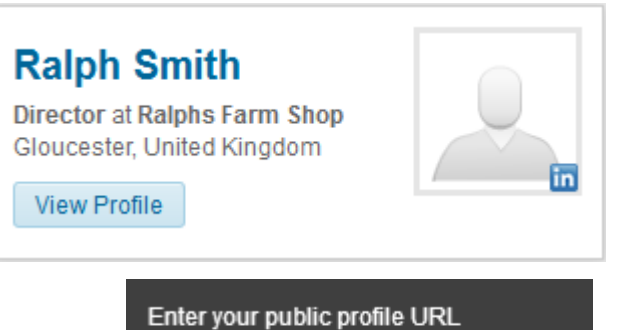

http://www.linkedin.com/pub/ral

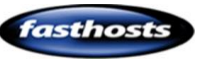

#### LinkedIn Business

The *LinkedIn Personal* widget allows you to embed a widget that displays basic information from your personal LinkedIn profile.

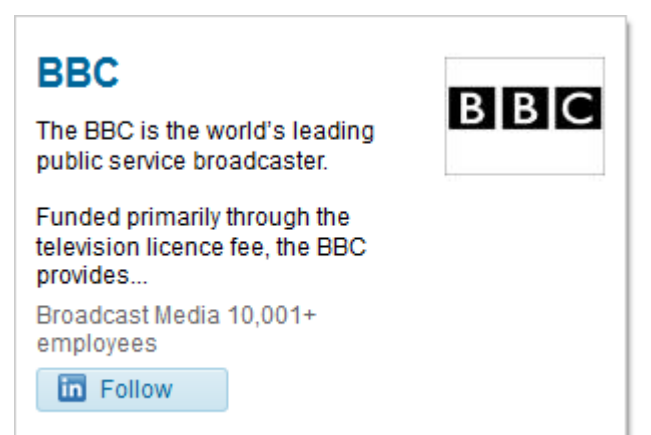

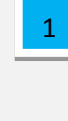

**Type:** Select whether to use the *Company Name* or *LinkedIn Company ID* to lookup your LinkedIn profile.

Enter your details: Enter the details
depending on what *Type* has been selected.

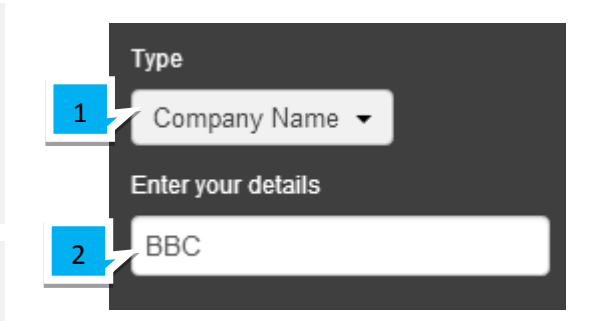

#### YouTube

The *YouTube* widget allows you to embed a YouTube video into your website.

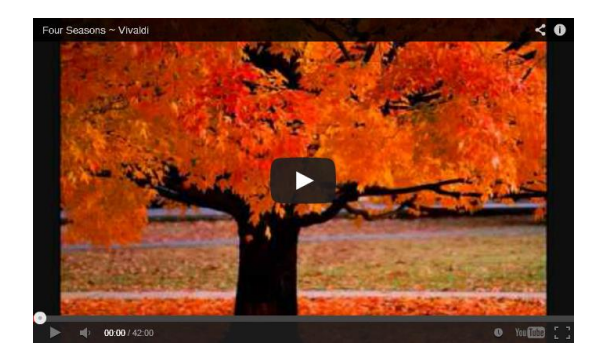

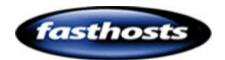

Enter the URL of the video you want to embed.

#### Enter Youtube URL

#### < iframe

src="http://www.youtube.com/e mbed/j9Hjrs6WQ8M" frameborder="0" allowfullscreen></iframe>

#### **Button**

The Button widget allows you to place a button on your page.

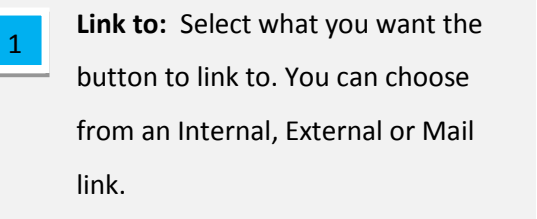

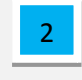

Icon: You can pick an icon to display on your button.

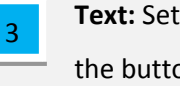

Text: Set the text and formatting of the button text.

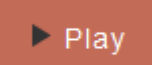

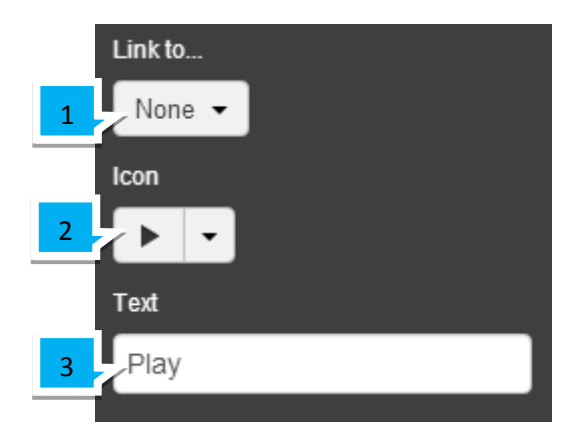

#### Nav Menu

The Nav Menu widget creates a navigation menu on your page.

| A Home | About Us | 🖾 Contact US |  |
|--------|----------|--------------|--|
|--------|----------|--------------|--|

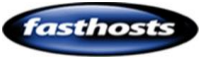

- Alignment: Align you widget on the left, right or in the center of your page.
  - Edit Style: Edit the style of the text in the nav menu.

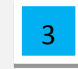

2

**Pages:** Drag and drop your pages in the order you want them to appear.

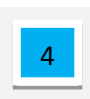

**Page Icons:** Choose an icon to display in your navigation menu.

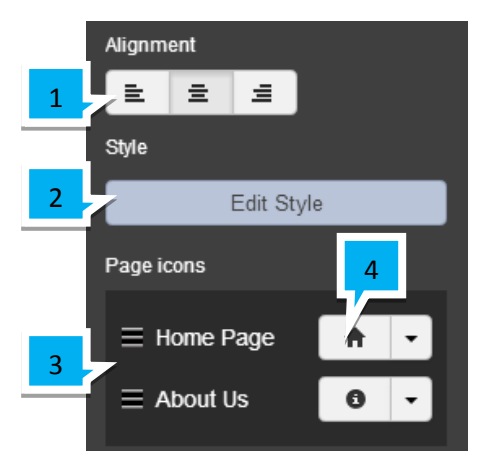

#### Divider

The *Divider* widget can be used to create a horizontal line on your page.

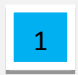

**Alignment:** Align you widget on the left, right or in the center of your page.

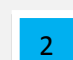

Line thickness: Set the line thickness.

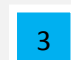

4

Padding: Set the amount of padding.

Length: Set the length of the widget.

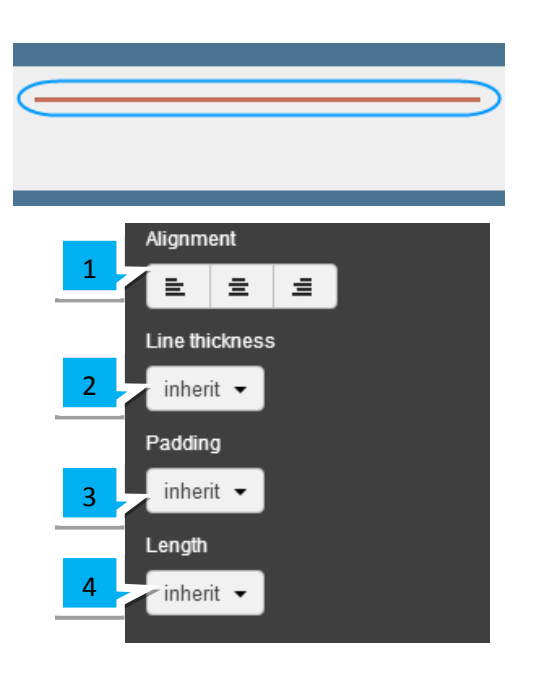

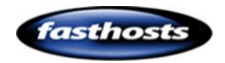

#### Spacer

The *Spacer* widget can be used to create space between content on your page.

# Seasonal Vegetables

Set the height of the widget.

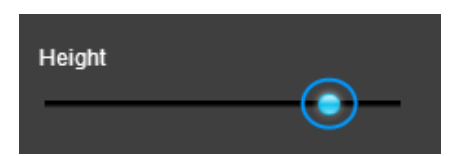

#### Redirect

The *Redirect* widget can be used to create a redirect to the non-mobile version of your website.

Enter the text you want the widget to display.

Switch to desktop 😭

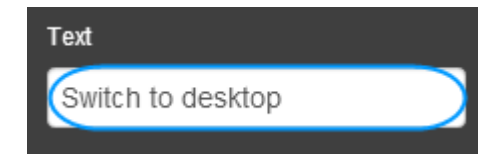

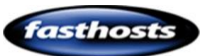

# Index

### Α

| aac                       |
|---------------------------|
| Upload18                  |
| Add                       |
| Call Me                   |
| Mobile                    |
| Carousel114               |
| Column                    |
| Comments77                |
| Facebook                  |
| Like Button73             |
| Mobile                    |
| File                      |
| Downloadable 19           |
| Flash 110                 |
| Flickr                    |
| Form                      |
| Comments                  |
| Date of Purchase93        |
| Date Picker86             |
| Email Address90           |
| Mobile                    |
| Name Field89              |
| Product Menu94            |
| Select Box See Select Box |
| Star Rating               |
| Telephone Number91        |
| Text Area87               |
| Text Box87                |
| Google                    |
| AdSense125                |
| Analytics124              |
| Google Maps118            |
| Mobile                    |

| Image 12                    |
|-----------------------------|
| Javascript 113              |
| Links 8                     |
| Mobile                      |
| Divider 164                 |
| Feature166                  |
| Navigation163               |
| Redirect 165                |
| Spacer                      |
| Navigation menu57           |
| Page 46                     |
| Mobile 137                  |
| PayPal                      |
| Account 64                  |
| PayPal Account64            |
| Row 38                      |
| RSS Feed 116                |
| Site Search See Site Search |
| Sitemap 121                 |
| Slideshow 119               |
| SWF110                      |
| Template 21                 |
| Text 6                      |
| Mobile 150                  |
| Style 29                    |
| Twitter 70                  |
| Mobile 158, 159             |
| Video                       |
| Widget                      |
| Mobile 155                  |
| YouTube                     |
| Mobile 162                  |
| Address                     |
| Mobile                      |
| Footer134                   |

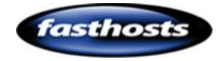

#### aiff

| Upload               |                 |
|----------------------|-----------------|
| Align Text           | See Format Text |
| Aspect Ratio         | 13              |
| Asynchronous Loading | 17              |

### В

|         | Basics24               |  |
|---------|------------------------|--|
|         | Colour25               |  |
|         | Gradient26             |  |
|         | Image25                |  |
|         | Full Screen26          |  |
|         | Mobile                 |  |
|         | Colour145              |  |
|         | Gradient147            |  |
|         | Image148               |  |
|         | Pattern27              |  |
|         | Texture27              |  |
| Ba      | sic                    |  |
|         | Background24           |  |
| Ba      | sics                   |  |
|         | Forms84                |  |
|         | Mobile                 |  |
|         | Page                   |  |
|         | Site                   |  |
| Be      | est Practices          |  |
|         | Images11               |  |
| Bc      | okmark IconSee Favicor |  |
| bι      | Illet points           |  |
| Βı      | itton32                |  |
|         | Facebook               |  |
|         | Style74                |  |
|         | Google +               |  |
|         | Navigation60           |  |
| Buy Now |                        |  |
|         | PayPal66               |  |
|         |                        |  |

### С

| Calendar See Date Picker |
|--------------------------|
| Call Me157               |
| Carousel                 |
| Add114                   |
| Colour                   |
| Background25             |
| Picker22                 |
| Column                   |
| Add40                    |
| Style44                  |
| Editor45                 |
| Existing45               |
| New44                    |
| Comments                 |
| Add77                    |
| Managing78               |
| Moderating78             |
| Style79                  |
| Company                  |
| Name                     |
| Mobile129                |
| Сору                     |
| Page48                   |
| Mobile139                |
| Copyright                |
| Mobile                   |
| Footer135                |

### D

| Database    |     |
|-------------|-----|
| Form        |     |
| Date Picker | 86  |
| Delete      |     |
| Page        | 49  |
| Mobile      | 140 |
| Description |     |
| Mobile      |     |
| Footer      | 134 |

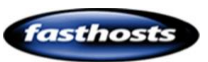

| Page                          |
|-------------------------------|
| SEO                           |
| Site                          |
| SEO123                        |
| Divider                       |
| Add                           |
| Mobile164                     |
| doc                           |
| Upload18                      |
| docx                          |
| Upload18                      |
| Download                      |
| Form Comments108              |
| Drop Down Menu See Select Box |
|                               |

### Ε

| Ecommerce        |
|------------------|
| Edit             |
| Page             |
| Mobile 138       |
| Row 39           |
| Template 21      |
| Text7            |
| Style            |
| Embed            |
| Javascript 113   |
| Export           |
| Form Comments108 |
| Extended         |
| Navigation       |
| Mobile 165       |

#### F

| Facebook |     |
|----------|-----|
| Add      |     |
| Mobile   | 160 |
| Button   |     |
| Style    | 74  |
| Like     |     |

| Style74                                                                                                    |
|----------------------------------------------------------------------------------------------------|
| Like Button73                                                                                                    |
| Mobile                                                                                                    |
| Add158                                                                                                    |
| Footer136                                                                                                    |
| Favicon                                                                                                    |
| Create                                                                                                    |
| Upload                                                                                                    |
| Feature                                                                                                    |
| Mobile166                                                                                                    |
| File                                                                                                    |
| Add Downloadable19                                                                                                    |
| Flash                                                                                                    |
| Add110                                                                                                    |
| Embed 110                                                                                                    |
| Flickr                                                                                                    |
| Add68                                                                                                    |
| flv                                                                                                    |
| Upload                                                                                                    |
| Folders 52                                                                                                    |
| Font                                                                                                    |
| Default                                                                                                    |
| Footer                                                                                                    |
| Content                                                                                                    |
| mobile                                                                                                    |
| Мар                                                                                                    |
| Map135                                                                                                    |
| Mobile                                                                                                    |
|                                                                                                    |
| Address134                                                                                                    |
| Address                                                                                                    |
| Address                                                                                                    |
| Address                                                                                                    |
| Address                                                                                                    |
| Address       134         Copyright       135         Description       134         Email       134         Facebook       136         Form       136                                                                                                    |
| Address       134         Copyright       135         Description       134         Email       134         Facebook       136         Form       136         Google+       136                                                                                                    |
| Address       134         Copyright       135         Description       134         Email       134         Facebook       136         Form       136         Google+       136         Headline       134                                                                                                    |
| Address       134         Copyright       135         Description       134         Email       134         Facebook       136         Form       136         Google+       136         Headline       134         LinkedIn       136                                                                                        |
| Address       134         Copyright       135         Description       134         Email       134         Facebook       136         Form       136         Google+       136         Headline       134         LinkedIn       136         RSS       136                                                                  |
| Address       134         Copyright       135         Description       134         Email       134         Facebook       136         Form       136         Google+       136         Headline       134         LinkedIn       136         RSS       136         Strapline       134                                      |
| Address       134         Copyright       135         Description       134         Email       134         Facebook       136         Form       136         Google+       136         Headline       134         LinkedIn       136         Strapline       134         Telephone       135                                |
| Address       134         Copyright       135         Description       134         Email       134         Facebook       136         Form       136         Google+       136         Headline       134         LinkedIn       136         Strapline       134         Telephone       135         Twitter       135, 136 |

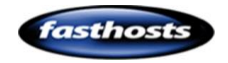

| Titles                   |
|--------------------------|
| Mobile131                |
| Update                   |
| Mobile131                |
| Form                     |
| Add84                    |
| Comments96               |
| Date of Purchase93       |
| Date Picker86            |
| Email Address90          |
| Mobile157                |
| Name Field89             |
| Product Menu94           |
| Select BoxSee Select Box |
| Star Rating87, 95        |
| Telephone Number91       |
| Text Area87              |
| Text Box87               |
| Database108              |
| Edit                     |
| Settings86               |
| Example88                |
| Export                   |
| Mobile                   |
| Footer136                |
| Style                    |
| Button99                 |
| Descriptions98           |
| Names98                  |
| Test107                  |
| Format                   |
| Text7                    |
| Mobile150                |
| Forms                    |
| Basics84                 |

#### G

| Ga | llery   |    |
|----|---------|----|
|    | Mobile1 | 68 |
| Go | ogle    |    |

#### AdSense Analytics Map Maps Mobile Google + ......76 Google Maps Google+ Add Mobile gz

#### Η

| Headline   |                  |
|------------|------------------|
| Mobile     |                  |
| Footer     | 134              |
| Home       |                  |
| Page       | 49               |
| hyperlinks | <i>See</i> links |

#### Ι

#### 

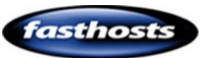

| Carousel114        |
|--------------------|
| Full Screen        |
| Background26       |
| Gallery            |
| Mobile             |
| Hover See Rollover |
| Lightbox14         |
| Links              |
| Rollover14         |
| Settings12         |
| Slideshow          |
| Mobile             |
| Tags13             |
| Upload11           |
| URL17              |
| Images             |
| Best Practices 11  |
| Inner              |
| Row                |

#### J

| javascript |                 |
|------------|-----------------|
| justify    |                 |
| text       | See format      |
| Justify    | See Format Text |

#### Κ

#### Keywords

| Page |         |
|------|---------|
| SEO  | <br>123 |
| Site |         |
| SEO  | <br>123 |
|      |         |

### L

| Lightbox | 14  |
|----------|-----|
| LinkedIn |     |
| Add      |     |
| Mobile   | 160 |

| Buisiness            |   |
|----------------------|---|
| Mobile 162           |   |
| Mobile               |   |
| Footer136            | , |
| Personal             |   |
| Mobile 161           |   |
| Links                |   |
| Add 8                | , |
| Image 15             | , |
| Style                |   |
| Loading speeds11, 17 |   |
| Logo                 |   |
| Company              |   |
| Mobile               | , |
|                      |   |

#### М

| m4a          |
|--------------|
| Upload       |
| m4b          |
| Upload18     |
| m4v          |
| Upload18     |
| Manage       |
| Comments78   |
| Мар          |
| Mobile156    |
| Footer135    |
| Menu         |
| Sub 58       |
| Mobile       |
| Add          |
| Call Me 157  |
| Facebook 158 |
| Image151     |
| Spacer       |
| Text         |
| Twitter158   |
| ALinkedIN    |
| dd 160       |
| Background   |
|              |

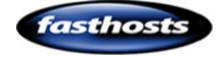

| Colour145          |
|--------------------|
| Gradient147        |
| Image148           |
| Style145           |
| Company            |
| Logo128            |
| Name129            |
| Company Details128 |
| Divider            |
| Add164             |
| Facebook           |
| Add160             |
| Feature166         |
| Footer             |
| Address134         |
| Content132         |
| Copyright135       |
| Description134     |
| Facebook136        |
| Form136            |
| Google+136         |
| Headline134        |
| LinkedIn136        |
| Map135             |
| RSS136             |
| Strapline134       |
| Telephone135       |
| Titles131          |
| Twitter135, 136    |
| YouTube136         |
| Form               |
| Add157             |
| Format             |
| Text150            |
| Gallery168         |
| Google+            |
| Add160             |
| Import             |
| Page152            |
| LinkedIn           |
| Add160             |
| Buisiness162       |

| Personal161   |
|---------------|
| Map156        |
| Mobile        |
| Add165        |
| Navigation140 |
| Add163        |
| Extended165   |
| Font141       |
| lcons143      |
| Page          |
| Add137        |
| Basics127     |
| Сору139       |
| Delete140     |
| Edit138       |
| Preview154    |
| RSS           |
| Add160        |
| Site          |
| Basics126     |
| Slideshow167  |
| Style143      |
| Twitter       |
| Add159, 160   |
| YouTube       |
| Add160, 162   |
| Button163     |
| Moble         |
| Footer        |
| Email134      |
| Update131     |
| Moderate      |
| Comments      |
| mov           |
| Upload18      |
| Move          |
| Row40         |
| mp3           |
| Upload18      |
| mp4           |
| Upload18      |
|               |

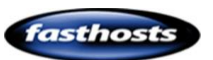

### N

| Add57        |
|--------------|
| Buttons60    |
| Mobile140    |
| Add163       |
| Extended165  |
| Font         |
| lcons        |
| Page Order57 |
| Style        |
| Sub Menu58   |
| New          |
| Template     |

#### 0

| ogg          |                 |
|--------------|-----------------|
| Upload       |                 |
| Order        |                 |
| Row          |                 |
| ordered list | See Format Text |
| Outer        |                 |
| Row          |                 |

#### Ρ

### Page

| Structure              |
|------------------------|
| Password Protection 54 |
| Pattern                |
| Background27           |
| PayPal 64              |
| Account                |
| Add 64                 |
| Update 67              |
| Buy Now66              |
| Cart                   |
| Add to 64              |
| View 65                |
| pdf                    |
| Upload18               |
| Performance            |
| Loading speeds 11, 17  |
| pps                    |
| Upload18               |
| ppt                    |
| Upload18               |
| pptx                   |
| Upload18               |
| Preview                |
| Mobile 154             |
| Publish                |
| Page Settings 50       |

### R

| Rating   | 87 |
|----------|----|
| Redirect |    |
| Add      |    |
| Mobile   |    |
| Remove   |    |
| Page     |    |
| Row      |    |
| Text     | 6  |
| Rename   |    |
| Page     |    |
| Row      | 40 |
| Row      |    |
|          |    |

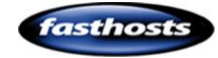

|    | Add      | 38  |
|----|----------|-----|
|    | Edit     | 39  |
|    | Inner    | 39  |
|    | Move     | 40  |
|    | Order    | 40  |
|    | Outer    | 39  |
|    | Remove   | 38  |
|    | Rename   | 40  |
|    | Style    | 42  |
|    | Editor   | 43  |
|    | Existing | 43  |
|    | New      | 42  |
| RS | 5S       |     |
|    | Add      |     |
|    | Mobile   | 160 |
|    | Mobilo   |     |

| WIDDIIE  |  |
|----------|--|
| Footer   |  |
| RSS Feed |  |
| Add      |  |

#### S

| Search BoxSee Site Search |
|---------------------------|
| Select BoxSee Select Box  |
| Seo                       |
| Description123            |
| Keywords123               |
| Title123                  |
| Shopping                  |
| Cart                      |
| View65                    |
| Shopping cart             |
| PayPal64                  |
| Shortcut Icon See Favicon |
| Site Search               |
| AddSee Site Search        |
| Sitemap                   |
| Add121                    |
| Google122                 |
| Slideshow                 |
| Add119                    |

| Mobile          | 167 |
|-----------------|-----|
| Social          |     |
| Widgets         | 68  |
| Spacer          |     |
| Mobile          |     |
| Add             | 164 |
| Star Rating     | 87  |
| Add             | 95  |
| Strapline       |     |
| Mobile          |     |
| Footer          | 134 |
| Style           |     |
| Buttons         | 32  |
| Column          | 44  |
| Comments        | 79  |
| Facebook Button | 74  |
| Facebook Like   | 74  |
| Form            | 98  |
| Button          | 99  |
| Descriptions    | 98  |
| Names           | 98  |
| Link            | 32  |
| Mobile          | 143 |
| Background      | 145 |
| Navigation      | 59  |
| Row             | 42  |
| Styles          |     |
| Text            | 29  |
| swf             |     |
| Upload          | 18  |
| SWF             |     |
| Embed           | 110 |
|                 |     |

#### Τ

#### tar Upload......18 Telephone Mobile Footer......135 Template

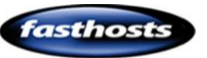

| Add21           |
|-----------------|
| Basics 20       |
| Edit21          |
| Introduction20  |
| New20           |
| Text            |
| Add6            |
| Mobile          |
| Basics5         |
| Default         |
| Edit7           |
| Format7, 179    |
| Remove          |
| Style           |
| Create 29       |
| Edit 30         |
| Styles          |
| Texture         |
| Background27    |
| Title           |
| Site            |
| SEO 123         |
| Twitter         |
| Add70           |
| Mobile 159, 160 |
| Add a Tweet72   |
| Mobile          |
| Add 158         |
| Footer          |
| txt             |
| Upload18        |

| aac18               |
|---------------------|
| aiff18              |
| doc 18              |
| docx18              |
| Favicon             |
| flv 18              |
| gz 18               |
| ico18               |
| Image 11            |
| m4a18               |
| m4b18               |
| m4v18               |
| mov18               |
| mp318               |
| mp418               |
| ogg 18              |
| pdf18               |
| pps                 |
| ppt                 |
| pptx 18             |
| swf 18              |
| tar18               |
| txt 18              |
| wma 18              |
| wmv 18              |
| xls 18              |
| xlsx                |
| zip18               |
| URL IconSee Favicon |

#### U

| nordered list See Format Text |  |
|-------------------------------|--|
| pdate                         |  |
| Mobile                        |  |
| Footer                        |  |
| PayPal                        |  |
| Account 67                    |  |
| pload                         |  |
|                               |  |

#### V

| Video |    |
|-------|----|
| Add10 | )8 |

#### W

| Website IconSee Favico |
|------------------------|
| Widget                 |
| Mobile                 |
| Add15                  |

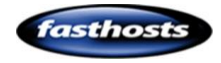

| Widgets |    |
|---------|----|
| Social  | 68 |
| wma     |    |
| Upload  |    |
| wmv     |    |
| Upload  |    |
|         |    |

### X

| xls    |    |
|--------|----|
| Upload | 18 |
| xlsx   |    |
| Upload | 18 |

#### Y

| YouTubeSee Vide | eo |
|-----------------|----|
| Add             |    |
| Mobile160, 16   | ô2 |
| Button          |    |
| Mobile16        | 63 |
| Mobile          |    |
| Footer          | 36 |
|                 |    |

### Ζ

zip

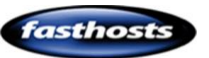